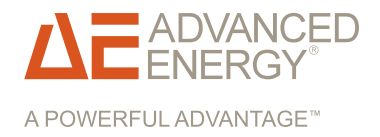

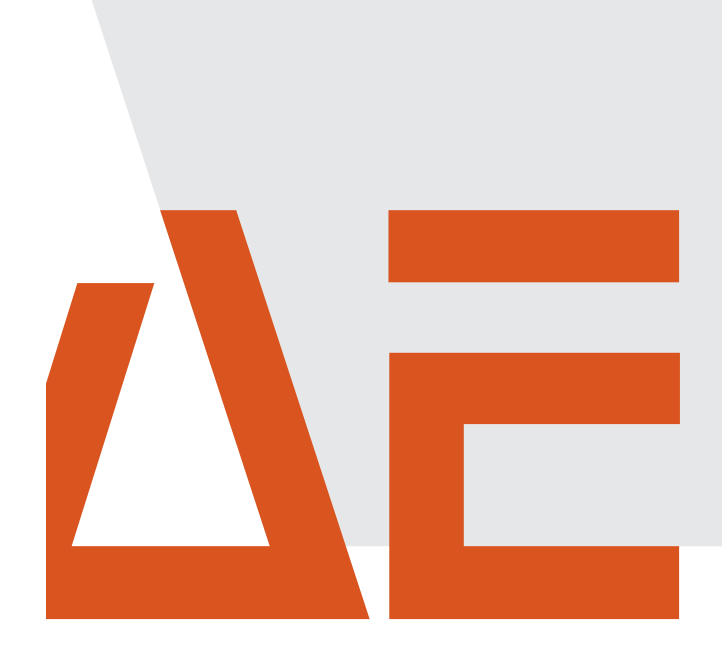

# Advanced Energy<sup>®</sup> AE 250TX and AE 260TX Inverters

# Installation and Operation

#### **User Manual**

October 2012 570-1001792-05C

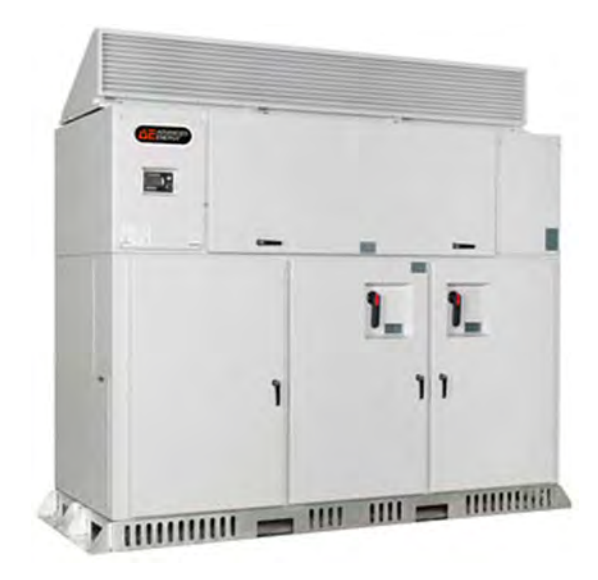

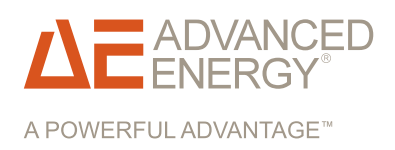

# Advanced Energy<sup>®</sup> AE 250TX and AE 260TX Inverters

# Installation and Operation

User Manual October 2012 570-1001792-05C

# COPYRIGHT

This manual and the information contained herein are the proprietary property of Advanced Energy Industries, Inc.

No part of this manual may be reproduced or copied without the express written permission of Advanced Energy Industries, Inc. Any unauthorized use of this manual or its contents is strictly prohibited. Copyright © 2012 Advanced Energy Industries, Inc. All Rights Reserved.

# DISCLAIMER AND LIMITATION OF LIABILITY

The information contained in this manual is subject to change by Advanced Energy Industries, Inc. without prior notice. Advanced Energy Industries, Inc. makes no warranty of any kind whatsoever, either expressed or implied, with respect to the information contained herein. Advanced Energy Industries, Inc. shall not be liable in damages, of whatever kind, as a result of the reliance on or use of the information contained herein.

# PRODUCT USAGE STATEMENT

#### WARNING :

Read this entire manual and all other publications pertaining to the work to be performed before you install, operate, or maintain this equipment. Practice all plant and product safety instructions and precautions. Failure to follow instructions can cause personal injury and/or property damage. If the equipment is used in a manner not specified by the manufacturer, the protection provided by the equipment may be impaired. All personnel who work with or who are exposed to this equipment must take precautions to protect themselves against serious or possibly fatal bodily injury.

Advanced Energy Industries, Inc., (AE) provides information on its products and associated hazards, but it assumes no responsibility for the after-sale operation of the equipment or the safety practices of the owner or user. NEVER DEFEAT INTERLOCKS OR GROUNDS.

Any use of the AE 250TX/AE 260TX unit that is not expressly authorized in this user manual or associated documentation, including, without limitation, the use of the AE 250TX/AE 260TX unit with incompatible photovoltaic panel technology, is expressly prohibited by AE, and AE disclaims any responsibility or liability for such prohibited use. The AE 250TX/AE 260TX unit should only be handled, installed, operated, and maintained by trained personnel.

#### **AVERTISSEMENT** :

Lire ce manuel au complet ainsi que toutes les autres publications portant sur le travail à effectuer avant d'installer, d'utiliser ou d'entretenir cet équipement. Pratiquer toutes les instructions et précautions de sécurité pour l'usine et les produits. Tout manquement aux instructions suivantes peut provoquer des blessures corporelles et/ou des dommages matériels. Si l'équipement est utilisé de manière non spécifiée par le fabricant, la protection fournie par l'équipement peut être compromise. Tous les membres du personnel travaillant sur cet équipement ou qui y sont exposés doivent observer les précautions pour se protéger contre des blessures graves, voire mortelles.

Advanced Energy Industries, Inc. (AE) fournit des renseignements sur ses produits et les dangers qui y sont liés, mais ne peut être tenue responsable du fonctionnement après-vente de l'équipement ou des pratiques de sécurité du propriétaire ou de l'utilisateur. NE JAMAIS DÉJOUER LES DISPOSITIFS DE PROTECTION À VERROUILLAGE OU LES MISES À LA TERRE.

Toute utilisation de cette unité AE 250TX/AE 260TX qui n'est pas expressément autorisée dans ce guide de l'utilisateur ou dans la documentation connexe, y compris, sans s'y limiter, l'utilisation de l'unité AE 250TX/AE 260TX avec des technologies de panneaux photovoltaïques incompatibles, est expressément interdite par AE, et AE décline toute responsabilité découlant d'un tel usage interdit. L'unité AE 250TX/AE 260TX doit seulement être manipulée, installée, utilisée et entretenue par un personnel formé.

# TRADEMARKS

**ADVANCED** is a registered trademark of Advanced Energy Industries, Inc.

Advanced Power Controls<sup>™</sup> is a trademark of Advanced Energy Industries, Inc.

Belden<sup>®</sup> is a registered trademark of Belden, Inc.

Modbus<sup>®</sup> is a registered trademark of Gould, Inc.

Power Factor Pro<sup>™</sup> is a trademark of Advanced Energy Industries, Inc.

Windows<sup>®</sup> is a registered trademark of the Microsoft Corporation.

# CUSTOMER FEEDBACK

Advanced Energy's technical writing staff has carefully developed this manual using research-based document design principles. However, improvement is ongoing, and the writing staff welcomes and appreciates customer feedback. Please send any comments on the content, organization, or format of this user manual to:

• tech.writing@aei.com

To order a manual, please contact AE Solar Energy Technical Support:

• invertersupport@aei.com

# **Table of Contents**

## Chapter 1. Safety and Product Compliance Guidelines

| Important Safety Instructions                    | 1-1 |
|--------------------------------------------------|-----|
| Save These Instructions                          | 1-1 |
| Danger, Warning, and Caution Boxes in the Manual | 1-1 |
| Safety Guidelines                                | 1-2 |
| Rules for Safe Installation and Operation        | 1-2 |
| Personal Safety                                  | 1-3 |
| Medical and First Aid Treatment                  | 1-3 |
| Safety Equipment Requirements                    | 1-3 |
| Interpreting Product Labels                      | 1-3 |
| Product Compliance                               | 1-4 |
| Safety and EMC Directives and Standards          | 1-5 |
| Safety Directives and Standards                  | 1-5 |
| Electrical Safety                                | 1-5 |
| Disconnect Switches                              | 1-5 |
| Wiring Requirements                              | 1-6 |
| Wiring Information                               | 1-6 |
| Fire Prevention                                  | 1-8 |
| Lockout and Tagout Requirements                  | 1-8 |
| Acronyms and Frequently Used Terms               | 1-8 |

### Chapter 2. Product Overview

| General Description                   | . 2-1 |
|---------------------------------------|-------|
| Advanced Energy Inverter Models       | . 2-1 |
| Design Features                       | . 2-1 |
| Product Features                      | . 2-2 |
| Major Components and Functional Parts | . 2-3 |
| Main Enclosure                        | . 2-3 |
| Power Module Assembly                 | . 2-4 |
| Card Cage Assembly                    | . 2-4 |
| Communications Interface              | . 2-5 |
| Operator Interface Controls           | . 2-6 |
| Active Cooling System                 | . 2-6 |
| DC Subpanel                           | . 2-6 |
| DC Combiner Subpanel                  | . 2-7 |
| DC Distribution PCB                   | . 2-7 |
| AC Subpanel                           | . 2-8 |
| AC Distribution PCB                   | . 2-9 |
| Housekeeping Transformer              | 2-10  |
| Magnetics Compartment                 | 2-10  |
|                                       |       |

# Chapter 3. Planning

| General Requirements for Planning and Installation | 3-1 |
|----------------------------------------------------|-----|
| Handling the Inverter                              | 3-1 |
| Storage                                            | 3-2 |
| Location and Clearances                            | 3-2 |
| Location                                           | 3-2 |
| Noise                                              | 3-2 |
| Recommended Clearances                             | 3-2 |
| Conduit and Conductors                             | 3-4 |
| Environmental Requirements                         | 3-4 |
| Grounding and Neutral Requirements                 | 3-5 |
| PV Array Frame Grounding                           | 3-5 |
| System Neutral                                     | 3-6 |
| Utility Grid Interconnection                       | 3-6 |
| Utility Connection Requirements                    | 3-6 |
| Contacting Your Local Utility                      | 3-6 |
| Voltage Output                                     | 3-6 |
| Inverter Monitoring                                | 3-7 |
| To Calculate Maximum Open Circuit Voltage          | 3-7 |
| DC Subcombiner Options                             | 3-8 |
| Fuse Protection for DC Input                       | 3-8 |
|                                                    |     |

# Chapter 4. Installing

| Handling and Unpacking                              | . 4-1 |
|-----------------------------------------------------|-------|
| Packaging Contents                                  | . 4-1 |
| Handling and Unpacking the Inverter                 | . 4-1 |
| Pre-Installation Inspection                         | . 4-2 |
| Pre-Installation Inspection Tools                   | . 4-2 |
| To Inspect the Inverter Cabinet                     | . 4-2 |
| To Inspect the Magnetics                            | . 4-3 |
| To Inspect the AC and DC Subpanel Compartments      | . 4-4 |
| To Inspect the Upper Electronics Compartment        | . 4-5 |
| To Inspect the Cooling Compartment                  | . 4-6 |
| Lifting and Mounting the Inverter                   | . 4-7 |
| Conduit Entry Points                                | . 4-9 |
| Using Gland Plates for Cable Conduit Entry and Exit | . 4-9 |
| Electrical Connections                              | 4-12  |
| AC Wiring                                           | 4-13  |
| Connecting to the Electrical Grid                   | 4-14  |
| DC Wiring                                           | 4-18  |
| Connecting to the PV Arrays                         | 4-19  |
| Using the Integrated Remote Disable Input           | 4-21  |
| Making the Remote Disable Connection                | 4-22  |
|                                                     |       |

## Chapter 5. Operation

| System Startup Procedure         | . 5-1 |
|----------------------------------|-------|
| Inverter Operating States        | . 5-2 |
| Display Screens and Operation    | . 5-4 |
| To Operate the Display           | . 5-6 |
| Ground Fault Interrupt Device    | . 5-7 |
| To Respond to a Ground Fault     | . 5-7 |
| To Shut Down the Inverter        | . 5-8 |
| De-energize/Isolation Procedures | . 5-9 |
| Inverter Enable/Disable Controls | 5-10  |

## Chapter 6. Data Monitoring and Controls

| Networking and Performance Monitoring                 | . 6-1 |
|-------------------------------------------------------|-------|
| Overview of the Communications Interface PCB          | . 6-1 |
| Ethernet Network Connection                           | . 6-2 |
| Connecting the Ethernet Cable                         | . 6-3 |
| To Establish an Internet Connection with the Inverter | . 6-5 |
| To Verify Data Monitoring Connectivity                | . 6-5 |
| Modbus Overview                                       | . 6-6 |
| Modbus Communication Protocol                         | . 6-6 |
| Networking Using the Modbus Option                    | . 6-6 |
| Modbus TCP Installation                               | . 6-6 |
| Modbus TCP Network Configuration                      | . 6-8 |
| Networking Using the Modbus RS-485 Option             | . 6-8 |
| Network Layout                                        | . 6-8 |
| Modbus Wiring for the Slave Port                      | . 6-9 |
| Installing the Modbus RS-485 Cable                    | 6-10  |
| Setting the Jumper Pins                               | 6-12  |
| To Terminate the Inverter Network                     | 6-13  |
| To Set the Center Inverters for the Network           | 6-13  |
| To Set Network Biasing                                | 6-14  |
| To Terminate the Network and Enable Biasing           | 6-14  |
| Setting the Modbus Address                            | 6-15  |
| Modbus Commands                                       | 6-19  |
| Modbus Command Format                                 | 6-19  |
| Return Slave ID                                       | 6-21  |
| Modbus Data Types                                     | 6-22  |
| Modbus Register Mapping                               | 6-23  |
| Modbus Fixed Information Registers                    | 6-23  |
| Modbus Data Registers                                 | 6-25  |
| Modbus Status and Fault Code Registers                | 6-26  |
| Modbus Command Registers                              | 6-29  |

## Chapter 7. Maintenance

| Visual Inspection                      | 7-2 |
|----------------------------------------|-----|
| Maintenance Schedule                   | 7-2 |
| Replacement Parts                      | 7-4 |
| Checking and Replacing the Air Filters | 7-4 |
| Maintaining the Air Filters            | 7-4 |
| Maintaining the Card Cage Air Filter   | 7-5 |

### Chapter 8. Troubleshooting and Solar Energy Technical Support

| Troubleshooting LAN Connectivity    | . 8-1 |
|-------------------------------------|-------|
| To Test the LAN Cable               | . 8-2 |
| Troubleshooting Warnings and Faults | . 8-2 |
| Troubleshooting Warnings            | . 8-3 |
| System Warnings                     | . 8-3 |
| Troubleshooting Inverter Faults     | . 8-4 |
| Multiple Faults Example             | . 8-5 |
| AC Under Voltage Fault              | . 8-5 |
| Identifying A Ground Fault          | . 8-6 |
| To Resolve a Ground Fault           | . 8-7 |
| Inverter Fault Codes                | . 8-8 |
| PCB Status LEDs                     | 8-12  |
| Controller PCB Status LEDs          | 8-12  |
| Communication PCB Status LEDs       | 8-13  |
| AE Solar Energy Technical Support   | 8-17  |

## Appendix A. Specifications

| Physical Specifications                                   | A-1 |
|-----------------------------------------------------------|-----|
| Electrical Specifications                                 | A-1 |
| Utility Interconnect Specifications                       | A-3 |
| Efficiency Specifications                                 | A-4 |
| Efficiency Curves for the AE 250TX (480 VAC) Model        | A-4 |
| Efficiency Curves for the AE 250TX (600 VAC) Model        | A-5 |
| Efficiency Curves for the AE 260TX (480 VAC) Model        | A-6 |
| Efficiency Curves for the AE-260TX 480-LV (480 VAC) Model | A-7 |
| Cooling Specifications                                    | A-7 |
| Environmental Specifications                              | A-8 |
| Noise Emissions                                           | A-8 |

# Appendix B. System and Mechanical Diagrams

| System Diagram      | B-1 |
|---------------------|-----|
| Mechanical Diagrams | B-2 |

# List of Tables

| Table 1-1. Branch breaker size recommendations                           | . 1-6 |
|--------------------------------------------------------------------------|-------|
| Table 1-2. Acronyms and frequently used terms                            | . 1-8 |
| Table 3-1. Inverter clearances                                           | . 3-2 |
| Table 3-2. Cooling and heat rejection rate requirements                  | . 3-4 |
| Table 4-1. Branch breaker size recommendations                           | 4-13  |
| Table 4-2. Operational voltage ranges per electrical panel               | 4-13  |
| Table 4-3. Subcombiner wire sizing and torque values                     | 4-18  |
| Table 5-1. Inverter enable/disable                                       | 5-10  |
| Table 6-1. Maximum network length per Modbus bit rate                    | 6-13  |
| Table 6-2. Termination enabled for end device                            | 6-13  |
| Table 6-3. No termination or biasing (default setting)                   | 6-13  |
| Table 6-4. Biasing enabled                                               | 6-14  |
| Table 6-5. Biasing and termination enabled (for end device)              | 6-14  |
| Table 6-6. Inverter address table                                        | 6-16  |
| Table 6-7. Modbus commands                                               | 6-19  |
| Table 6-8. Format for Read Holding Register command                      | 6-19  |
| Table 6-9. Response format for Read Holding Register command             | 6-20  |
| Table 6-10. Format for Write Single Register command                     | 6-20  |
| Table 6-11. Response format for Write Single Register command            | 6-21  |
| Table 6-12. Format for Return Slave ID                                   | 6-21  |
| Table 6-13. Format for Return Slave ID command                           | 6-22  |
| Table 6-14. Data types                                                   | 6-22  |
| Table 6-15. Modbus fixed information registers                           | 6-23  |
| Table 6-16. Inverter model number                                        | 6-24  |
| Table 6-17. Bit mapping for inverter configuration register              | 6-24  |
| Table 6-18. Modbus data registers                                        | 6-25  |
| Table 6-19. Modbus status and fault code registers                       | 6-26  |
| Table 6-20. Modbus inverter operating status register values             | 6-27  |
| Table 6-21. PVM status register status code values                       | 6-28  |
| Table 6-22. Modbus command registers                                     | 6-29  |
| Table 7-1. Maintenance checklist                                         | . 7-3 |
| Table 7-2. Inverter replacement parts                                    | . 7-4 |
| Table 8-1. Inverter system warnings                                      | . 8-3 |
| Table 8-2. Fault categories                                              | . 8-8 |
| Table 8-3. Drive (DRV) faults                                            | . 8-9 |
| Table 8-4. Voltage (VLT) faults                                          | . 8-9 |
| Table 8-5. Grid (GRD) faults                                             | 8-10  |
| Table 8-6. Temperature (TMP) faults                                      | 8-11  |
| Table 8-7. System (SYS) faults                                           | 8-11  |
| Table 8-8. Controller PCB LEDs                                           | 8-12  |
|                                                                          | 8-14  |
|                                                                          | 8-14  |
| Table δ-11. Status LED                                                   | 8-15  |
| Table δ-12. Modbus LED                                                   | 8-16  |
| Table o-13. AE Solar Energy Technical Support 24 X / contact information | ŏ-17  |

| Table A-1. Physical specificationsTable A-2. Electrical specificationsTable A-3. Utility interconnect voltage and frequency trip limits and timesTable A-4. Efficiency specifications for the AE 250TX (480 VAC) modelTable A-5. Efficiency specifications for the AE 250TX (600 VAC) modelTable A-6. Efficiency specifications for the AE 260TX (480 VAC) modelTable A-7. Efficiency specifications for the AE 260TX (480 VAC) model | A-1<br>A-2<br>A-3<br>A-5<br>A-5<br>A-6 |
|----------------------------------------------------------------------------------------------------|----------------------------------------|
| Table A-7. Efficiency specifications for the AE-260TX 480-LV (480 VAC) model                                                                                                    | A-7                                    |
| Table A-8. Cooling specifications                                                                                                    | A-7                                    |
| Table A-9. Environmental specifications                                                                                                    | A-8                                    |

# List of Figures

| Figure 2-1. Components of the AE 250TX and AE 260TX inverters  | 2-3  |  |  |
|----------------------------------------------------------------|------|--|--|
| Figure 2-2. Power module assembly                              | 2-4  |  |  |
| Figure 2-3. Card cage assembly                                 | 2-5  |  |  |
| Figure 2-4. Communications interface PCB                       | 2-6  |  |  |
| Figure 2-5. DC subpanel and DC combiner subpanel               | 2-7  |  |  |
| Figure 2-6. DC distribution PCB                                | 2-8  |  |  |
| Figure 2-7. AC subpanel                                        | 2-9  |  |  |
| Figure 2-8. AC distribution PCB                                | 2-9  |  |  |
| Figure 3-1. Inverter clearances                                | 3-3  |  |  |
| Figure 3-2. DC subcombiner options                             | 3-8  |  |  |
| Figure 4-1. Bus bar terminal and connection                    | 4-3  |  |  |
| Figure 4-2. Screen check                                       | 4-3  |  |  |
| Figure 4-3. Air deflector check                                | 4-4  |  |  |
| Figure 4-4. Inspection of the bus bar connection               | 4-4  |  |  |
| Figure 4-5. Inspection of the cable connections                | 4-4  |  |  |
| Figure 4-6. Pull-test of cable screw terminal connection       | 4-5  |  |  |
| Figure 4-7. Screen inspection                                  | 4-5  |  |  |
| Figure 4-8. Check the bus bar connections                      | 4-5  |  |  |
| Figure 4-9. Fan inspection                                     | 4-6  |  |  |
| Figure 4-10. Air filter check                                  | 4-7  |  |  |
| Figure 4-11. DC bottom entry gland plates 4                    | I-10 |  |  |
| Figure 4-12. DC side entry gland plates 4                      | I-11 |  |  |
| Figure 4-13. Installation of conduit hub 4                     | I-11 |  |  |
| Figure 4-14. AC connections 4                                  | -17  |  |  |
| Figure 4-15. Bus bar connections 4                             | -17  |  |  |
| Figure 4-16. DC connections 4                                  | -18  |  |  |
| Figure 4-17. Bus bar connections 4                             | -20  |  |  |
| Figure 4-18. DC subcombiner configurations 4                   | -21  |  |  |
| Figure 4-19. Remote disable wiring diagram 4                   | -23  |  |  |
| Figure 4-20. Communications interface PCB 4-24                 |      |  |  |
| Figure 5-1. Inverter display                                   | 5-1  |  |  |
| Figure 5-2. Inverter with AC and DC disconnect power ON        | 5-2  |  |  |
| Figure 5-3. Inverter state diagram                             | 5-3  |  |  |
| Figure 5-4. Initialize state screen                            | 5-5  |  |  |
| Figure 5-5. Energy tracking state screens                      | 5-5  |  |  |
| Figure 5-6. Fault state screens                                | 5-5  |  |  |
| Figure 5-7. Warning state screen                               | 5-5  |  |  |
| Figure 5-8. Disabled state screen                              | 5-6  |  |  |
| Figure 5-9. Advanced Power Controls screens                    | 5-6  |  |  |
| Figure 5-10. Inverter display and switch                       | 5-6  |  |  |
| Figure 5-11. Ground fault error message                        | 5-7  |  |  |
| Figure 5-12. AC and DC disconnect power OFF                    | 5-8  |  |  |
| Figure 6-1. Communications interface PCB                       | 6-1  |  |  |
| Figure 6-2. T-568B compliant Ethernet cable                    | 6-4  |  |  |
| Figure 6-3. Communication interface PCB Ethernet port location | 6-4  |  |  |

| Figure 6-4. Communications interface PCB in the data monitoring section  | . 6-7 |
|--------------------------------------------------------------------------|-------|
| Figure 6-5. Daisy chain layout for RS-485 network: option A              | . 6-9 |
| Figure 6-6. Daisy chain layout for RS-485 network: option B              | . 6-9 |
| Figure 6-7. Daisy chain layout for RS-485 network: option C              | . 6-9 |
| Figure 6-8. Connecting dual Modbus slave port terminal blocks            | 6-10  |
| Figure 6-9. Communications interface PCB with Modbus slave port location | 6-11  |
| Figure 6-10. Termination jumpers on the communications interface PCB     | 6-12  |
| Figure 6-11. Setting the Modbus address                                  | 6-15  |
| Figure 6-12. Example: Unit address switch set to address 25              | 6-16  |
| Figure 7-1. Air intake hood in raised position                           | . 7-5 |
| Figure 8-1. Warning screen                                               | . 8-3 |
| Figure 8-2. Screen sequence when an inverter faults                      | . 8-4 |
| Figure 8-3. Multiple faults screen                                       | . 8-5 |
| Figure 8-4. Communication PCB with status LEDs                           | 8-13  |
| Figure 8-5. Communication interface PCB with LEDs                        | 8-14  |
| Figure A-1. Efficiency curves for the AE 250TX (480 VAC) model           | A-4   |
| Figure A-2. Efficiency curves for the AE 250TX (600 VAC) model           | A-5   |
| Figure A-3. Efficiency curves for the AE 260TX (480 VAC) model           | A-6   |
| Figure A-4. Efficiency curves for the AE-260TX 480-LV (480 VAC) model    | A-7   |
| Figure B-1. AE 250TX and AE 260TX system diagram                         | B-1   |
| Figure B-2. AE 250TX and AE 260TX mechanical diagrams: View 1            | B-2   |
| Figure B-3. AE 250TX and AE 260TX mechanical diagram: View 2             | B-3   |
| Figure B-4. AE 250TX and AE 260TX mechanical diagram: View 3             | B-4   |
| Figure B-5. AE 250TX and AE 260TX mechanical diagram: View 4             | B-5   |

# Safety and Product Compliance Guidelines

# **IMPORTANT SAFETY INSTRUCTIONS**

To ensure safe installation and operation of the Advanced Energy AE 250TX/ AE 260TX unit, read and understand this manual before attempting to install and operate this unit. At a minimum, read and follow the safety guidelines, instructions, and practices.

# SAVE THESE INSTRUCTIONS

This manual contains important instructions for the AE 250TX/AE 260TX unit that shall be followed during installation and maintenance of the unit.

# DANGER, WARNING, AND CAUTION BOXES IN THE MANUAL

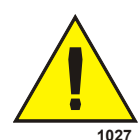

This symbol represents important notes concerning potential harm to people, this unit, or associated equipment. Advanced Energy includes this symbol in Danger, Warning, and Caution boxes to identify specific levels of hazard seriousness.

#### **DANGER:**

DANGER indicates an imminently hazardous situation that, if not avoided, will result in death or serious injury. DANGER is limited to the most extreme situations.

#### **DANGER:**

DANGER indique une situation dangereuse imminente qui, si elle n'est pas évitée, pourrait provoquer la mort ou des blessures graves. DANGER est réservé aux situations les plus extrêmes.

#### WARNING:

WARNING indicates a potentially hazardous situation that, if not avoided, could result in death or serious injury, and/or property damage.

#### **AVERTISSEMENT:**

AVERTISSEMENT indique une situation potentiellement dangereuse qui, si elle n'est pas évitée, pourrait provoquer la mort ou des blessures graves et/ ou des dommages matériels.

#### **CAUTION:**

CAUTION indicates a potentially hazardous situation that, if not avoided, could result in minor or moderate injury, and/or property damage. CAUTION is also used for property-damage-only accidents.

#### **ATTENTION:**

ATTENTION indique une situation potentiellement dangereuse qui, si elle n'est pas évitée, pourrait provoquer des blessures mineures ou modérées et/ ou des dommages matériels. ATTENTION est également utilisé pour des accidents causant uniquement des dommages matériels.

# SAFETY GUIDELINES

Review the following information before attempting to install and operate the product.

#### Rules for Safe Installation and Operation

Please note the following rules:

- Do not attempt to install or operate this equipment without proper training.
- Ensure that this unit is properly grounded.
- Ensure that all cables are properly connected.
- Verify that input line voltage and current capacity are within specifications before turning on the power supplies.
- Use proper electrostatic discharge (ESD) precautions.
- Always be careful around this equipment.

# PERSONAL SAFETY

Ensure that any personnel entering a safety zone within a four foot area around any operating inverter wear appropriate Personal Protective Equipment (PPE) as mandated by national, state, and local authorities.

#### Medical and First Aid Treatment

Personnel working in and around operating power generation equipment should be trained in arc flash hazard, fire extinguisher selection and use, first aid, cardio pulmonary resuscitation (CPR), and automated external defibrillator (AED) use when each is applicable.

#### Safety Equipment Requirements

Authorized service personnel performing operations on this unit should have the following minimum safety equipment available:

- Consult NFPA 70E, or applicable local standards, for PPE requirements on switch gear operating at less than 600 V
- Electrical hazard footwear (ANSI Z41/Z85 rated)
- Lockout Tagout (LOTO) Kit
- Appropriate meter to verify the circuits are safely de-energized (1000 VAC and DC rated, minimum)
- Any other equipment as applicable to your operation as required by national, state, and local regulations

# **INTERPRETING PRODUCT LABELS**

The following labels may appear on your unit:

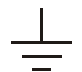

Earth ground

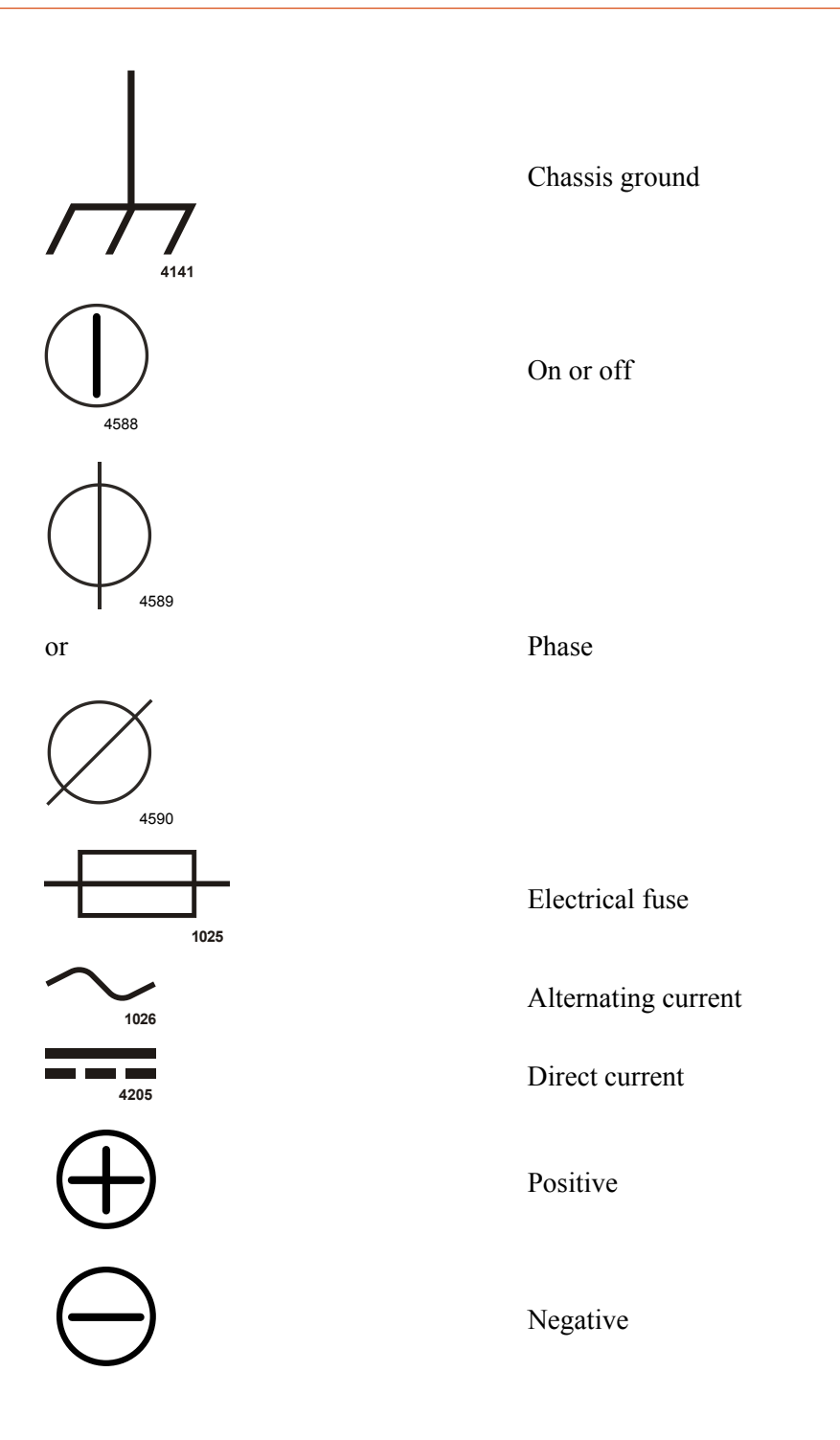

# **PRODUCT COMPLIANCE**

The following sections include information about unit compliance and certification, including the conditions of use required to be in compliance with the standards and directives.

#### Safety and EMC Directives and Standards

Certain options of this unit have been tested for and comply with the following electromagnetic compatibility (EMC) and safety directives and standards and industry guidelines.

🐨 Important

This equipment must be installed and used in accordance with the Conditions of Use described in this manual. If this equipment is expanded, modified, or installed into a larger system, the user is responsible to guarantee the compliance of the overall system. If this equipment is used with external components, the user must ensure that the Safety and EMC requirements are not violated.

#### SAFETY DIRECTIVES AND STANDARDS

• UL1741

Inverters, Converters, Controllers and Interconnection System Equipment for Use With Distributed Energy Resources (2010)

• IEEE 1547

Standard for Interconnecting Distributed Resource with Electric Power Systems

• IEEE 1547.1

Standard for Conformance Tests Procedures for Equipment Interconnecting Distributed Resources with Electric Power Systems

- FCC Part 15 Class A conducted emissions
- CSA C22.2 No. 107.1-01

General use power supplies-industrial products

National Electrical Code

Can be installed in compliance with National Electrical Code 2008 and 2011 Editions Article 690 Solar Photovoltaic Systems

#### **Electrical Safety**

#### **DISCONNECT SWITCHES**

The inverter is equipped with both AC and DC disconnects (power OFF) to stop power conversion within the inverter. Before accessing the interior of the cabinet, these disconnects must be in the OFF position. Since these disconnects only stop power conversion within the inverter, both the DC (photovoltaic array) and AC (utility grid) circuits must be isolated in order to fully ensure the inverter is deenergized. Wait five minutes for the inverter to de-energize before working on the inverter.

#### Wiring Requirements

You must meet the following requirements when wiring the AE 250TX and AE 260TX inverters:

| Model       | 208 VAC | 480 VAC | 600 VAC |
|-------------|---------|---------|---------|
| AE 250TX    | N/A     | 400 A   | 350 A   |
| AE 260TX    | N/A     | 400 A   | N/A     |
| AE 260TX-LV | N/A     | 400 A   | N/A     |

Table 1-1. Branch breaker size recommendations

#### WIRING INFORMATION

#### 🖙 Important

You must use National Electrical Code, ANSI/NFPA 70, wiring methods.

#### **DANGER:**

Do not connect the PV negative or positive conductors to the ground bus bars provided. The PV array is grounded through the integral GFDI. Connecting the PV array positive or negative conductors to ground at any other point in the system would defeat the ground fault protection circuit.

#### **DANGER:**

Ne pas brancher les conducteurs négatifs ou positifs du PV aux barres omnibus mises à la terre fournies. Le panneau photovoltaïque est mis à la terre au moyen du GFDI. La connexion des conducteurs positifs ou négatifs du panneau photovoltaïque à la terre à tout autre point du système pourrait déjouer le circuit de protection contre les défauts de terre.

- All wiring methods and materials must be in accordance with the National Electrical Code, ANSI/NFPA 70, as well as all state and local code requirements.
- When sizing conductors and conduits for connection to the AE 250TX and AE 260TX inverters, both must be in accordance with the National Electrical Code, ANSI/NFPA 70, as well as state and local code requirements.
- The AC power conductor bus bar connections in the inverter must be tightened to the torque value specified in the installation instructions. Each conductor must be connected separately to the bus bar.
- The DC power conductor bus bar connections in the inverter must be tightened to the torque value specified in the installation instructions. Each conductor must be connected separately to the bus bar.

- AC overcurrent protection for the utility interconnect (grid-tie) must be provided by the installers as part of the inverter installation.
- Installations in Canada must be in accordance with the Canadian Electrical Code (CEC) or applicable local standards.
- Use only conductors with a minimum insulation temperature rating of 90°C.
- This equipment is intended to be installed as part of a permanently grounded electrical system per the NEC or local standards.

The inverter is electrically connected to the DC photovoltaic array in the DC combiner subpanel which includes a positive, negative, and grounded bus bar. The PV array is grounded internally by means of the ground fault detector interruptor (GFDI).

The inverter can be ordered with an optional fused subcombiner. The fused subcombiners have individual input terminals for each fuse block. These terminals require the use of a torque wrench to properly install the interface cables. Use proper torque values of DC subcombiner box wire mounting hardware.

The inverter is factory configured for the appropriate three-phase output:

• AE 250TX and AE 260TX three-phase 480 VAC or three-phase 600 VAC output

The inverter is electrically connected to the utility grid at the AC landing within the AC section on the front right side of the inverter. These terminals require the use of a UL-approved connector certified for use with the selected interface cables:

- Crimp-on type ring terminal
- Compression type lug

Ensure that phase cables run together through conduit and gland plates, which allow any inductive currents produced to be cancelled out. Use proper torque values for terminal lug mounting hardware.

A copper clad earth grounding electrode must be installed within three feet (one meter) of the unit. The AC ground bus bar located in the AC section, the lower front compartment, must be used as the single point connection to the earth grounding electrode for the inverter system. A DC ground bus bar is provided for the convenience of the installers. The DC and AC ground bus bars are solidly bonded together inside the cabinet. If present, a DC Grounding Electrode Conductor (GEC) may be bonded to the DC ground bar. Where permitted by NEC, a single conductor that meets all the requirements of both DC GEC and AC equipment ground may be bonded to the AC ground bar.

AC overcurrent protection for the utility interconnect (grid-tied) must be provided by installers as part of the installation.

#### **Fire Prevention**

Be careful when installing DC and AC connections within the inverter. Follow all instructions in this manual to ensure proper and safe operation of this unit.

#### **DANGER:**

Risk of electrical shock. In the event of a fire, disconnect power to the inverter and do not attempt to use a water based fire extinguisher. Utilize only a Class C extinguisher rated for electrical fire.

#### **DANGER:**

Risque d'électrocution. Dans l'éventualité d'un incendie, débranchez l'onduleur du secteur et n'utilisez pas d'extincteur à base aqueuse. Utilisez uniquement les extincteurs de classe C conçus pour combattre les feux électriques.

# LOCKOUT AND TAGOUT REQUIREMENTS

To prepare the AE 250TX/AE 260TX unit for maintenance or troubleshooting, you must de-energize and isolate the AC and the DC interface energy sources before working on the unit.

# ACRONYMS AND FREQUENTLY USED TERMS

| Term         | Description                                                                                                    |
|--------------|----------------------------------------------------------------------------------------------------|
| Action delay | A predefined delay before a set point change                                                                                                    |
| A/D          | Analog to digital conversion                                                                                                    |
| ANSI         | American National Standards Institute                                                                                                    |
| BEMS         | Building energy management system                                                                                                    |
| CFM          | Cubic feet per minute                                                                                                    |
| Curtailment  | A reduction of the power output level for scheduled capacity or<br>energy delivery. Allows limiting of system output power. Also<br>known as power throttling. |

#### *Table 1-2.* Acronyms and frequently used terms

| Term      | Description                                                                                                    |
|-----------|----------------------------------------------------------------------------------------------------|
| DHCP      | Dynamic host configuration protocol                                                                                                    |
| DNS       | Domain name service                                                                                                    |
| DSP       | Digital signal processor                                                                                                    |
| DVI       | Digital video interface                                                                                                    |
| EMI       | Electromagnetic interference                                                                                                    |
| ESD       | Electro static discharge                                                                                                    |
| GEC       | Grounding electrode conductor                                                                                                    |
| GFDI      | Ground fault detector interruptor                                                                                                    |
| IEEE      | Institute of Electrical and Electronics Engineers                                                                                              |
| IGBT      | Insulated gate bipolar transistor                                                                                                    |
| Inverter  | Also called the switching section or engine, this is the part of the unit that inverts DC current to AC current.                               |
| IP        | Internet protocol                                                                                                    |
| Lagging   | Current follows, or lags, voltage in an inductor. A source<br>producing power with a lagging power factor reduces the utility<br>grid voltage. |
| Leading   | Current leads the voltage in a capacitor. A source producing power with a leading power factor increases the grid voltage.                     |
| LOTO      | Lockout Tagout                                                                                                    |
| МСМ       | 1000 circular mils utilized in wire sizing                                                                                                    |
| MPPT      | Maximum power point tracking                                                                                                    |
| NEC       | National Electric Code                                                                                                    |
| NFPA      | National Fire Protection Association                                                                                                    |
| NTP       | Network time protocol                                                                                                    |
| OEM mode  | Original equipment manufacturer mode                                                                                                    |
| PCB       | Printed circuit board                                                                                                    |
| PF        | Power factor                                                                                                    |
| PLL       | Phase lock loop                                                                                                    |
| PPE       | Personal protective equipment                                                                                                    |
| PV        | Photovoltaic                                                                                                    |
| PVM       | PV monitoring                                                                                                    |
| PVM Sync  | Software application used to query inverters                                                                                                   |
| PWM       | Pulse width modulation                                                                                                    |
| Ramp rate | Changes in the inverter's power output at a controlled rate either<br>to increase or decrease power delivery.                                  |

Table 1-2. Acronyms and frequently used terms (Continued)

| Term                      | Description                                                                                                    |
|---------------------------|----------------------------------------------------------------------------------------------------|
| Randomize                 | Allows a random delay before a set point change. The delay will change every set point change.                                     |
| Remote enable/<br>disable | The inverter system can be remotely turned on or off. The inverter restarts after a five minute countdown.                         |
| RMS                       | Root mean squared                                                                                                    |
| SCADA                     | Supervisory control and data acquisition. A computer system that monitors and controls infrastructure or facility-based processes. |
| Set point                 | Inverter is operating and delivering power at defined parameters.                                                                  |
| SPF                       | Scheduled power factor                                                                                                    |
| SVAr                      | Static volts-amps reactive                                                                                                    |
| UL                        | Underwriter's Laboratory                                                                                                    |
| UTC                       | Universal time coordinate. Also known as Greenwich mean time.                                                                      |
| VAC                       | Voltage alternating current                                                                                                    |
| VAr                       | Volts-amps reactive                                                                                                    |
| VDC                       | Voltage direct current                                                                                                    |
| VFD                       | Vacuum fluorescent display                                                                                                    |
| Voc                       | Open-circuit voltage                                                                                                    |

Table 1-2. Acronyms and frequently used terms (Continued)

# **Product Overview**

# **GENERAL DESCRIPTION**

The Advanced Energy inverter is designed to act exclusively as a grid-tied inverter for photovoltaic (PV) systems. The inverter converts direct current (DC) electricity generated by the photovoltaic arrays into usable alternating current (AC) electricity. This means the inverter must be tied to the utility grid and a photovoltaic system in order to operate properly. Because the inverter is tied to a local utility source, if local electrical load exceeds the power generated by the solar array, the grid automatically supplies the additional electricity needed. Likewise, if the inverter produces more power than is needed, it feeds the excess power back into the electrical grid.

#### Advanced Energy Inverter Models

This manual provides the information necessary to successfully install and operate the applicable Advanced Energy inverter.

Some inverter models within the AE product line can be factory configured with different three-phase outputs. For specific product characteristics, refer to the specifications.

#### **DESIGN FEATURES**

- Easy installation: The AE inverter is built for easy installation. To minimize the installation effort, this inverter features an integrated isolation transformer and integrated AC and DC disconnect in a single, compact cabinet. The inverter can be ordered with a range of integrated DC subcombiner fusing options, thus supporting maximum adaptability for the desired system operating scheme.
- Simple, innovative design: The AE inverter is a fully-integrated solution, with both standard integrated monitoring and an optional premium monitoring solution available.Subcombiner monitoring and a revenue grade meter can be added for a complete performance monitoring solution.
- Adaptability: The AE inverter has a standard DC Maximum Power Point Tracking (MPPT) range from 295 VDC to 595 VDC. The minimum MPPT voltage is 265 VDC on LV models. The maximum input voltage is 600 VDC.
- Versatility: The AE inverter is designed for flexibility and can be used for a range of commercial applications, accommodating most PV system configurations.

#### **Related Links**

• "Specifications" on page A-1

# **PRODUCT FEATURES**

The design of the AE 250TX and AE 260TX inverters include the following standard features:

- Current monitoring system that constantly monitors the AC current within the unit, limiting the current output of the inverter
- Integrated AC and DC disconnects. Both disconnects are UL98 listed and loadbreak rated, a feature not commonly offered for DC side disconnects.
- Equipped with a redundant cooling system with variable speed fans and fault detection. This built-in backup capability enables the inverter to deliver full power at the maximum rated temperature even if one of the fans should fail. The fan status is reported as a warning shown on the display and through remote monitoring.
- Includes anti-islanding protection and monitoring functions to prevent the inverter from feeding power to the utility grid in the event of a utility outage.
- Utilizes EMI input and output filtration to prevent electromagnetic interference
- Field-selectable voltage and frequency trip points
- Remote monitoring system using a standard Ethernet data reporting and communications interface PCB. With a high speed connection, this interface can provide PV system performance data in the following methods:
  - Subscribe to the standard monitoring service on the secure AE website. This recommended method allows the user to track the PV system and inverter information online. The basic monitoring service is available to all registered users.
  - Provide data to incentive-based performance monitoring and reporting programs for third parties.
- Inverter control through Modbus/TCP or Modbus/RTU for standard and optional features:
  - Power curtailment
  - Power factor control
  - Monitoring
  - Remote disable
- Inverter remote disable for remote control by opening an external switch or set of contacts

# MAJOR COMPONENTS AND FUNCTIONAL PARTS

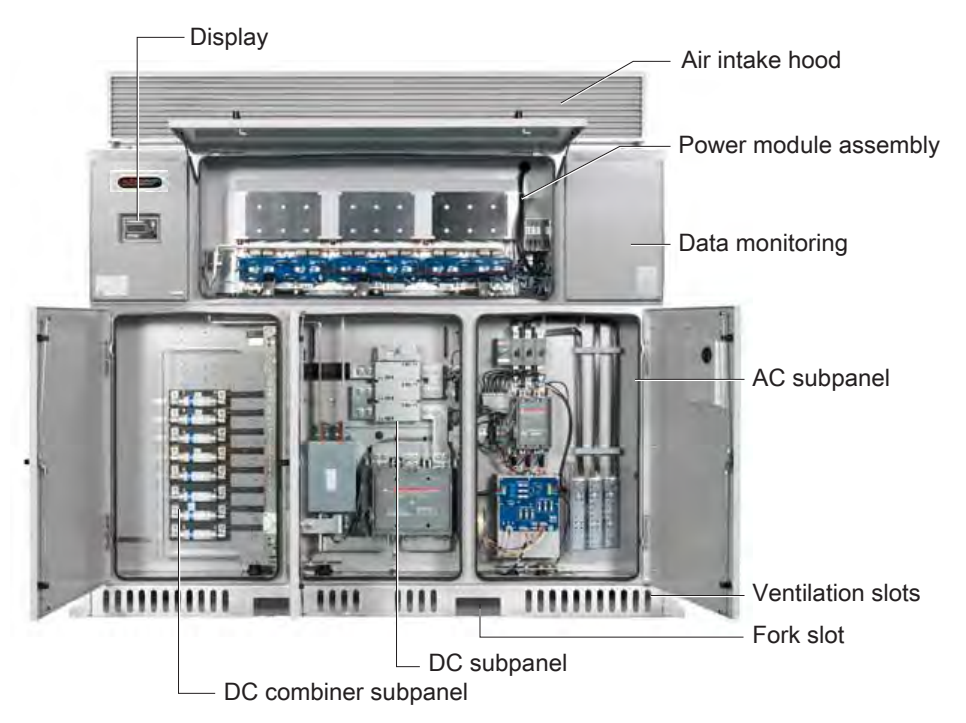

Figure 2-1. Components of the AE 250TX and AE 260TX inverters

#### Main Enclosure

The modular design of the inverter makes it easy to access and service. As shown in the preceding illustration the inverter is composed of two main sections:

- The upper compartments contain the power module assembly for the power conversion electronics, including:
  - Power module assembly
  - Control printed circuit boards (PCB)
  - Power distribution PCB
  - Power supply
  - Active cooling system
  - · Dedicated data monitoring in the right compartment
- The lower and magnetics compartments house the following:
  - DC combiner subpanel contains the optional fused subcombiner, optional subcombiner monitoring, and the positive, negative, and ground bars

- DC subpanel with integrated DC ground fault detector interrupter (GFDI) PCB, surge protection, and DC disconnect
- AC subpanel with AC output filtering, surge protection, and AC connection points
- Magnetics compartment contains the isolation transformer and inductors

#### Power Module Assembly

The inverter uses insulated gate bipolar transistors (IGBTs) for converting DC power into three-phase AC power. The inverter is protected by over-current, over-voltage, and overtemperature detection controls. If a protection system is activated, the power module will cease power conversion and send an interrupt signal to the digital signal processor (DSP).

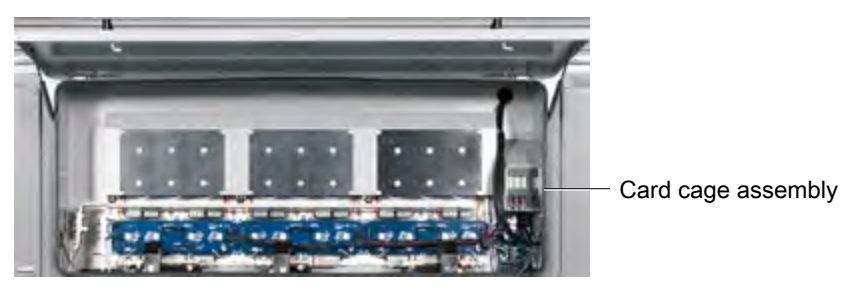

Figure 2-2. Power module assembly

#### Card Cage Assembly

The card cage assembly in the following figure is designed to enable fast and easy service and also acts as an EMI shield to ensure signal integrity on the following PCBs:

- Communications PCB: Provides serial, internet, and Modbus communications.
- Power distribution PCB: Distributes the required logic level voltages for use throughout the inverter.
- Controller PCB: Controls sine wave generation, logic functions, and protection activities. All analog and digital inputs and outputs are routed to the control PCB.
- I/O PCB: Provides a central location for a range of input, output, and control circuits.

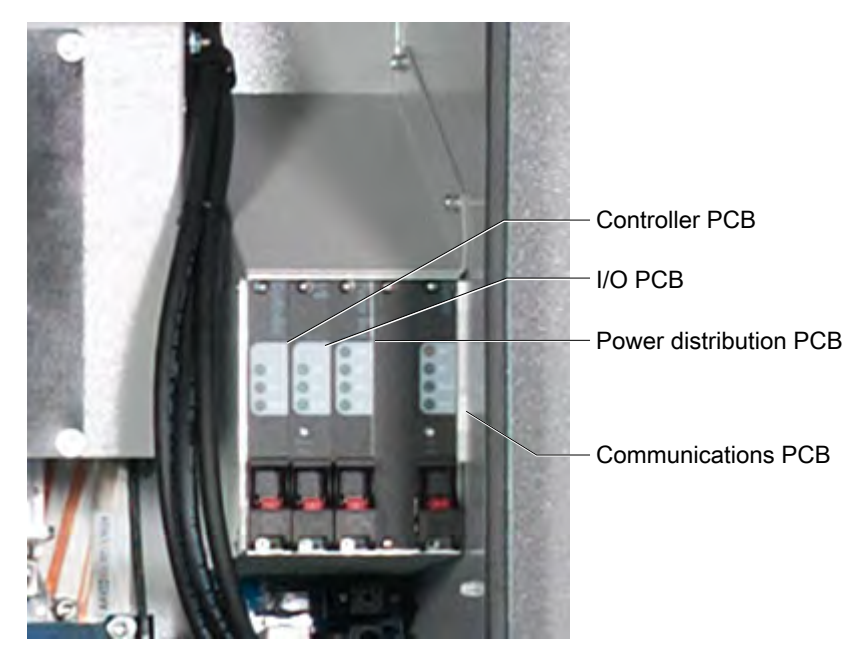

Figure 2-3. Card cage assembly

#### **Communications Interface**

The communications interface PCB is located in the data monitoring section in the front upper right of the inverter. The primary purpose of the communications interface PCB is to provide a means to communicate with the inverter through either Modbus RTU or Modbus TCP/IP. These connections can be used for third party monitoring or for web-based inverter monitoring by using the AE mypvpower.com (which uses a proprietary Ethernet protocol). The communications interface PCB includes:

- RJ45 Ethernet port for network connectivity
- Remote disable terminal blocks, which allow the inverter to be disabled through external methods such as an e-stop, generator interlock, or fire alarm panel
- · Binary Modbus device addressing switch
- Modbus slave port terminal blocks for daisy-chain connection to an RS-485 network
- Serial port is available for AE Solar Energy Technical Support use only

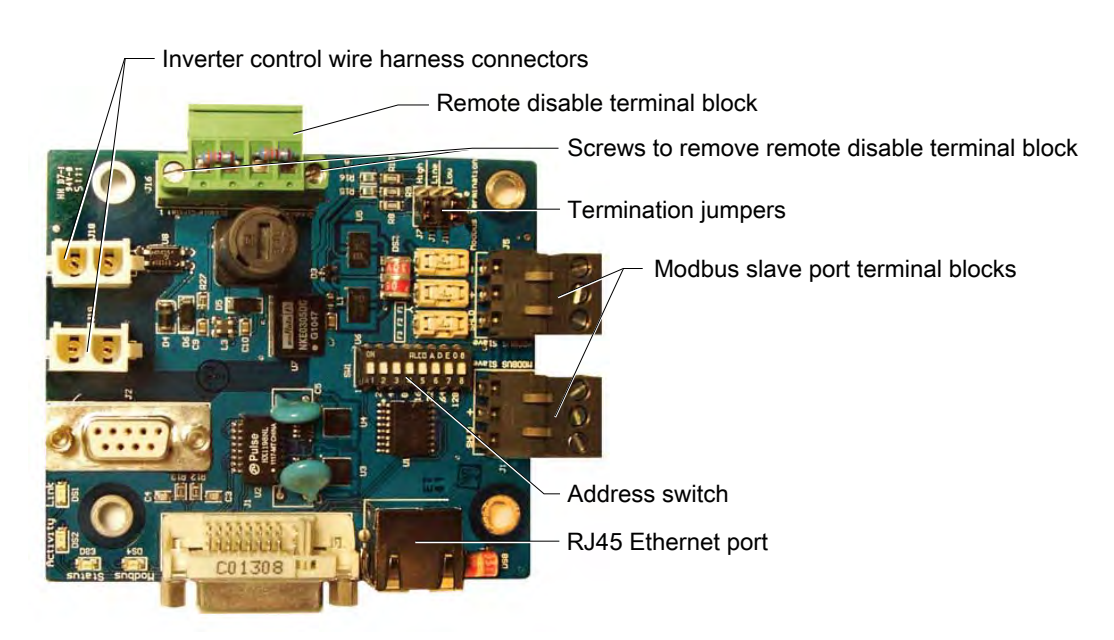

Figure 2-4. Communications interface PCB

#### **Operator Interface Controls**

The vacuum fluorescent display (VFD) is located on the front upper left of the inverter cabinet includes a digital display screen and two controls.

- The display screen shows the inverter's state, scrolling continuously through the screens.
- The Scroll/Pause button controls the display screen.
- The **ON/OFF** switch enables or disables the inverter.

#### Active Cooling System

The inverters utilize variable speed fans which activate as needed to keep the internal components within preset temperature limits. These fans are located under the air intake hood of the inverter. Fan status is reported as a warning shown on the display and through remote monitoring.

#### **DC Subpanel**

This subpanel houses the DC disconnect, DC distribution PCB, fuses, and surge protection. DC conductors from the array can enter through the side or bottom gland plates.

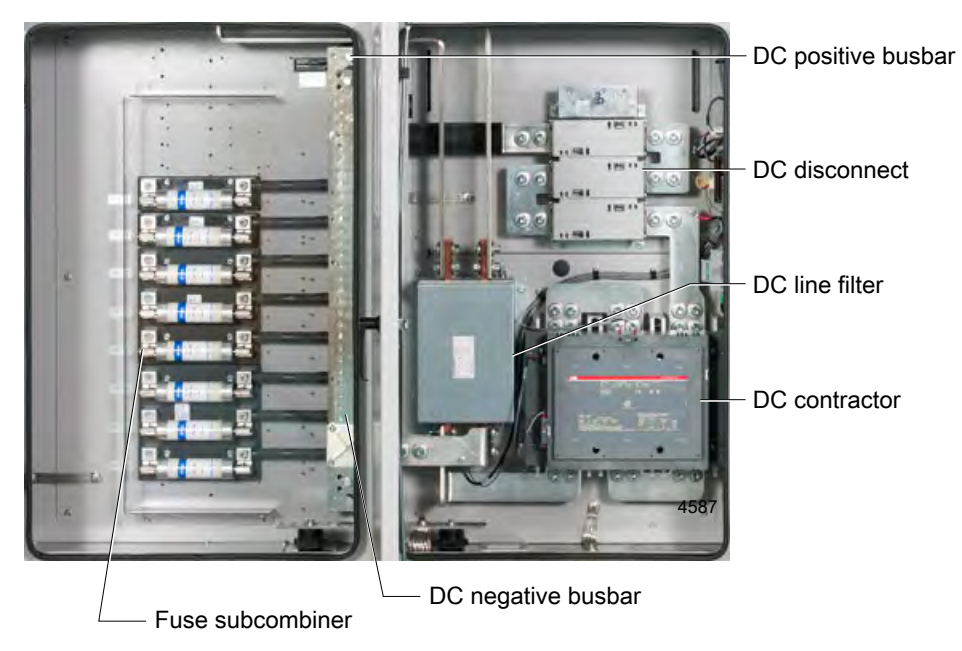

Figure 2-5. DC subpanel and DC combiner subpanel

### **DC Combiner Subpanel**

The DC combiner subpanel compartment is where the inverter connections to the PV source circuits are completed, including the positive, negative, and ground bus bars.

An optional fused subcombiner is also located in the DC subpanel if this option is selected.

### DC Distribution PCB

The DC distribution PCB is located on the DC subpanel. This PCB includes the DC voltage sensing and DC soft start circuit. The DC distribution PCB also houses the ground fault detector interrupter (GFDI) circuit. The purpose of the GFDI is to detect a ground fault (unintended current flow from the solar panels to earth ground) and in the event of a ground fault, stop AC power production.

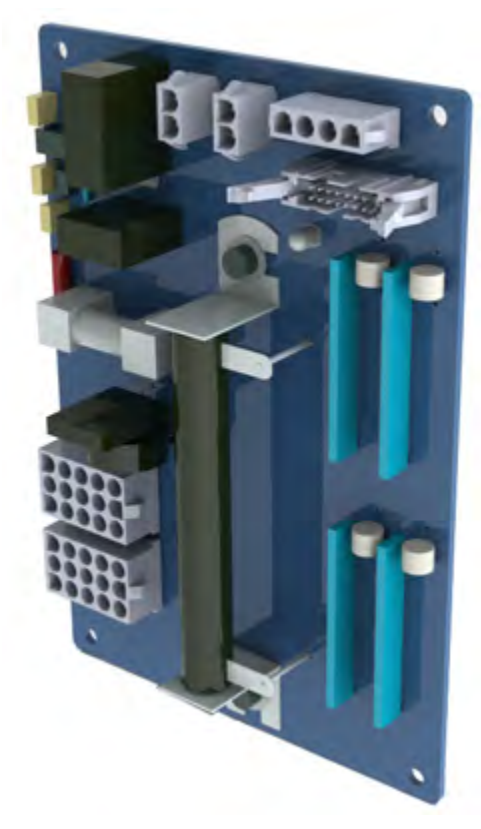

Figure 2-6. DC distribution PCB

#### WARNING:

Risk of electrical shock. The GFDI functions using a fuse to connect or bond the solar array negative (or the solar array positive, if using a positively grounded panel array) to earth ground.

#### **AVERTISSEMENT:**

Risque d'électrocution. Les fonctions GFDI utilisent un fusible pour connecter ou lier le négatif du panneau solaire (ou le positif du panneau solaire, si l'on utilise un panneau mis à la masse du positif) à la prise de terre.

#### AC Subpanel

The AC landings, filtering, and sense fusing takes place in the AC subpanel. The AC subpanel also includes the load-break-rated AC contactor, AC disconnect, surge modules, and the soft-start circuit.

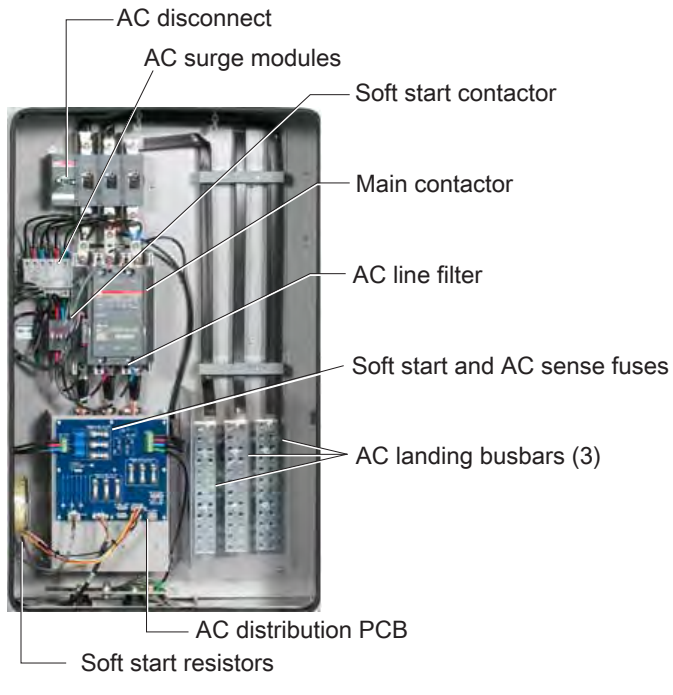

Figure 2-7. AC subpanel

#### AC DISTRIBUTION PCB

The AC distribution PCB is located on the AC subpanel. The AC distribution PCB contains:

- Soft-start circuitry
- Fusing for the soft-start circuit
- Fusing for the AC sense circuit and 48 VDC power supply
- Fusing for the optional 24 VDC balance-of-system power supply

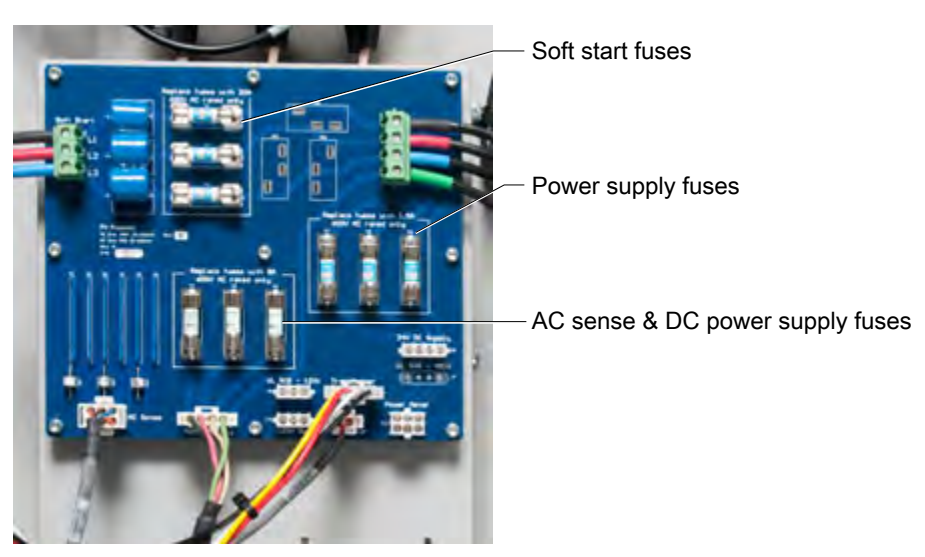

Figure 2-8. AC distribution PCB

#### Housekeeping Transformer

The housekeeping transformer, located in the bottom left of the AC sub panel, is a voltage conversion device that transforms 480 VAC to 120 VAC for use within the inverter. On 600 VAC models the transformer converts 600 VAC to 240 VAC.

#### **Magnetics Compartment**

The magnetics compartment contains the isolation transformer and the inductors.

- Isolation transformer: The inverter comes equipped with an integral isolation transformer. The isolation transformer is designed for class-leading inverter efficiency.
- Inductor: The inductor is used to filter the AC waveform generated by the power module, effectively reducing high frequency noise.
# Planning

### GENERAL REQUIREMENTS FOR PLANNING AND INSTALLATION

Planning for an installation of an AE inverter should only be performed by qualified engineers who have a thorough understanding of the processes involved for a successful installation. Licensed and trained installers must comply with all local and national code requirements for the installation of electrical power systems with AC and DC voltages up to 600 V.

The inverter must be anchored to a concrete mounting pad. The mounting pad must meet local seismic requirements. Refer to the mechanical drawings in this manual for seismic-rated concrete pad mounting requirements.

### HANDLING THE INVERTER

#### **WARNING**:

Heavy equipment. AE 250TX/AE 260TX units weigh up to 2360 kg (5200 lb) with pallet and packaging. If the unit is lifted incorrectly, it may result in death. In addition, improper handling may result in serious damage to the unit and may also void the warranty. Keep all doors securely closed while moving the unit. Only use lifting equipment that is rated for the weight of the unit. Only use the specified lifting points.

#### **AVERTISSEMENT:**

Équipement lourd. Les unités AE 250TX/AE 260TX pèsent jusqu'à 2360 kg (5200 lb) avec palettes et emballage. Tout levage inadéquat de l'unité peut provoquer la mort. De plus, toute manipulation inadéquate peut provoquer des dommages graves à l'unité et pourrait aussi annuler la garantie. Garder toutes les portes bien fermées lors du déplacement de l'unité. Utiliser uniquement un équipement de levage d'une capacité nominale convenant au poids de cette unité. Utiliser uniquement les points de levage spécifiés.

The inverter can weigh up to 2360 kg (5200 lb) with the pallet and packaging. If the inverter is improperly handled, serious damage can occur and the warranty may be voided. Only use lifting equipment that is rated for the weight of the inverter. Only use the specified lifting points. Leave the inverter on its shipping pallet with the protective plastic wrap in place until it is time to install.

🐨 Important

Do not lift the inverter from the upper bolt points.

### STORAGE

Prior to installation, the inverter should be stored in a dry, non-condensing environment to avoid potential rust and corrosion. Remove the transport bag when the inverter is ready for installation. If the inverter is installed but not yet commissioned, care should be taken to avoid condensation inside the cabinet. Inspect for moisture and corrosion before commissioning the inverter. If the hood scoop is not installed it needs to be installed immediately.

### LOCATION AND CLEARANCES

#### Location

Select a suitable location to install the inverter. The inverter must be installed on a flat, solid surface such as a concrete pad.

#### Noise

The inverter is capable of emitting audible switching noise and should be located away from noise sensitive areas that are populated by people or animals.

#### **Recommended Clearances**

Working clearances must comply with your national and local electrical code.

| Location | Distance     | Description                                                                                    |
|----------|--------------|------------------------------------------------------------------------------------------------|
| Front    | 914 mm (36") | The front clearance is required to open and maintain the unit<br>or as required by local code. |
| Rear     | 51 mm (2")   | The rear clearance is required to allow room for full opening of the air intake hood.          |

Table 3-1. Inverter clearances

| Location | Distance                                                                                              | Description                                                                                                    |
|----------|----------------------------------------------------------------------------------------------------|----------------------------------------------------------------------------------------------------|
| Sides    | 305 mm (12")<br>each side or 305<br>mm (12") on one<br>side with 914 mm<br>(36") on the other<br>side | The minimum side clearances are 305 mm (12") on one side<br>of the inverter and 914 mm (36") on the other side to allow<br>access to the external mounting flanges. The installer may<br>select which side has clearance. The 914 mm (36") will<br>provide future access to the magnetics section for retorquing<br>bolts and thermal scans of connections. However, the 914 mm<br>(36") on the side is not a NEC setback requirement. 305 mm<br>(12") on each side is an acceptable installation practice. |
| Тор      | 457 mm (18")                                                                                          | The top clearance is required above the air intake hood to maintain the filters and fans.                                                                                                    |

Table 3-1. Inverter clearances (Continued)

Clearances are shown in the figure below.

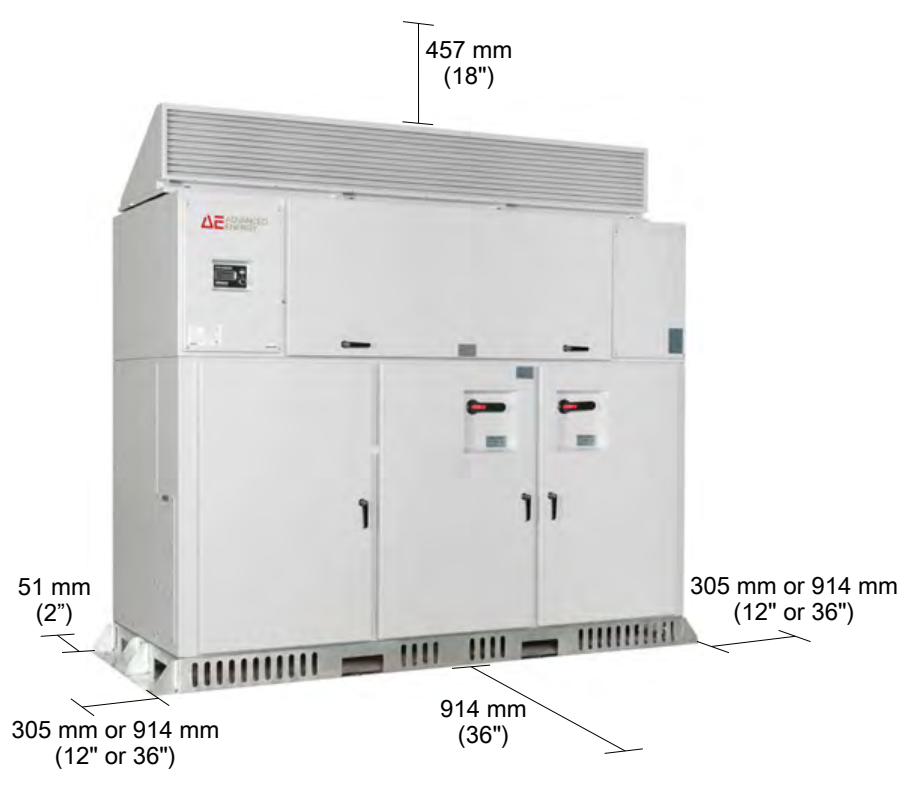

Figure 3-1. Inverter clearances

AE recommends that only one side, right or left, have the full 914 mm (36") clearance while the other side must have 305 mm (12"). The above figure shows 305 mm (12") on the left with 914 mm (36") on the right side. This allows access to the magnetics section for retorquing bolts and thermal scan of connections. This is not a code setback requirement and 305 mm (12") on each side is an acceptable installation practice.

### CONDUIT AND CONDUCTORS

All the external conduit and conductors are to be supplied by the installer. All interconnect wiring and power conductors interfacing to the inverter must be in accordance with national and local electrical code. All conductors must be rated for 90°C (minimum).

Large gauge wire must conform to the minimum bend radius specified by applicable national and local codes.

External cable interfaces are through bottom or side gland plates. The gland plates must be in place for operation of the inverter. Gland plate locations are included on the mechanical drawings.

#### **Related Links**

• "Mechanical Diagrams" on page 10-2

### **ENVIRONMENTAL REQUIREMENTS**

The unit may be installed either indoors or outdoors. If the installation of the inverter is outdoors, all interconnect conduit and fittings must be rated NEMA 4 (same as the inverter rating) as required by the NEC. For high temperature locations a shade structure should be placed over the unit in order to reduce thermal stress and extend the product's life.

Inverter power output will be derated for ambient temperatures in excess of 50°C/  $122^{\circ}$ F.

Do not cover the ventilation slots around the base of the inverter, as they are essential for proper air flow and cooling. This does not apply to AE-designed PowerStation enclosed skid solutions.

| Requirement                        | Rate           | Description                                                                                                    |
|------------------------------------|----------------|----------------------------------------------------------------------------------------------------|
| Cooling air flow rate<br>(maximum) | 2,300 CFM      | No external intake or<br>exhaust air ports are required<br>in the building if air flow<br>volume needs are met. |
| Heat rejection rate (maximum)      | 41,000 BTU/hr. | n/a                                                                                                    |

Table 3-2. Cooling and heat rejection rate requirements

### GROUNDING AND NEUTRAL REQUIREMENTS

#### PV Array Frame Grounding

#### **DANGER:**

Do not connect the PV negative or positive conductors to the ground bus bars provided. The PV array is grounded through the integral GFDI. Connecting the PV array positive or negative conductors to ground at any other point in the system would defeat the ground fault protection circuit.

### **DANGER:**

Ne pas brancher les conducteurs négatifs ou positifs du PV aux barres omnibus mises à la terre fournies. Le panneau photovoltaïque est mis à la terre au moyen du GFDI. La connexion des conducteurs positifs ou négatifs du panneau photovoltaïque à la terre à tout autre point du système pourrait déjouer le circuit de protection contre les défauts de terre.

#### **CAUTION:**

The inverter may be factory configured for either positive or negative ground. It may NOT be field configured to a different grounding once it is shipped from the factory. To identify if your inverter is configured for positive or negative ground read the label next to the DC landing bus bar. Verify that the grounding configuration matches your installation grounding plan. If you need to reconfigure the ground, contact Advanced Energy for assistance. DO NOT ground either DC lead at the time of installation. This will defeat the integral GFDI circuit.

#### **ATTENTION:**

L'inverseur peut être configuré à l'usine pour une mise à la terre positive ou négative. Il ne peut PAS être configuré sur le terrain à une mise à la terre différente une fois qu'il a été expédié de l'usine. Pour savoir si votre inverseur est configuré pour une mise à la terre positive ou négative, lire l'étiquette près de la barre omnibus CC. Vérifier que la configuration de mise à la terre correspond à votre plan de mise à la terre d'installation. Si on a besoin de reconfigurer la mise à la terre, contacter Advanced Energy pour de l'aide. NE PAS mettre à la terre le fil CC au moment de l'installation. Cela déjouerait le circuit GFDI.

The inverter incorporates an integral GFDI device. The PV array safety ground (frame ground) may be attached to the provided grounding bus bar. The grounding

bus bar is located below the DC subpanel compartment in the front left of the inverter cabinet. The PV array is grounded internally by means of the GFDI.

The inverter is shipped preconfigured with positive or negative PV array grounding based on the preference specified when the order is placed.

#### System Neutral

The inverter has been certified to national standards for installation without a neutral conductor. Do not connect a neutral conductor from the AC service panel to the inverter.

WARNING: The AC output/neutral must not be bonded to ground within the equipment.

#### **AVERTISSEMENT:**

La sortie et le neutre CA ne doivent pas être branchés à la masse à l'intérieur du dispositif.

### UTILITY GRID INTERCONNECTION

#### **Utility Connection Requirements**

Review all applicable national and local codes for specific requirements for the size of the electrical service and the amount of current that is allowed to be fed into the panel by the inverter.

#### **Contacting Your Local Utility**

Before connecting the inverter, contact your electrical utility to ensure there are no local restrictions or special requirements. Your local utility company may require specific inspections, equipment, or other procedures not covered in this document.

#### Voltage Output

This inverter is designed to be connected to a three phase, grounded, wye transformer. The AC output voltage is listed on the inverter name plate for the output voltage wye configuration. Do not change the output voltage of the inverter. AC and DC power requirements are included in the specifications.

#### **Related Links**

• "Specifications" on page A-1

### **INVERTER MONITORING**

The inverter is equipped with a data monitoring module that can be used to monitor the inverter through one of the following interfaces:

- A free web-based monitoring service provided by AE to access basic performance data
- A third party monitoring service using Modbus/TCP or Modbus/RTU

#### **Related Links**

• "Data Monitoring and Controls" on page 6-1

# TO CALCULATE MAXIMUM OPEN CIRCUIT VOLTAGE

- 1. Using the Advanced Energy Solar Energy website, select the **String Calculator**.
- 2. Calculate the input from the PV array.
  - 🖙 Important

Each DC input connection must be wired to deliver the same input voltage.

- 3. Calculate the maximum open circuit (no load) voltage for each series module connection.
  - 🐨 Important

For all temperature conditions, the open circuit voltage for each series connection must be less than or equal to 600 VDC.

Contact AE Solar Energy Technical Support if you require assistance calculating the maximum DC input voltage for an array at your specific location.

### **DC SUBCOMBINER OPTIONS**

The inverter comes with standard positive and negative bus bars for landing DC inputs from the PV array. Optional 8, 16, and 20 circuit internal subcombiner boxes are available as shown in the figure below. In addition, the 8 and 16 circuit subcombiners can be ordered with monitoring on each input circuit.

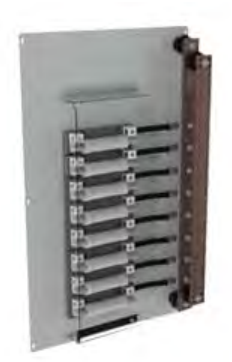

8 circuit option

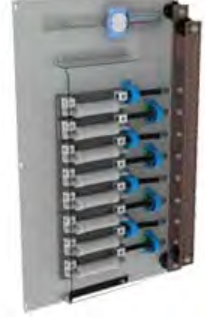

8 Circuit with monitoring option

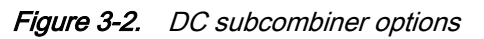

#### Fuse Protection for DC Input

The installer is responsible for providing proper fuse protection for the DC input circuit if the fused subcombiner option is not included in the order.

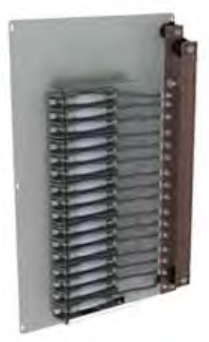

16 circuit option

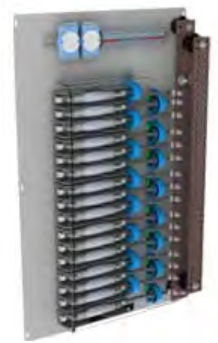

16 circuit with monitoring option

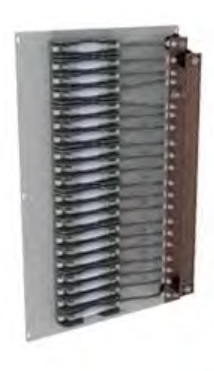

20 circuit option

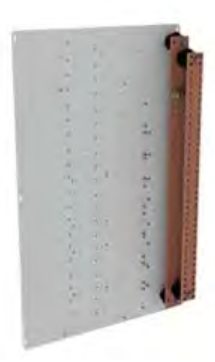

Subcombiner with no circuits

3-8

# Installing

### HANDLING AND UNPACKING

This section describes the required safe handling and unpacking procedures for the AE inverter. Always follow the recommendations in this section to prevent accidental damage or injury.

#### Packaging Contents

The following items are included with the inverter when it is packaged for shipping:

- Manual
- Warranty card
- Final test report
- · Keys for door handles

#### Handling and Unpacking the Inverter

#### **TOOLS REQUIRED**

- Two 3/4" wrenches or one wrench and one 3/4" socket wrench
- Lifting device such as a forklift or pallet jack
- Utility knife

The inverter can be moved using a forklift or pallet jack that is rated to handle a minimum of 2360 kg (5200 lb).

#### TO UNLOAD AND UNPACK THE INVERTER

#### WARNING:

Heavy equipment. AE 250TX/AE 260TX units weigh up to 2360 kg (5200 lb) with pallet and packaging. If the unit is lifted incorrectly, it may result in death. In addition, improper handling may result in serious damage to the unit and may also void the warranty. Keep all doors securely closed while moving the unit. Only use lifting equipment that is rated for the weight of the unit. Only use the specified lifting points.

#### **AVERTISSEMENT:**

Équipement lourd. Les unités AE 250TX/AE 260TX pèsent jusqu'à 2360 kg (5200 lb) avec palettes et emballage. Tout levage inadéquat de l'unité peut provoquer la mort. De plus, toute manipulation inadéquate peut provoquer des dommages graves à l'unité et pourrait aussi annuler la garantie. Garder toutes les portes bien fermées lors du déplacement de l'unité. Utiliser uniquement un équipement de levage d'une capacité nominale convenant au poids de cette unité. Utiliser uniquement les points de levage spécifiés.

1. Leave the inverter on the shipping pallet when lifting or moving the unit.

Do not penetrate the packaging or use the inverter base for unloading.

2. Remove the protective plastic wrap encasing the inverter.

If no damage is apparent, proceed with the next step. If you do see signs of shipping damage, contact AE Solar Energy Technical Support and the carrier immediately.

3. Using a 3/4" wrench, loosen the bolts and nuts securing the inverter to the pallet.

### **PRE-INSTALLATION INSPECTION**

Before placing and installing the inverter, the inverter should be inspected to identify possible external and internal shipping damage. If a problem is identified during any of these inspection steps contact AE Solar Energy Technical Support.

#### **Pre-Installation Inspection Tools**

The following tools are needed to perform the pre-installation inspection of the inverter:

- Access door entry key located inside the inverter (optional)
- Hex wrench

#### To Inspect the Inverter Cabinet

1. Inspect the shipping materials and the inverter for any cosmetic or structural damage.

Specifically look for any structural damage or crushing of the base or doors.

2. Confirm all doors open freely and easily.

The front doors on the main compartments have a rotating hand latch with an integrated key lock to secure the doors.

3. Inspect the cabinet for moisture or corrosion.

#### To Inspect the Magnetics

- 1. Using a hex wrench remove the large cover plates on the sides of the inverter to access the magnetics.
- 2. Inspect the following connections:
  - a. The three large bus bars at the top of the power drive into the inductors
  - b. Three from the inductors to the transformer
  - c. Three from the transformer to the back of the AC bulkhead
- 3. For each connection check the integrity of the bus bar connections and terminals.

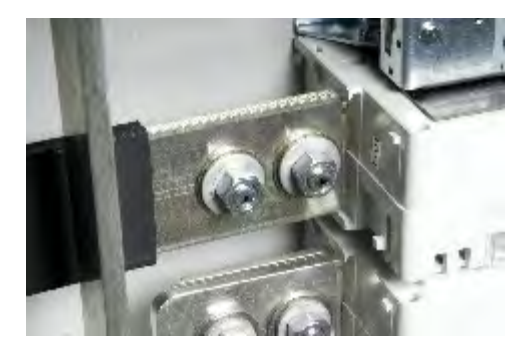

Figure 4-1. Bus bar terminal and connection

4. Check the screens at the bottom of the compartment for damage or debris.

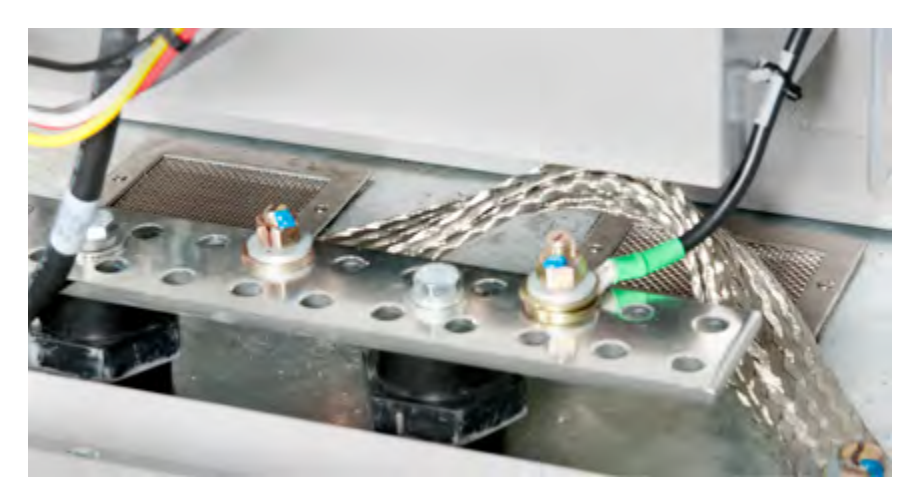

Figure 4-2. Screen check

5. Ensure the air deflector is held firmly in place.

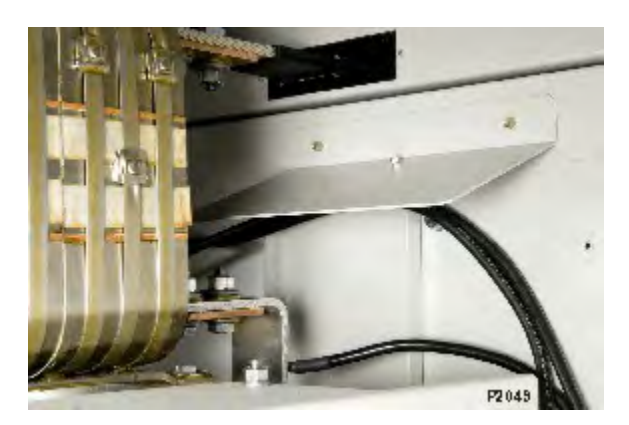

Figure 4-3. Air deflector check

6. Replace the cover plates. Make sure the gaskets are not damaged during replacement of the plates. Do not overtighten the screws.

#### To Inspect the AC and DC Subpanel Compartments

1. Check the integrity of the bus bar connections and terminals for each bus bar landing in the AC and DC compartments.

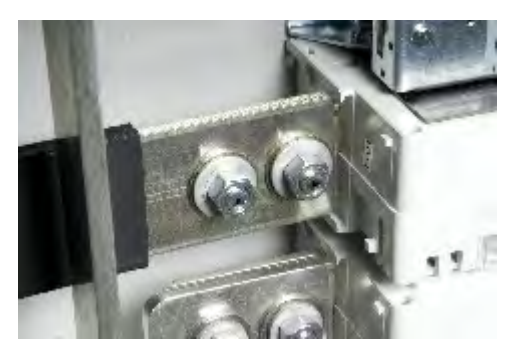

Figure 4-4. Inspection of the bus bar connection

2. Ensure the cable connections are plugged in and fully seated.

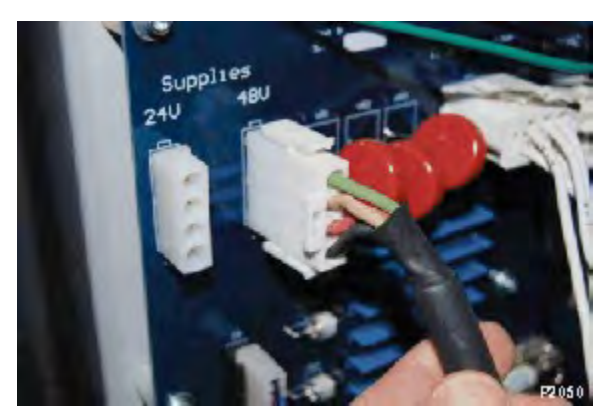

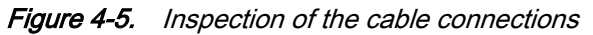

3. Inspect and pull-test all cable screw terminal connections.

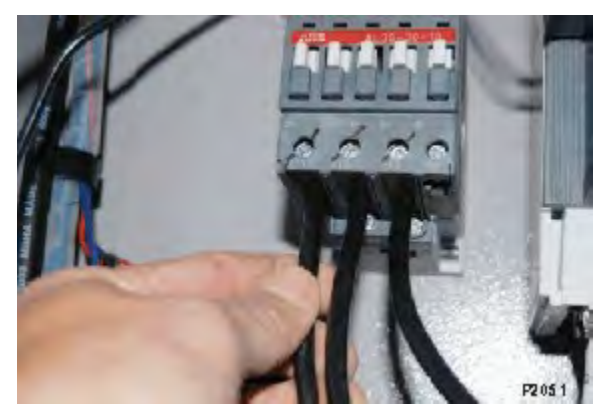

Figure 4-6. Pull-test of cable screw terminal connection

4. Inspect the screens at the bottom of the compartment for damage or debris.

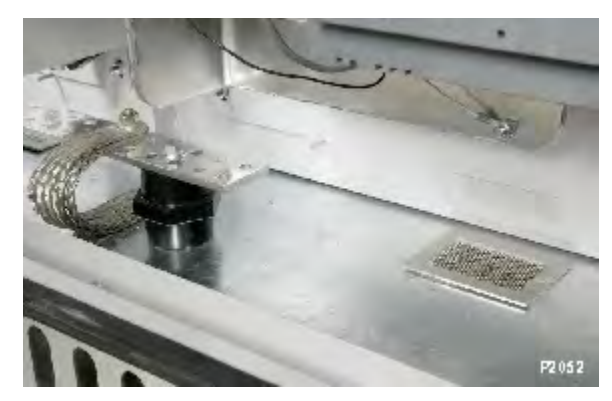

*Figure 4-7. Screen inspection* If any loose wires are found during the inspections, and the correct location of the connection is unknown, contact AE Solar Energy Technical Support.

#### To Inspect the Upper Electronics Compartment

• Check the integrity of the bus bars and their connections in the upper electronics compartment.

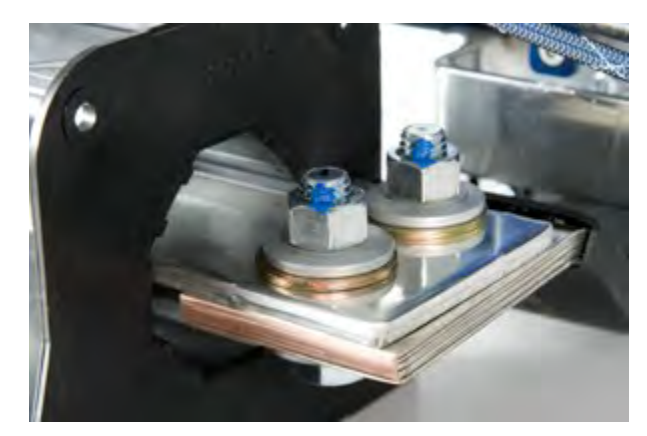

Figure 4-8. Check the bus bar connections

### To Inspect the Cooling Compartment

- 1. Open the inverter's hood.
- 2. Ensure the fans spin freely.

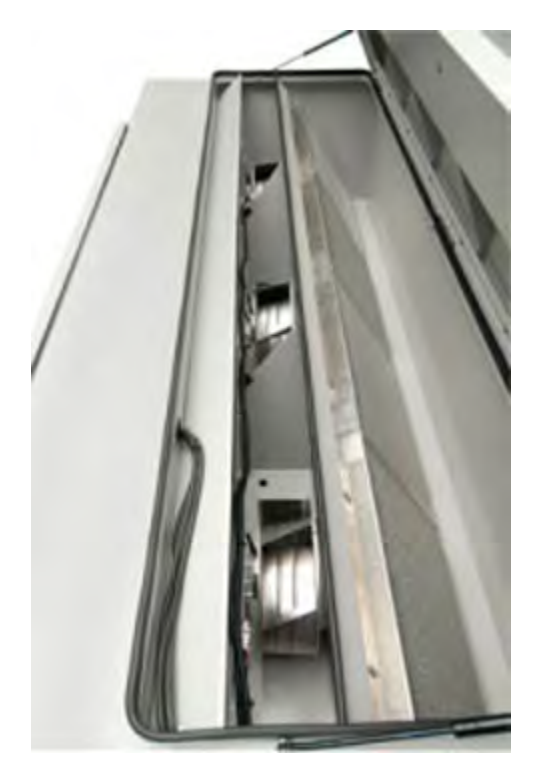

*Figure 4-9.* Fan inspection3. Ensure all air filters are fully seated.

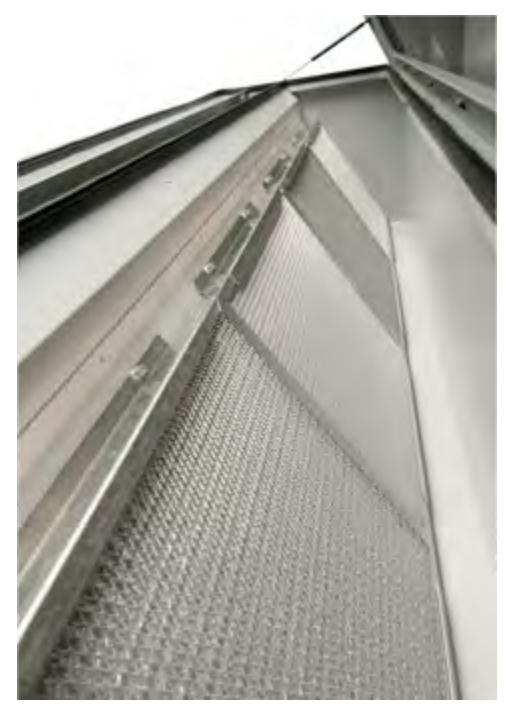

Figure 4-10. Air filter check

### LIFTING AND MOUNTING THE INVERTER

The inverter base is designed to allow a properly rated forklift to lift it from the front or back using the fork slots.

#### 🐨 Important

Before installing the inverter, make sure the pre-installation inspection steps have been completed and no issues have been identified.

#### **Mounting Requirements**

- Mount the unit on a flat surface in an upright position.
- The mounting surface must comply with all national and local standards for weight, seismic, and wind sheer requirements.
- The mounting surface must be prepared according to the site specific structural drawing.

#### Parts and Tools Required

• Use a lifting device such as forklift or a pallet jack or an alternate method of lifting and positioning the inverter. Lifting devices must be rated for the weight of the inverter. Proper lifting methods may include:

- Using a crane with a strap rated for the weight of the inverter
- Using lifting beams, spreader bars, or similar equipment rated for the weight of the inverter
- Anchoring hardware: Grade 8 hardware is required.

#### To Lift and Mount the Unit

#### WARNING:

Do not attempt to lift the full weight of the unit from the left or right sides only. Attempting to lift from just the left or right sides only will result in an unstable and unsafe condition.

#### **AVERTISSEMENT:**

Ne pas tenter de soulever l'unité uniquement à partir du côté gauche ou droit. Toute tentative de soulever l'unité par le côté gauche ou droit pourrait occasionner une situation d'instabilité dangereuse.

#### **CAUTION:**

Care MUST be taken to protect the inverter from compressive stresses or forces which may dent or deform the cabinet or cause damage to the inverter. Damage caused by improper handling may void the warranty. Safe handling, operating, and installation practices are the responsibility of the installer.

#### **ATTENTION:**

Redoubler de vigilance pour protéger l'inverseur des contraintes ou forces en compression qui peuvent endommager ou déformer l'armoire ou endommager l'inverseur. Les dommages causés par la manipulation inadéquate peuvent annuler la garantie. Les pratiques sécuritaires de manipulation, de fonctionnement et d'installation incombent à l'installateur.

#### 🐨 Important

Damage caused by improper handling can void the warranty. Safe operating, handling, and installation practices are the responsibility of the installer.

- 1. Prepare the mounting surface according to the site-specific structural drawing.
- 2. Lift the inverter off the pallet using the forklift slots on the front or back. The side fork slots are not designed for lifting the inverter.

The front and back of the inverter base each have two fork slots that are 109 mm (7.5") wide and 673 mm (26.5") apart on center.

#### 🐨 Important

The center of gravity is toward the back, lower third of the inverter and centered side to side. Refer to the mechanical drawings to view the center of gravity location.

3. Position the inverter in the selected location.

Alternate methods of lifting and positioning the inverter may be used. Proper methods may include the use of a crane with a strap rated for the weight of the inverter; however, care MUST be taken to protect the inverter from compressive stresses or forces which may dent or deform the cabinet or cause damage to the inverter. Use of lifting beams, spreader bars, or similar equipment rated for the weight of the inverter can be employed for this purpose.

4. Secure the inverter to the mounting surface by setting the anchoring hardware through each of the six holes in the external mounting flange on the base of the unit.

Refer to the mechanical drawings to review the anchoring locations.

#### Related Links

- "Pre-Installation Inspection" on page 4-2
- "Mechanical Diagrams" on page 10-2

### **CONDUIT ENTRY POINTS**

The inverter is shipped from the factory with side and bottom gland plates that allow for conduit entry.

#### 🖙 Important

All penetrations in the inverter cabinet must be through the specified gland plates which provide a safe and convenient way to route wiring in to and out of the inverter. Penetrating the inverter housing in any location other than the gland plates voids the warranty.

🐨 Important

Do not block the cabinet's side access with conduit.

#### 🖙 Important

Do not attach conduit support structure to the cabinet.

#### Using Gland Plates for Cable Conduit Entry and Exit

All power cabling and communications wiring must enter and exit via the inverter cabinet's gland plates. There are gland plates on the AC and DC sides of the inverter for bottom and side entry. In addition, there is a gland plate on the upper right side for data monitoring wiring. Each gland plate location is selected to ensure safe installation, proper airflow and prevention of dust, debris, moisture, insect, and

animal incursion. All gland plates need to be installed for proper operation of the inverter.

Do not penetrate the cabinet at any other location.

#### **TOOLS REQUIRED**

- 5/32" hex wrench
- NEMA 4 conduit hubs
- Knockout punch

#### TO USE THE GLAND PLATES

#### 🖙 Important

All penetrations in the inverter cabinet must be through the gland plates which provide a safe and convenient way to route wiring in to and out of the inverter. Penetrating the inverter cabinet in any other location besides the gland plates voids the warranty.

1. Select the size(s) and location(s) of the hole(s) that need to be punched.

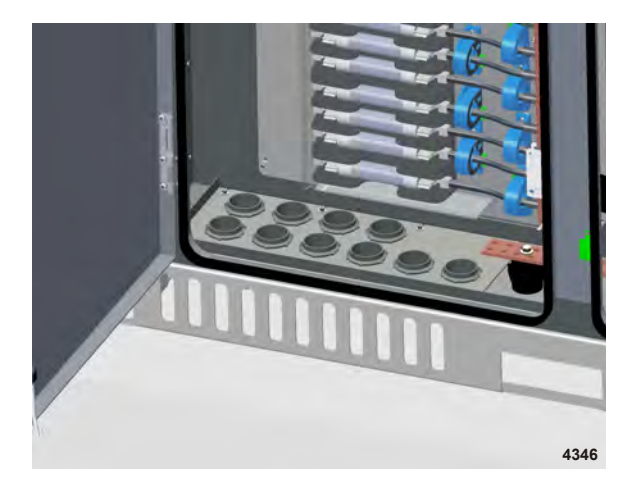

Figure 4-11. DC bottom entry gland plates

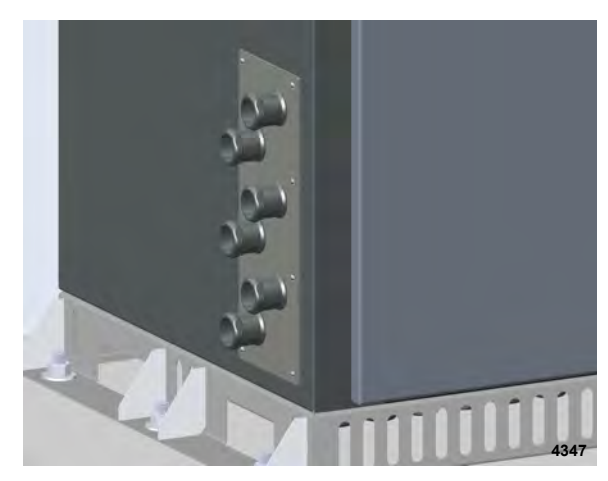

Figure 4-12. DC side entry gland plates

- 2. Remove the gland plate, taking care not to damage the weatherproof gasket material on the back side of the plate.
- 3. Punch holes as needed in the gland plate.
- 4. Attach water-tight NEMA 4 conduit hubs in each hole.

The inverter is a NEMA 4 enclosure. Use only rain-tight or wet-location conduit hubs and install these hubs as shown in the following figure.

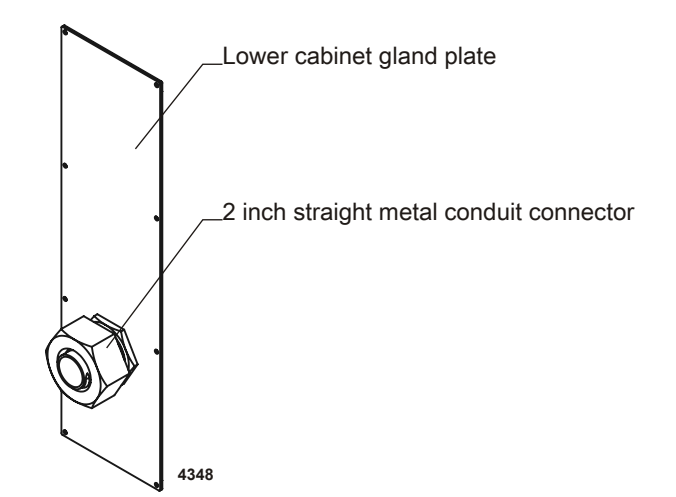

Figure 4-13. Installation of conduit hub

CAUTION: For outdoor installations make liquid-tight connections to the unit.
ATTENTION: Pour les installations extérieures, effectuer des connexions étanches à l'unité.

5. Replace the gland plate, taking care to evenly seat the gasket material against the cabinet.

#### 🐨 Important

Remove all metal shavings and wire scraps from the inverter prior to replacing the gland plates.

6. Tighten the screws until the gland plate is snug.

Do not overtighten.

### **ELECTRICAL CONNECTIONS**

#### **DANGER:**

Electrical connections must comply with national and local standards. Voltage drop and other considerations may dictate that larger wire sizes be used.

#### **DANGER:**

Les connexions électriques doivent être conformes aux normes nationales et locales. Des chutes de tension et autres facteurs peuvent imposer l'usage de fils de plus gros calibre.

#### **DANGER:**

RISK OF DEATH OR BODILY INJURY. Disconnect and lockout/tagout all sources of input power before working on this unit or anything connected to it.

#### **A** DANGER:

RISQUE DE MORT OU DE BLESSURES CORPORELLES. Débrancher et verrouiller/étiqueter toutes les sources de puissance d'entrée avant de travailler sur cette unité ou sur tout élément qui y est raccordé.

After the inverter is properly secured to the mounting pad and the conduit hubs have been installed, the electrical connections can be completed. Terminal connections for the inverter are located inside the inverter. When facing the inverter, the connections are located in the following areas:

- DC terminals are on the left side
- AC terminals are on the right side

Both AC and DC bus bars accept standard terminal lug-crimped wires mounted to the bus bar fittings with standard grade 8, 3/8" mounting hardware.

#### AC Wiring

#### 🖙 Important

The inverter is certified for installation without a neutral conductor. Do NOT pull a neutral conductor from the AC service panel to the inverter.

The inverter is designed for use with the following three-phase power grids.

- 480 VAC
- 600 VAC

#### 🐨 Important

The inverter must be connected to a grounded wye configuration.

The voltage output is not selectable on AE inverters. Do not attempt to change the AC output voltage once it is set at the factory.

Use the applicable national and local electrical codes to select the appropriate AC wire sizing for your application. Correct wire sizing requires, at a minimum, considerations for ampacity, temperature, and conduit. In addition, wire should be sized to minimize voltage drop.

Install the inverter on a dedicated branch circuit with a recommended circuit breaker rating as specified in the following table.

| Model       | 208 VAC | 480 VAC | 600 VAC |
|-------------|---------|---------|---------|
| AE 250TX    | N/A     | 400 A   | 350 A   |
| AE 260TX    | N/A     | 400 A   | N/A     |
| AE 260TX-LV | N/A     | 400 A   | N/A     |

Table 4-1. Branch breaker size recommendations

The inverter does not have internal AC fusing so it is important to size the branch circuit protection appropriately.

When an inverter is installed on an electrical panel, the AC operating voltage range of the inverter should be considered. Voltages outside this range will cause the inverter to fault. See the unit specifications for AC operating voltage ranges.

Table 4-2. Operational voltage ranges per electrical panel

| Electrical Panel | Operational Voltage Range |
|------------------|---------------------------|
| 480 VAC          | 422 VAC to 528 VAC        |
| 600 VAC          | 528 VAC to 660 VAC        |

**Related Links** 

• "Electrical Specifications" on page 9-1

#### CONNECTING TO THE ELECTRICAL GRID

The inverter is connected to the electrical grid using four wires:

- Phase A voltage
- Phase B voltage
- Phase C voltage
- Ground

#### Important Important

Do NOT connect a neutral wire to the wye point of the isolation transformer.

The four AC termination bus bars for phases A, B, C, and ground are located in the lower right of the AC panel. The phase bus bars are vertically mounted and the ground bus bar is horizontally mounted at the bottom of the cabinet. Each bus bar has seven rows of two 3/8" diameter holes, spaced 1" apart vertically.

The AC connections must be made through conduit installed in the bottom or side entry gland plates.

#### **Tools Required**

- 5/32" Allen wrenches (Allen wrench adaptor for a socket wrench recommended)
- 7/16" open-end wrench or socket wrench and a 6" extender
- Torque wrench

#### To Connect the AC Wiring

#### **WARNING:**

Follow the order listed in this section to wire the inverter. Failure to do so may result in hazardous voltages or disconnection of contacts.

#### **AVERTISSEMENT:**

Pour câbler l'onduleur, suivez les ordres décrits dans cette section. Tout manquement au suivi scrupuleux des instructions est susceptible d'entrainer des tensions anormales ou le débranchement de contacts.

#### **DANGER:**

Risk of electrical shock. High voltages are present in the inverter cabinet. Both AC and DC disconnects must be in the OFF position when working on the unit. Wait five minutes to discharge high voltage before opening the front panels of the inverter.

#### **DANGER:**

Risque d'électrocution. L'intérieur de l'onduleur est soumis à des hautes tensions. Les interrupteurs de courant alternatif et continu doivent être mis HORS TENSION durant les travaux sur l'unité. Attendez cinq minutes afin de permettre la décharge du courant haute tension avant de démonter les panneaux avant de l'onduleur.

#### **CAUTION:**

To avoid an increase in AC voltage to unacceptable values while the inverter is connected, the grid impedance value at the connection point should be as low as possible. By keeping the grid impedance value low, the system will achieve higher efficiency.

#### **ATTENTION:**

Afin d'éviter des surtensions inacceptables de CA lorsque l'onduleur est branché, assurez-vous que la valeur de l'impédance aux points de connexion au réseau public est la plus basse possible. Une faible valeur d'impédance permet un fonctionnement plus efficace de l'appareil.

#### WARNING:

Do not connect a neutral wire to the WYE point of the isolation transformer. Doing so will cause the inverter to malfunction and will void the warranty.

#### **AVERTISSEMENT:**

Ne branchez pas de câble neutre au point WYE du transformateur d'isolation. Un tel branchement causerait un fonctionnement défectueux de l'onduleur et annulerait la garantie.

#### **CAUTION:**

To reduce the risk of fire, connect only to a branch circuit with overcurrent protection appropriately rated in accordance with your national and local electrical codes.

#### **ATTENTION:**

Pour réduire le risque d'incendie, brancher seulement à un circuit de dérivation avec une protection de surintensité d'une capacité nominale conforme aux codes d'électricité nationaux et locaux.

#### **CAUTION:**

The input and output circuits are isolated from the enclosure. System grounding, when required by national and local electrical code, is the responsibility of the installer.

#### **ATTENTION:**

Les circuits d'entrée et de sortie sont isolés de l'enceinte. La mise à la terre du système, lorsqu'elle est exigée par le code d'électricité national ou local, est la responsabilité de l'installateur.

#### WARNING:

The AC output/neutral must not be bonded to ground within the equipment.

#### **AVERTISSEMENT:**

La sortie et le neutre CA ne doivent pas être branchés à la masse à l'intérieur du dispositif.

- 1. Remove the protective plastic cover with a 7/16" socket wrench.
- 2. Run the conduit from the main breaker panel to the desired gland plate on the inverter.
- 3. Insert a conduit fitting in the gland plate and fasten with a locking nut.
- 4. Feed the phase A, phase B, phase C, and ground wires through the conduit and into the right side conduit opening of the inverter.
- 5. Connect the wires to the appropriate AC landings as follows:
  - a. Ground wire to the marked EARTH GROUND landing inside the inverter.
  - b. Phase A, B, and C to the AC landings inside the inverter.

#### 🐨 Important

The inverter auto phases and will auto detect phase rotation.

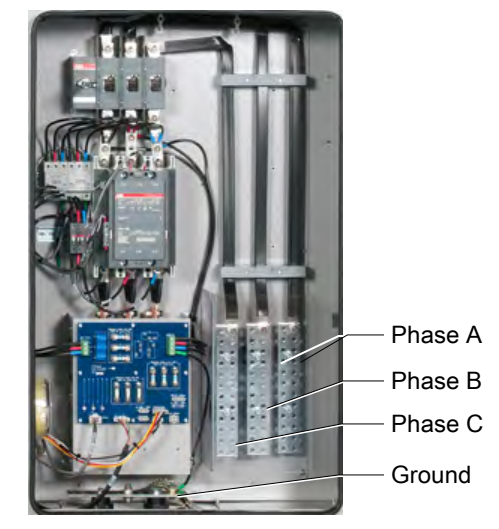

Figure 4-14. AC connections

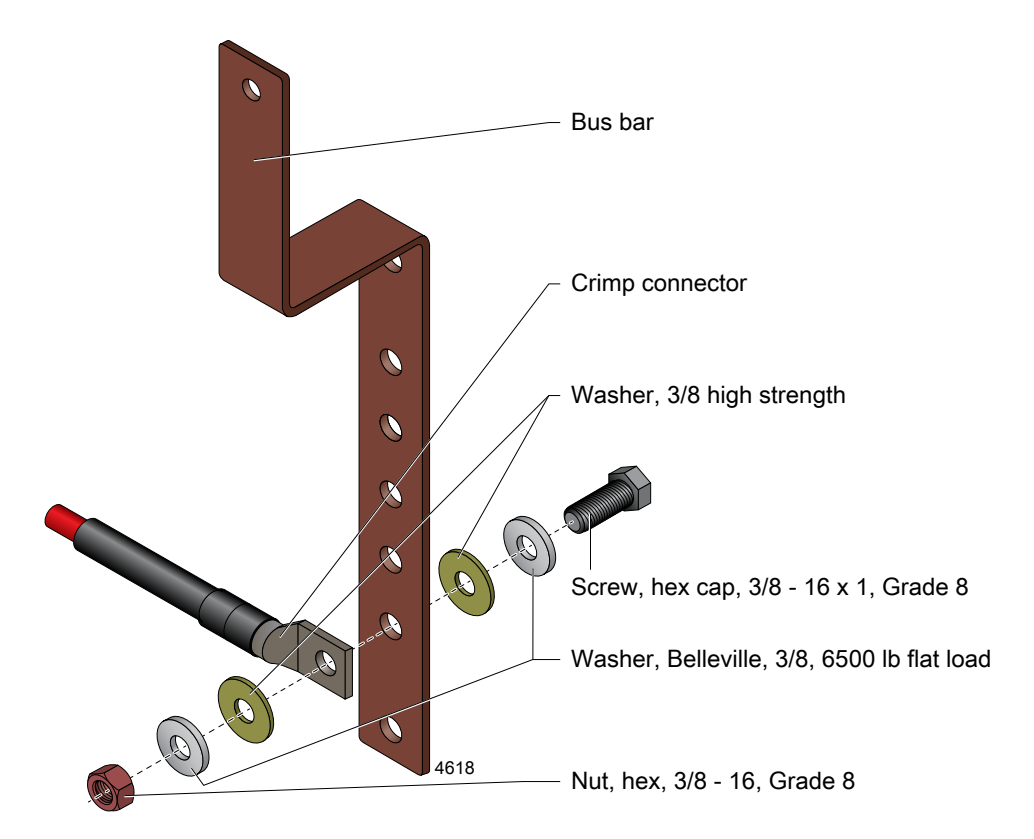

Figure 4-15. Bus bar connections

Use grade 8, 3/8'' hardware to secure the lugs of the outgoing AC cables to the bus bars.

- 6. Ensure all connections are wired correctly and properly torqued. Tighten the AC terminal screws to 54 Nm (40 ft-lb).
- 7. Reinstall the protective plastic cover.

#### DC Wiring

The DC bus bars, positive, negative, and ground are located in the lower left compartment, the DC subcombiner subpanel. The positive and negative bars are vertically mounted and the ground bar is horizontally mounted at the bottom of the cabinet. The positive and negative bus bars have 32 rows of two 9.5 mm (3/8'') diameter holes spaced 25 mm (1'') apart vertically. The ground bar has 12 rows of two 9.5 mm (3/8'') diameter holes spaced 25 mm (1'') apart.

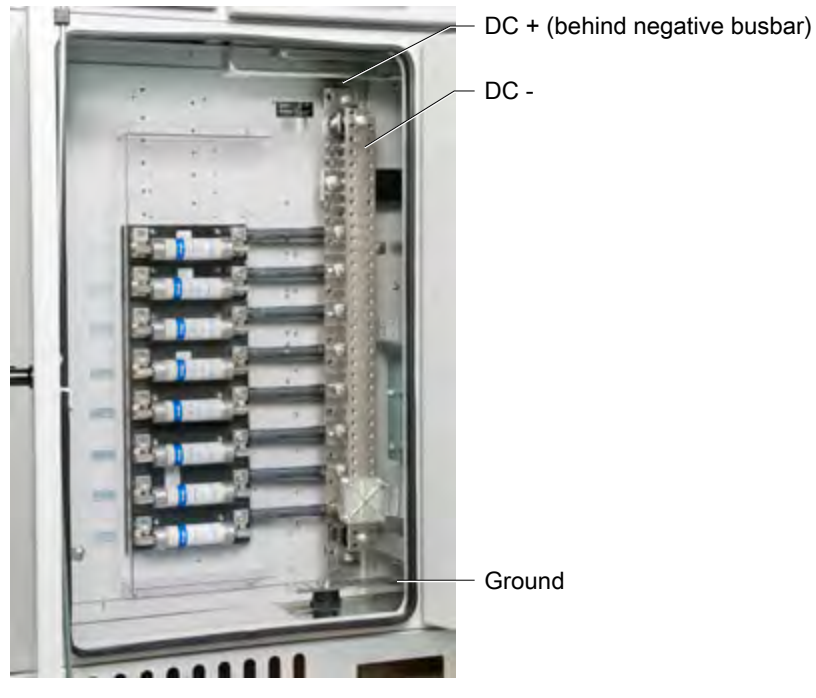

Figure 4-16. DC connections

For the optional fused subcombiners, the conductor is inserted directly into the fuse holder assembly. The following table lists the accepted wire sizing for each subcombiner lug option.

| Fuse Block<br>Maximum<br>Amperage | Maximum Wire Size                                   | Required Torque    | Terminal<br>Temp.<br>Rating |
|-----------------------------------|-----------------------------------------------------|--------------------|-----------------------------|
| 600                               | Al/Cu 500kcmil-#4                                   | 58 Nm (43 ft-lb)   | 75°C                        |
| 400                               | Al/Cu 350kcmil-#4                                   | 58 Nm (43 ft-lb)   | 75°C                        |
| 200                               | Al/Cu 350kcmil-#6                                   | 42 Nm (31 · ft-lb) | 75°C                        |
| 100                               | Al/Cu #2/0-6                                        | 14 Nm (10 ft-lb)   | 75°C                        |
| Direct to bus bar                 | No wire size limit. Must use grade 8 3/8" hardware. | 54 Nm (40 ft-lb)   | 90°C                        |

Table 4-3. Subcombiner wire sizing and torque values

#### CONNECTING TO THE PV ARRAYS

#### **DANGER:**

Before proceeding with the DC wiring, confirm that the PV array has been disconnected from the inverter using the external DC disconnect.

#### **DANGER:**

Avant d'effectuer les branchements CC, assurez-vous que les piles PV sont déconnectées de l'onduleur en utilisant le connecteur CC externe.

#### **DANGER:**

Make sure the PV array polarity and voltage between the positive and negative cables are correct before connecting the PV array cables to the DC terminal block.

#### **DANGER:**

Assurez-vous que la polarité et le voltage des câbles positifs et négatifs des piles PV sont corrects avant de brancher les câbles des piles PV aux bornes CC.

#### **DANGER:**

Risk of electrical shock. When exposed to light, PV arrays create electrical energy that could cause a hazardous condition.

#### **DANGER:**

Risque d'électrocution. Lorsqu'elles sont exposées à la lumière, les piles photovoltaïques génèrent un courant électrique susceptible de causer des conditions dangereuses.

Follow these steps to wire the DC inputs from the PV panels to the inverter. These instructions are for a negatively grounded array. For a positively grounded array, use the opposite terminals.

#### **Tools Required**

- 5/32" Allen wrenches (Allen wrench adaptor for a socket wrench recommended)
- · Open-end wrench or socket wrench
- Torque wrench
- Voltmeter

#### To Connect the DC Wiring

- 1. Disconnect power to the DC wiring by disconnecting the PV array outside the inverter before starting the DC wiring.
- 2. Clearly mark the array positive and negative leads.
- 3. Route the PV array leads through the conduit to the desired entry gland plate on the DC side of the inverter.
- 4. Connect the PV frame ground wire(s) to the ground lug on the point marked

in the lower left side of the cabinet.

- 5. Connect positive DC cables(s) to the terminals located on the positive bus bar or fuse holder as applicable. Use grade 8, 3/8" hardware to secure the lugs of the incoming DC cables to the bus bar. The DC landing torque specification is 54 Nm (40 ft-lb).
- 6. Connect negative DC lead(s) directly to the terminals located on the negative DC bus bar as shown in the following figure. Use grade 8, 3/8" hardware to secure the lugs of the incoming DC cables to the bus bar. The DC landing torque specification is 54 Nm (40 ft-lb).

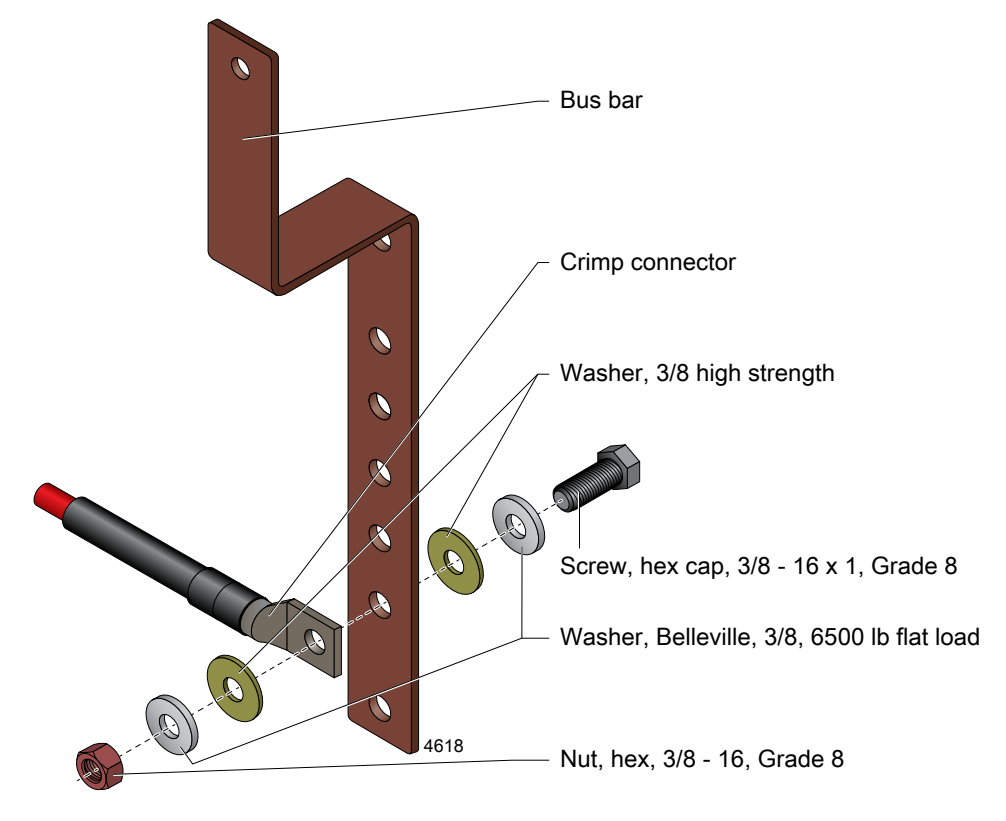

Figure 4-17. Bus bar connections

7. Energize the DC cables.

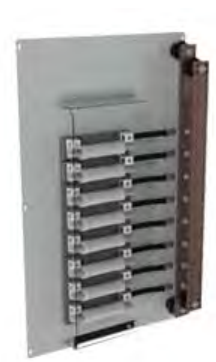

8 circuit option

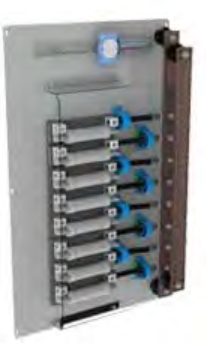

8 Circuit with monitoring option

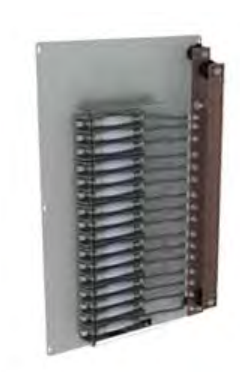

16 circuit option

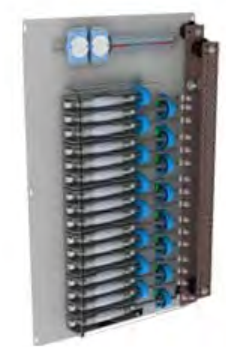

16 circuit with monitoring option

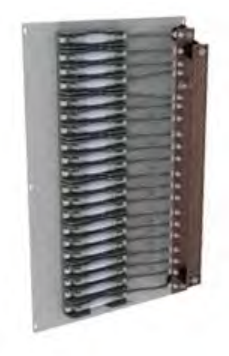

20 circuit option

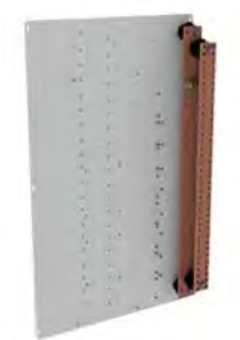

Subcombiner with no circuits

#### Figure 4-18. DC subcombiner configurations

- 8. Using a voltmeter, check the PV array positive leads and confirm the voltage is positive when referenced to the negative leads. The reading should not exceed your calculated series V<sub>oc</sub> or the 600 VDC maximum inverter input specification.
- 9. De-energize the DC cables.

#### Using the Integrated Remote Disable Input

There are two remote disable inputs available to the installer in the inverter. The inputs are located on the communications interface PCB which is located in the data monitoring compartment.

The remote disable inputs consist of two pairs of screw terminals to which a user can connect separate remote switches or contacts. Using the remote disable input allows the inverter to be shut down remotely by opening a switch or set of contacts. This feature would typically be used in conjunction with a fire alarm panel or a generator output signal. The contacts need to be normally closed for the inverter to operate. The customer will need to provide a 5 V, 5 mA tolerant relay, switch, or set of contacts.

#### 🐨 Important

Jumpers are installed across each of the terminal pairs to allow normal operation. Do not remove either of the jumpers unless you intend to use this feature.

#### 🐨 Important

Closing the remote disable contact with the inverter ON/OFF switch in the **ON** position will re-start the inverter.

#### MAKING THE REMOTE DISABLE CONNECTION

#### Parts or Tools Required

You need the following parts and/or tools to make the remote disable connection:

- Control wire, 22 AWG through 14 AWG (maximum length of 1000')
- Wire stripper
- Small screwdriver

#### 🖙 Important

Thin stranded wire is recommended.

#### The Remote Disable and Other On-Site Power Sources

The following information describes how to make the remote disable connection on the AE 250TX/AE 260TX inverter. The remote disable circuit requires a normally-closed contact capable of switching a 5 V, 5 mA signal. One or two remote disable connections can be made to the unit.

#### 🐨 Important

The AE 250TX/AE 260TX inverter cannot operate with this remote disable open. If the remote disable feature is not used, the remote disable terminal block jumpers must be left in place for the inverter to operate.

You are required to establish this external remote disable connection if an additional power source exists at your installation site that could be damaged if the PV system continues to run when the power source turns on. For example, if you have an on-site generator that supplies power when an electrical outage occurs, you should make the remote disable connection from the inverter to the on-site generator to ensure the PV system shuts downs when the generator turns on.

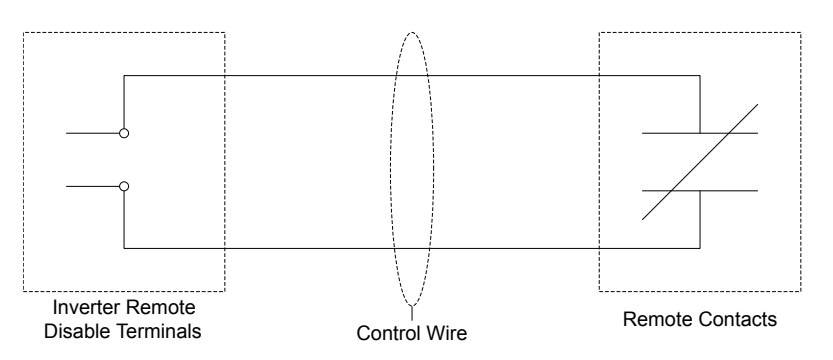

#### Closed Remote Contacts = Inverter Enabled

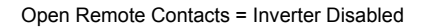

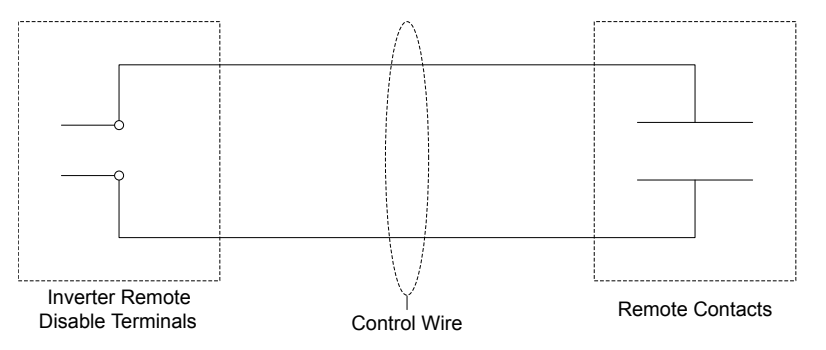

Figure 4-19. Remote disable wiring diagram

#### To Make the Remote Disable Connection

#### **DANGER:**

Risk of electrical shock. High voltages are present in the inverter cabinet. Both AC and DC disconnects must be in the OFF position when working on the unit. Wait five minutes to discharge high voltage before opening the front panels of the inverter.

#### **A** DANGER:

Risque d'électrocution. L'intérieur de l'onduleur est soumis à des hautes tensions. Les interrupteurs de courant alternatif et continu doivent être mis HORS TENSION durant les travaux sur l'unité. Attendez cinq minutes afin de permettre la décharge du courant haute tension avant de démonter les panneaux avant de l'onduleur.

#### 🐨 Important

This procedure is written for a single remote disable connection. If two remote disables are used, follow the same steps for each remote disable connection.

- 1. Disconnect the power to the inverter before starting the installation.
- 2. Remove the data monitoring gland plate on the upper right side of the inverter.

The data monitoring gland plate is a small, flat piece of metal covering the side entry port to the inverter's data monitoring compartment.

- 3. Drill or punch a hole in the desired location to allow access for the remote disable control wires.
- 4. Install a water-tight conduit hub connection.
- 5. Replace the gland plate.
- 6. Route the remote disable control wires from the remote device.
- 7. Locate the remote disable terminal block located on the communications interface PCB in the monitoring compartment.
- 8. If desired remove the terminal block by loosening the two mounting screws.
- 9. Locate and remove one jumper from the remote disable terminal block shown in the following illustration.

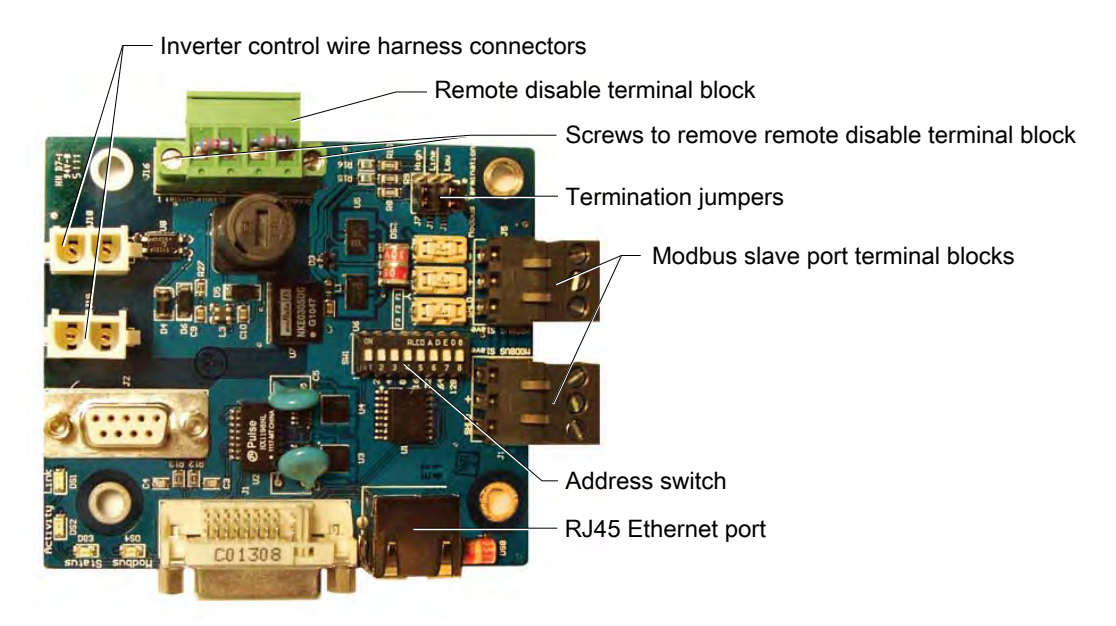

Figure 4-20. Communications interface PCB

- 10. Strip approximately 1/4" (6 mm) of insulation from each conductor of the control wire.
- 11. Insert the stripped wires in the remote disable terminal block and tighten the screws.
- 12. If the terminal block was removed, reattach it by tightening the two mounting screws.

# Operation

### SYSTEM STARTUP PROCEDURE

#### WARNING:

Before turning on the inverter, ensure that the front panels are closed properly.

#### **AVERTISSEMENT:**

Assurez-vous de la bonne fermeture des panneaux antérieurs avant de mettre l'onduleur en route.

#### To Start the Inverter

1. Turn the ON/OFF switch to the **OFF** position.

The ON/OFF switch is located next to the display screen.

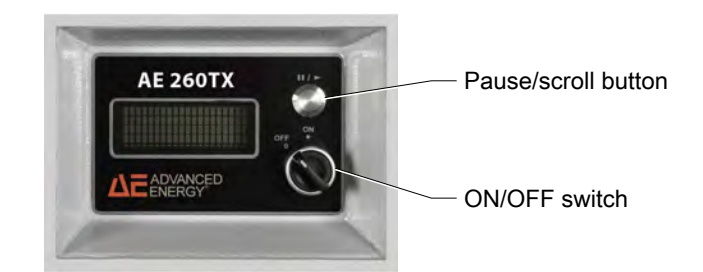

Figure 5-1. Inverter display

- 2. Check the polarity of the DC positive and negative connectors to ensure they are wired correctly.
- 3. Confirm the PV panel open circuit voltage is at or below 600 VDC.
- 4. Close all upper and lower cabinet doors.
- 5. Turn on the external AC connection to the inverter.
- 6. Turn the inverter's AC disconnect to the power ON position.

The display on the upper front panel should now be active.

- 7. Turn on the external DC disconnect to provide DC power to the inverter.
- 8. Turn the inverter's DC disconnect to the power **ON** position.

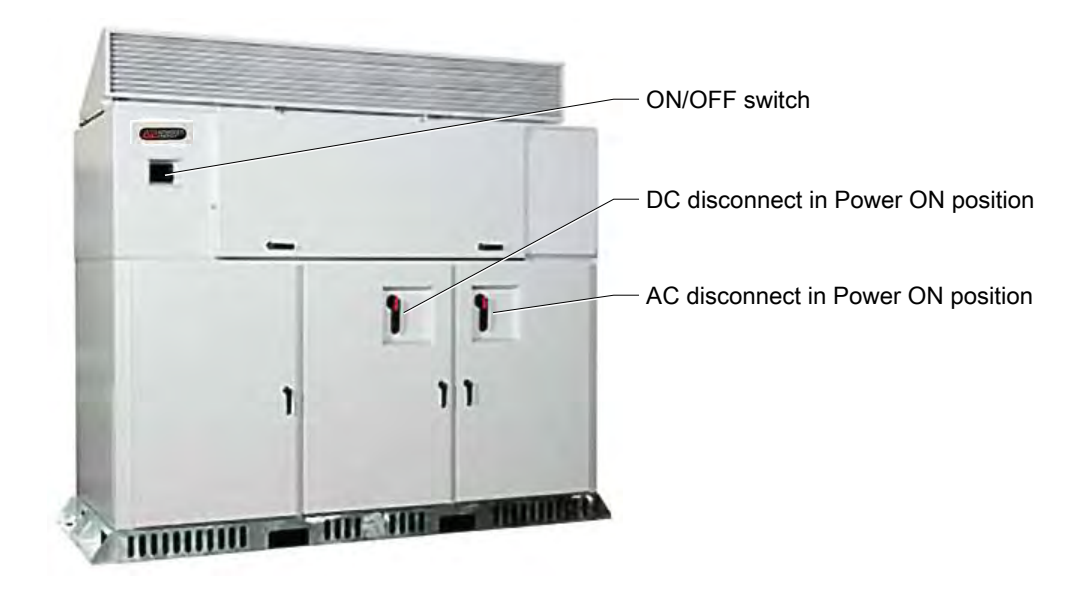

Figure 5-2. Inverter with AC and DC disconnect power ON

9. Turn the ON/OFF switch to the ON position.

After five minutes, the inverter starts to produce power into the AC grid if all necessary operating conditions are met.

If the unit fails to power on, refer to the troubleshooting information. If those steps do not resolve the problem, contact your service provider or AE Solar Energy Technical Support.

#### **Related Links**

• "Troubleshooting and Solar Energy Technical Support" on page 8-1

### **INVERTER OPERATING STATES**

The AE 250TX/AE 260TX inverter has nine operating states. The inverter will transition from one state to another only as shown in the following figure. Each operating state is described below.

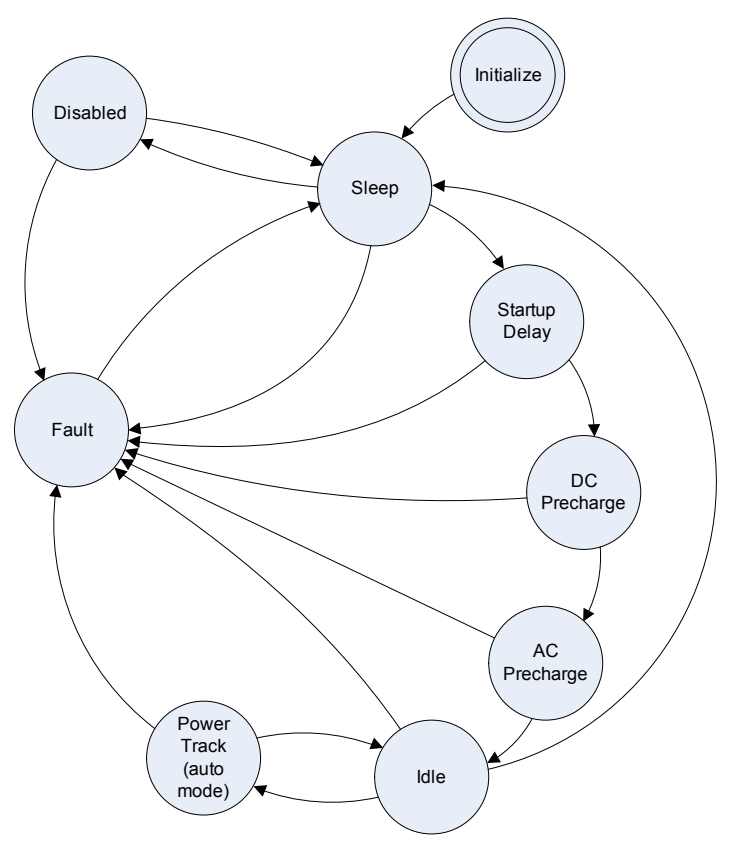

Figure 5-3. Inverter state diagram

- Initialize: The inverter enters this state after a power cycle. Variables and devices are initialized and I/O ports set. When initialization is complete, the inverter enters the sleep state.
- Disabled: The inverter enters this state when the front-panel switch is in the **OFF** position or when a disable command is received over the Modbus connection. If a fault condition occurs, the inverter switches to the fault state. When the fault is cleared and the condition no longer exists, the inverter returns to the disabled state. The inverter displays a message on the screen indicating the inverter is disabled. When an enable command is received or the front-panel switch is changed to the **ON** position, the inverter switches to the sleep state. The inverter will also enter the disabled state when the remote disable input feature is applied.
- Fault: The inverter enters this state when any fault condition occurs. The inverter can enter this state from any other state except initialize. Unless the fault is latching, the inverter clears the fault when the fault condition subsides. The inverter displays the fault codes and messages indicating the current fault conditions. If the fault is latching, the inverter switches to the latched fault state. The inverter enters this state when a latching fault condition occurs. The inverter displays fault codes and messages indicating the current fault conditions. When the fault is cleared, the inverter switches to the sleep state. Descriptions of the inverter faults are included in the Troubleshooting chapter.

- Sleep: In this state, the inverter is enabled but the DC voltage is below the minimum operating window. When the PV input voltage rises above the starting voltage, the inverter switches to the startup delay state.
- Startup Delay: In this state, the inverter delays a specified time and then enters the DC precharge state. The delay depends on the conditions prior to the sleep state and the time taken to reach this state from the previous shutdown. If a grid interactive fault occurred on the previous shutdown, the inverter will remain in this state for five minutes.
- DC Precharge: In this state, the inverter closes the DC precharge-contactor, which limits inrush current into the DC bus capacitors. When the DC bus voltage reaches the PV input voltage and is greater than the DC start voltage, the inverter switches to the AC precharge state.
- AC Precharge: In this state, the inverter closes the main DC contactor and the AC precharge-contactor, which limits inrush current into the transformer. Once the transformer is magnetized, the main AC contactor is closed and the AC precharge contactor is opened. After a short delay the inverter switches to the idle state.
- Idle: In this state, the inverter stops energy conversion and displays a message indicating that the inverter is idle. The inverter switches to the power tracking state when the DC voltage is above the DC start voltage. If a fault condition occurs, the inverter switches to the fault state. If the DC voltage drops below the minimum, the inverter switches to the sleep state.
- Power Track: In this state, the inverter operates in voltage control mode using the maximum power point tracking (MPPT) function. If a fault occurs, the inverter switches to the fault state.

#### **Related Links**

• "Troubleshooting and Solar Energy Technical Support" on page 8-1

### **DISPLAY SCREENS AND OPERATION**

The digital display located on the front of the AE inverter includes both a scrolling display screen and buttons for operating. The display provides the unit operator with information about the current state of the inverter.

There are five standard sets of screens that may display depending on the state of the inverter. The five sets are:

- Initialize: The initialize state is displayed on the screen when the inverter is first turned on.
- Energy tracking: These are the normal power production states of idle, run, and AC and DC precharge. Following the startup delay, the inverter goes to energy tracking which starts with the DC and AC precharge and then goes to idle and run.
- Fault
- Warning
- Disabled

The display screens for each state are shown in the following figures. When there is a series of display screens associated with the inverter state, the inverter will continuously scroll through these screens.

| AE 250TX<br>STARTUP DELAY<br>Starting In<br>234 seconds |
|---------------------------------------------------------|
|---------------------------------------------------------|

Figure 5-4. Initialize state screen

| Advanced Energy<br>Industries, Inc.<br>AE 260TX<br>www.aei.com | INITIALI            | ZING             |                  |                  | POWER              | TRACKING             |
|----------------------------------------------------------------|---------------------|------------------|------------------|------------------|--------------------|----------------------|
| Screen 1: Product                                              | Screen 2: Ir        | nitializin       | g                |                  | Screen 3: Po       | wer tracking         |
| DC<br>Volts 352<br>Amps 267                                    | AC<br>Volts<br>Amps | L]<br>278<br>185 | 797<br>597<br>75 | L3<br>279<br>183 | Power Out<br>Total | : 352 kW<br>56.2 MWH |
| Screen 4: DC values                                            | Screen 5: A         | C value          | s                |                  | Screen 6: Pov      | wer values           |

Screen 4: DC values

Screen 6: Power values

Figure 5-5. Energy tracking state screens

#### F Important

The DC current display is not a precise measurement.

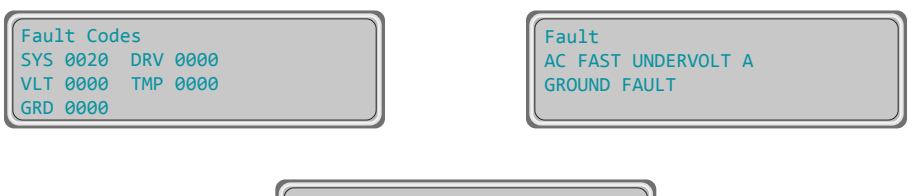

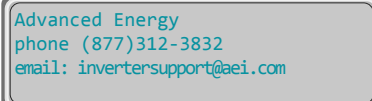

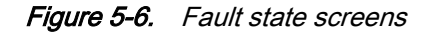

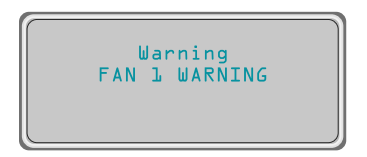

Figure 5-7. Warning state screen

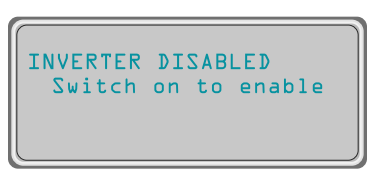

Figure 5-8. Disabled state screen

In addition, select models of AE inverters support a sixth state for Advanced Power Controls functions.

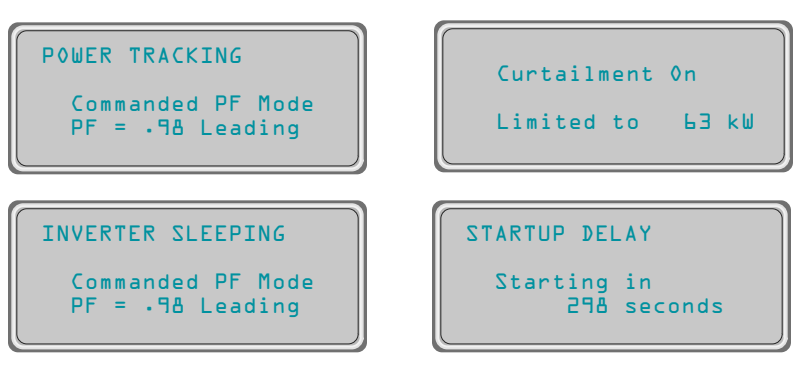

Figure 5-9. Advanced Power Controls screens

## To Operate the Display

The inverter display scrolls through a series of display screens based on the current state of the inverter. To operate the display:

- Press the pause/scroll button to pause the display on a specific screen
- Press the pause/scroll button again to resume the scroll function

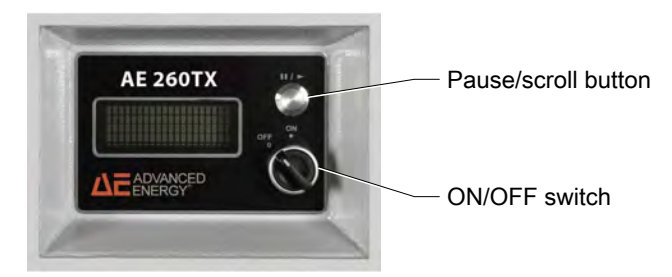

Figure 5-10. Inverter display and switch

🐨 Important

The ON/OFF switch disables the inverter, turning off inverter output power.

## **GROUND FAULT INTERRUPT DEVICE**

The inverter is equipped with a ground fault detector interrupter (GFDI). The purpose of the GFDI is to detect a ground fault (unintended current flow from the solar panels to earth ground) and in this event, disable the inverter.

The GFDI functions using a 5 A fuse to connect or bond the solar array negative (or the solar array positive, if using a positively grounded panel array) to earth ground.

If the ground fault current exceeds the fuse limit between the grounded array terminal and the earth ground, the fuse will open and disconnect the solar panels from their ground reference, interrupting the ground fault. In this situation, the inverter will cease operation and display a fault message.

## To Respond to a Ground Fault

### WARNING:

For the GFDI circuit to function as designed, the solar array safety ground must not be connected to the PV array positive or negative leads. Bonding the safety ground to the grounded leg of the array anywhere but through the inverter will cause the GFDI circuit to be bypassed. This would defeat the operation of the GFDI and potentially create an unsafe operating condition.

### **AVERTISSEMENT:**

Pour que le circuit GFDI fonctionne normalement, la prise de terre de sécurité du système PV ne doit pas être branché aux câbles positifs ou négatifs des piles PV. Brancher la prise de terre de sécurité au pied des piles ou à toute autre partie que l'onduleur causerait une mise hors circuit du GFDI. Ceci ne empêcherait le fonctionnement normale du circuit GFDI et créerait des conditions de fonctionnement potentiellement dangereuses.

• If the inverter displays a ground fault as shown in the following figure turn off the AC and DC to the inverter and refer to the inverter maintenance and troubleshooting information.

| Fault<br>AC FAST UNDERVOLT<br>GROUND FAULT | A |
|--------------------------------------------|---|
|--------------------------------------------|---|

Figure 5-11. Ground fault error message

### Related Links

- "Maintenance" on page 7-1
- "Troubleshooting and Solar Energy Technical Support" on page 8-1

## TO SHUT DOWN THE INVERTER

### **DANGER:**

This unit contains energy storage devices that take up to 5 minutes to discharge. Verify the high energy capacitors are completely discharged before working on this unit.

### **DANGER:**

Cette unité contient des dispositifs de stockage d'énergie qui prennent jusqu'à 5 minutes pour se décharger. Vérifier que les condensateurs à haute énergie sont complètement déchargés avant de travailler sur l'unité.

- 1. Turn the ON/OFF switch on the display to OFF position.
- 2. Turn the DC disconnect to the power **OFF** position by rotating the DC power lever to the position shown in the following figure.
- 3. Wait five minutes.
- 4. Turn the AC disconnect to the power **OFF** position by rotating the AC power lever to the position shown in the following figure.

The display on the upper front panel should be inactive.

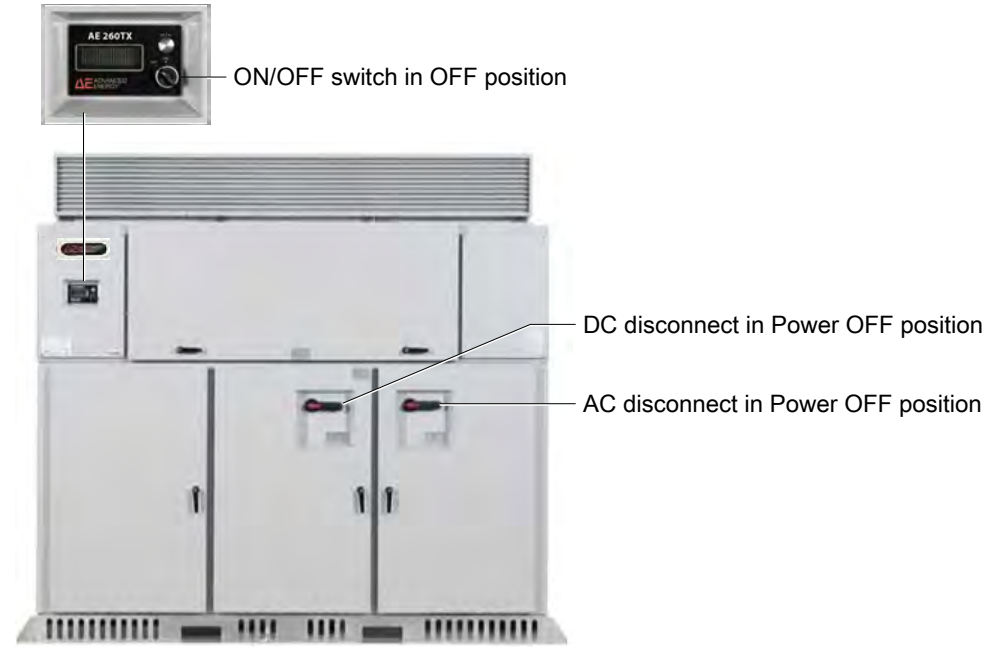

Figure 5-12. AC and DC disconnect power OFF

- 5. Open the utility connection circuit breaker.
- 6. Disconnect the PV array connection to the inverter using the external PV disconnect.

## De-energize/Isolation Procedures

The following procedure should be followed to de-energize the inverter for maintenance.

### TO DE-ENERGIZE THE INVERTER

### **DANGER:**

Risk of electrical shock. When exposed to light, PV arrays create electrical energy that could cause a hazardous condition.

## **DANGER:**

Risque d'électrocution. L'autorisation officielle de votre compagnie locale d'électricité est requise avant de brancher l'onduleur sur le réseau public. Seul le personnel qualifié est autorisé à brancher le dispositif sur le réseau public d'électricité.

## **DANGER:**

This unit contains energy storage devices that take up to 5 minutes to discharge. Verify the high energy capacitors are completely discharged before working on this unit.

### **DANGER:**

Cette unité contient des dispositifs de stockage d'énergie qui prennent jusqu'à 5 minutes pour se décharger. Vérifier que les condensateurs à haute énergie sont complètement déchargés avant de travailler sur l'unité.

- 1. Turn the inverter's ON/OFF switch to the **OFF** position.
- 2. Disconnect the PV array connection to the inverter using the external PV disconnect
- 3. Turn the DC disconnect to the power OFF position by rotating the DC power lever to the off position.

The display on the upper front panel should be inactive.

- 4. Wait five minutes.
- 5. Turn the AC disconnect to the power OFF position by rotating the AC power lever to the off position.
- 6. Open the utility connection circuit breaker or the overcurrent protection device, a breaker or disconnect.
- 7. Install LOTO devices on the equipment as necessary to comply with LOTO requirements.

## Inverter Enable/Disable Controls

The table below shows the interaction of the inverter on/off controls. Cells containing an x can be in either state.

Table 5-1. Inverter enable/disable

| Inverter Enable/<br>Disable Switch | Inverter<br>Disconnect<br>Switches | Remote Enable/<br>Disable | Modbus<br>Enable/Disable | Inverter Status |
|------------------------------------|------------------------------------|---------------------------|--------------------------|-----------------|
| On                                 | Closed                             | Enabled                   | Enabled                  | Enabled         |
| Off                                | x                                  | x                         | x                        | Disabled        |
| x                                  | Open                               | x                         | x                        | Disabled        |
| x                                  | x                                  | Disabled                  | x                        | Disabled        |
| x                                  | x                                  | x                         | Disabled                 | Disabled        |

# **Data Monitoring and Controls**

## NETWORKING AND PERFORMANCE MONITORING

The inverter has an integrated data monitoring module located in the dedicated data monitoring compartment. The data monitoring module enables access to the inverter performance data using the following methods:

- Basic performance data can be accessed using a free web-based monitoring service provided by AE.
- The data monitoring module can deliver data to a third party monitoring system through a Modbus/TCP over an Ethernet network, or Modbus/RTU over an RS-485 network.

## OVERVIEW OF THE COMMUNICATIONS INTERFACE PCB

The communications interface PCB shown in the following illustration is a standard feature in every inverter.

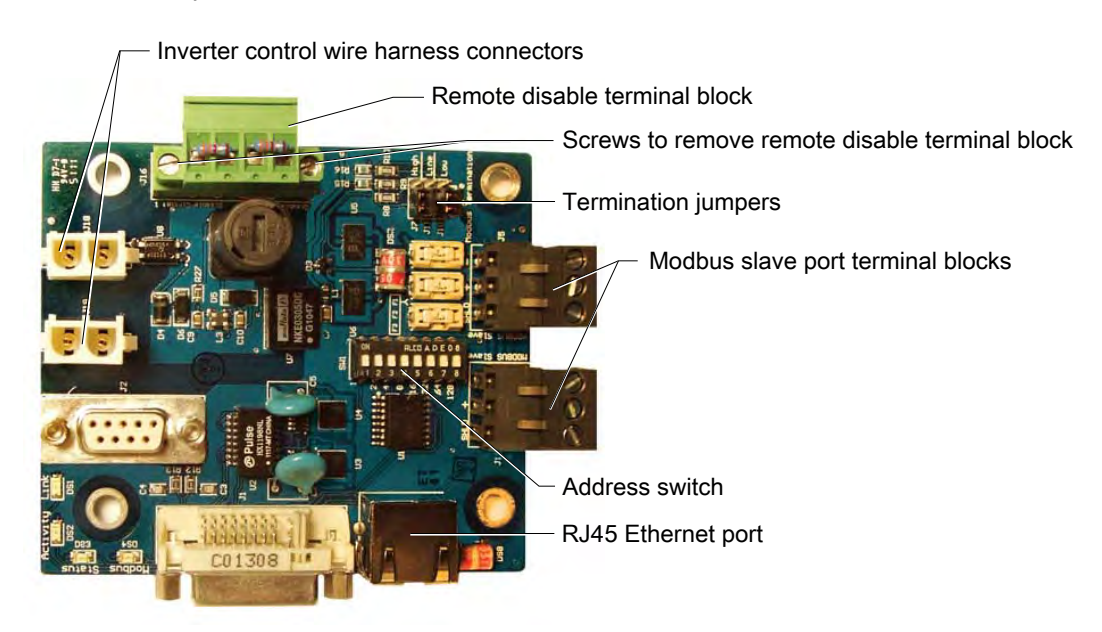

Figure 6-1. Communications interface PCB

The primary purpose of the communications interface PCB is to provide a means to communicate with the inverter through either Modbus RTU or Modbus TCP/IP. These connections can be used for third party monitoring or for web-based inverter monitoring through the AE commercial monitoring website (which uses a proprietary Ethernet protocol).

The communications interface PCB provides the following:

- Remote disable capabilities, which allow the inverter to be disabled through external methods such as an e-stop, generator interlock, or fire alarm panel
- · Binary Modbus device addressing
- Additional Modbus slave port terminal block, which makes it easier to run an RS-485 daisy-chain network

Inverters with the old Comm X PCB do not support the remote disable feature or other features associated with the communications interface PCB. To determine whether a specific inverter has the communications interface PCB, visually inspect the communication board in the unit to see if the remote disable terminal block is present, and the wire harness is connected to the inverter control wire harness connectors located at the edge of the board.

### **DANGER:**

Risk of electrical shock. High voltages are present in the inverter cabinet. Both AC and DC disconnects must be in the OFF position when working on the unit. Wait five minutes to discharge high voltage before opening the front panels of the inverter.

### **A** DANGER:

Risque d'électrocution. L'intérieur de l'onduleur est soumis à des hautes tensions. Les interrupteurs de courant alternatif et continu doivent être mis HORS TENSION durant les travaux sur l'unité. Attendez cinq minutes afin de permettre la décharge du courant haute tension avant de démonter les panneaux avant de l'onduleur.

If you have questions about the capabilities of a specific unit, contact AE Solar Energy Technical Support.

## **Ethernet Network Connection**

An Ethernet connection can be used to connect the unit to the internet, or to a local Modbus/TCP network not connected to the internet. AE offers a free basic monitoring service through the solarenergy.advanced-energy.com website. Internet service must be set up at the installation site before the inverter can be accessed online.

The data monitoring module supports only hard-wired CAT5 solutions to the inverter. The module does NOT support wireless configurations. To access the data

monitoring information, customers need to provide a broadband Ethernet connection to the inverter, based on the following specifications:

- Provide a DHCP-enabled or static IP based broadband Internet connection that is always ON. This can be cableIinternet, a DSL line, or equivalent.
- Provide a hard-wired Ethernet connection between the communications interface PCB in the inverter and the closest site LAN connection.

If multiple inverters are commissioned to a single site, an Ethernet hub can be located in an outdoor-rated enclosure to distribute the LAN to the inverters.

#### 🞯 Important

The data monitoring module does not support dial-up modem connectivity.

🖙 Important

Some complex networks may require a system administrator to add the inverter to the network, or to configure the unit to a static IP address.

All AE commercial inverters come standard with an Ethernet port that is intended to be connected to the Internet or to a local area network for Modbus/TCP. The commercial inverter operates as an Internet appliance. The inverter communicates with the AE data center using https (port 443). Communications is one way – the inverter only communicates externally to the AE data center. Typically the inverter posts approximately 50 kB of data to the data center every 15 minutes. The inverter may post data more frequently for a short period of time if there is an inverter fault.

## Connecting the Ethernet Cable

### PARTS OR TOOLS REQUIRED

You need the following parts and/or tools to make the Ethernet cable connection:

- Ethernet LAN cable (Category 5 or above)
- RJ45 modular connector plugs
- Appropriate conduit fitting
- Ethernet hub, switch or router to provide network connectivity
- Cable tester

### TO CONNECT THE INVERTER'S ETHERNET CABLE

Use the following steps to complete the connection of the Ethernet cable to the inverter's communication interface PCB:

1. Route the Ethernet (CAT5) cable from the Internet-enabled router (from the gland plate location on the upper right side of the inverter) using the proper conduit and hub connectors.

### 🖙 Important

The Ethernet cable must comply with T-568B standards as shown in the following figure. This is the only configuration supported by the data monitoring module. Other wiring configurations will not work.

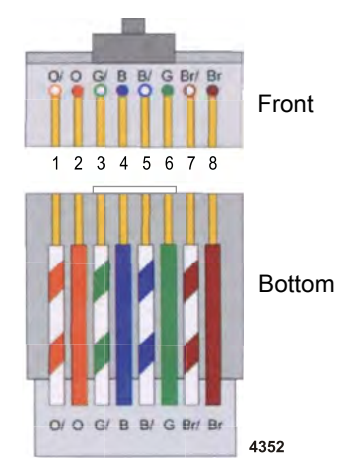

Figure 6-2. T-568B compliant Ethernet cable

2. Plug the Ethernet cable into the Ethernet port on the communication interface PCB located in the data monitoring section of the inverter.

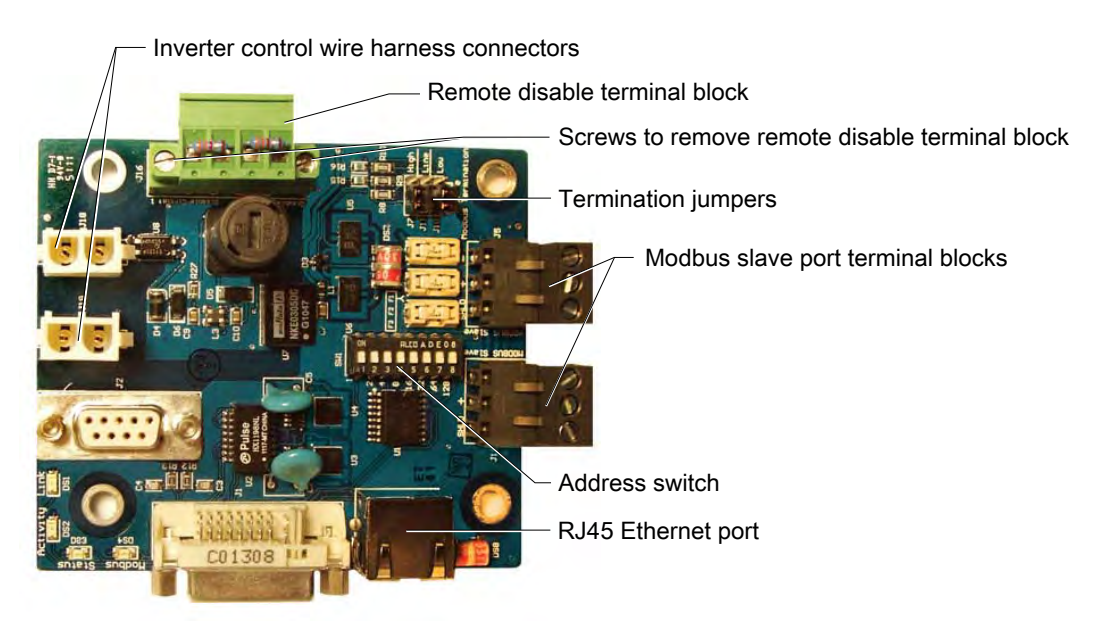

Figure 6-3. Communication interface PCB Ethernet port location

#### **Related Links**

• "Conduit Entry Points" on page 4-9

## To Establish an Internet Connection with the Inverter

Below is a list of requirements to establish inverter communications with the AE data center. Connectivity must be established before registration on the site is attempted.

1. Connect the inverter's Ethernet port to a hub or router using an Ethernet cable.

Ethernet cables must meet the T-568B wiring standard and must be less than 320 feet in length. If a longer cable is needed, additional networking hardware may be required.

2. Provide DHCP server access to the inverter and provide a path to the Internet for https (port 443) from the inverter.

As shipped, the inverter requires DHCP to establish its IP address. Contact AE Solar Energy Technical Support if a fixed IP address is required for your network.

3. Locate the inverter's MAC address on the label on the communications PCB.

The communications PCB must be removed from the card cage assembly to see the MAC address.

When the Internet connection is established, go to the AE website and navigate to the AE commercial monitoring webpage to register the inverter and begin using the monitoring tools. Contact AE Solar Energy Technical Support if additional information is needed on how to use the online tool.

## To Verify Data Monitoring Connectivity

Verify connectivity using the following information:

1. Check the status light located on the front of the communication PCB in the card cage on the right side of the upper compartment in the data monitoring section.

If the green status light is in a solid on state, the data monitoring connection is established. If the status light is not solid, troubleshoot the connection.

2. Register the inverter at the AE Solar Energy website to complete the setup for monitoring the inverter.

#### **Related Links**

• "Troubleshooting and Solar Energy Technical Support" on page 8-1

## MODBUS OVERVIEW

The AE 250TX and AE 260TX inverter can communicate via Modbus/TCP or Modbus/RTU. This chapter is written for PV installers, electricians, controls contractors, and Modbus network programmers.

### Modbus Communication Protocol

Modbus is a serial communications protocol and is the most commonly used means of monitoring and communicating between devices in the PV industry. The Modbus protocol allows for communication between a Modbus master device and multiple Modbus slave devices connected to the same network. The physical layer for Modbus/TCP is a CAT5 Ethernet network. Modbus/RTU uses a twisted pair shielded conductor RS-485 network.

## NETWORKING USING THE MODBUS OPTION

The following steps are required to set up a Modbus TCP network for your AE inverter:

- Field installation: This step can be completed onsite by a PV installer or an electrician that does not have working knowledge of a Modbus network
  - Consult the facility IT administrator for network device installation support and coordination
  - Install the Modbus network communications cabling
- Modbus network configuration: This step can be done onsite or remotely and should be completed by the Modbus network programmer
  - Set the IP address assigned to the inverter and port 502 for Modbus TCP
  - Configure the point maps for the slave devices

## Modbus TCP Installation

### TO INSTALL THE MODBUS TCP CABLE

### **DANGER:**

Risk of electrical shock. High voltages are present in the inverter cabinet. Both AC and DC disconnects must be in the OFF position when working on the unit. Wait five minutes to discharge high voltage before opening the front panels of the inverter.

### **DANGER:**

Risque d'électrocution. L'intérieur de l'onduleur est soumis à des hautes tensions. Les interrupteurs de courant alternatif et continu doivent être mis HORS TENSION durant les travaux sur l'unité. Attendez cinq minutes afin de permettre la décharge du courant haute tension avant de démonter les panneaux avant de l'onduleur.

- 1. Disconnect the power to the inverter before starting the installation.
- 2. Remove the data monitoring gland plate on the right side of the inverter.

The data monitoring gland plate is a flat piece of metal covering the side entry port to the inverter's data monitoring compartment.

- 3. Cut a hole in the desired location to allow access for the cable.
- 4. Install a water-tight conduit hub connection.
- 5. Replace the gland plate.
- 6. Route an Ethernet cable from a network port, that has been approved by the network administrator, through the conduit hub on the inverter.
- 7. Connect the Ethernet cable to the Ethernet port on the communications interface PCB.

The communications interface PCB is located in the data monitoring section in the right upper compartment of the inverter.

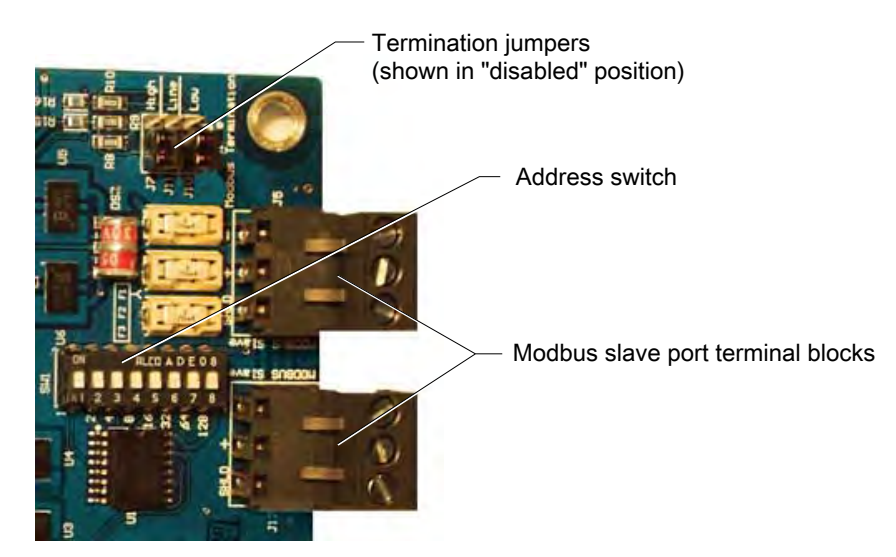

Figure 6-4. Communications interface PCB in the data monitoring section

## Modbus TCP Network Configuration

### TO ASSIGN THE IP ADDRESS AND PORT ID

1. Contact the facility's IT network administrator (or person with similar responsibilities) to assign an IP address to each inverter. Advanced users can assign a static IP address.

Contact AE Solar Energy Technical Support for assistance.

2. Set the Modbus master to communicate through port 502.

## NETWORKING USING THE MODBUS RS-485 OPTION

The following steps are required to set up a Modbus RS-485 network for the AE inverter:

- Field installation: This step can be completed onsite by a PV installer or an electrician that does not have working knowledge of a Modbus network
  - Installing the Modbus network wiring
  - Configuring end-of-line termination and network biasing
  - Setting the Modbus address for each slave inverter

#### 🞯 Important

The contractor responsible for network programming will need to provide the slave addresses prior to setting the Modbus address for each slave inverter.

The final part of the RS-485 installation process is the Modbus network configuration. These steps should be completed by the Modbus network programmer. The last two steps are:

- Setting the device addresses so the Modbus master program will accept the Modbus addresses assigned during the field installation
- Configuring point maps for slave devices

### **Network Layout**

When multiple inverters or other Modbus slave devices are connected to a single Modbus master device, the multiple devices need to be connected in one of the three daisy chain layouts shown in the following figure.

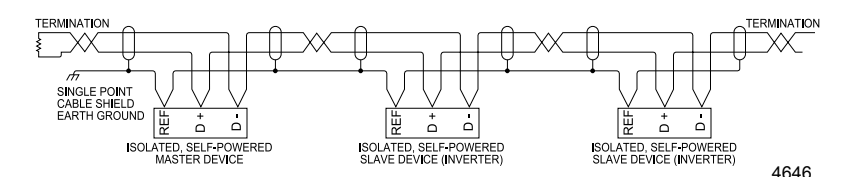

Figure 6-5. Daisy chain layout for RS-485 network: option A

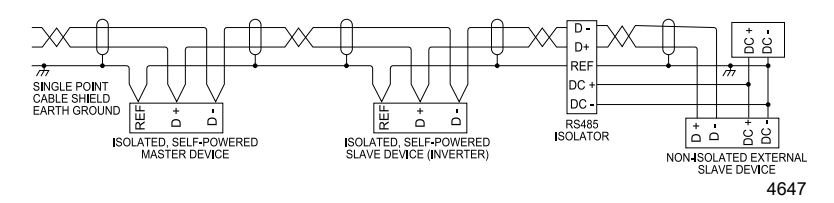

*Figure 6-6.* Daisy chain layout for RS-485 network: option B

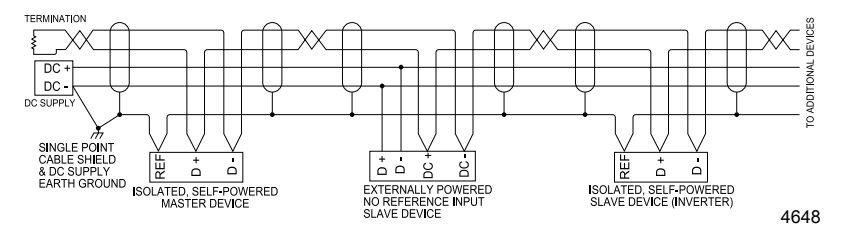

Figure 6-7. Daisy chain layout for RS-485 network: option C

### 🖙 Important

When multiple devices are wired to the network, the network shield must be terminated to earth ground at one point on the network, typically at the beginning or the end. For device connections, the shield must be rewired to provide a continuous shield and isolated from ground.

## Modbus Wiring for the Slave Port

The communications interface includes two Modbus slave port terminal blocks. The two Modbus slave port terminal blocks can be used in an in-and-out configuration for daisy-chain networking. The two terminal blocks are electrically bonded on the PCB. Therefore, it does not matter which one is used or the order in which they are connected. The following illustration provides an example of how the two terminal blocks can be used.

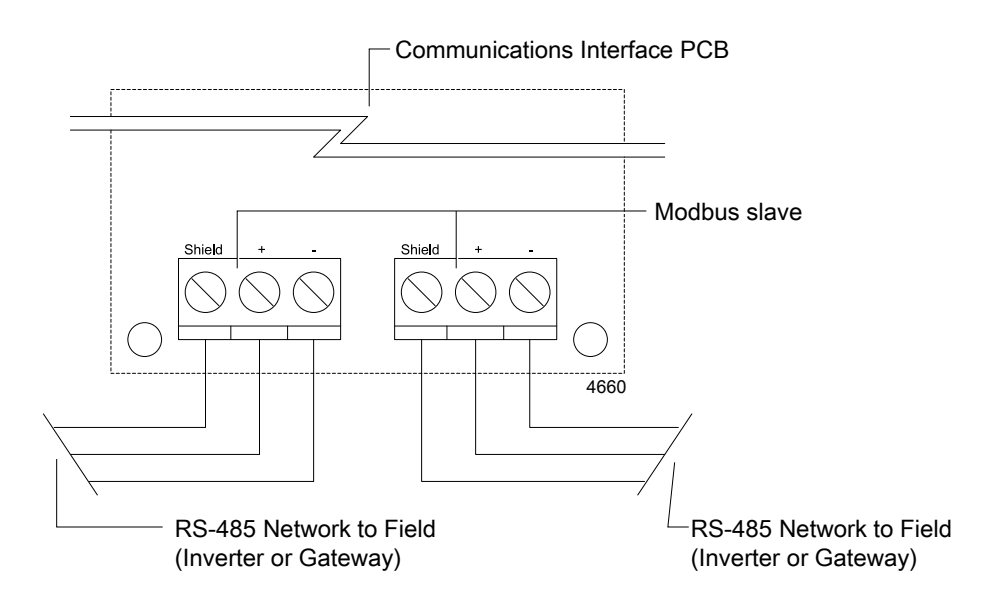

Figure 6-8. Connecting dual Modbus slave port terminal blocks

## Installing the Modbus RS-485 Cable

### MODBUS RS-485 WIRING REQUIREMENTS

The Modbus RTU connections are made using shielded, insulated, 18-24 gauge twisted-pair communication cable that has a characteristic impedance of 120  $\Omega$ . If the RS-485 network will not pass through any high voltage (> 300 V) areas, then 300 V rated cable may be used in the low voltage data monitoring compartment of the inverter. Check with your local inspector or project engineer if you need assistance in determining this requirement.

Some appropriate 300 V data cables include:

- Belden 3105A (1P22 AWG shielded)
- Belden 3082A (1P15 AWG + 1P18 AWG shielded)

Belden 7897A (1P15 AWG + 1P18 AWG shielded) is an example of a 600 V rated cable that may also be used; others exist as well.

### TO INSTALL THE MODBUS RS-485 CABLE

### **DANGER:**

Risk of electrical shock. High voltages are present in the inverter cabinet. Both AC and DC disconnects must be in the OFF position when working on the unit. Wait five minutes to discharge high voltage before opening the front panels of the inverter.

### **DANGER:**

Risque d'électrocution. L'intérieur de l'onduleur est soumis à des hautes tensions. Les interrupteurs de courant alternatif et continu doivent être mis HORS TENSION durant les travaux sur l'unité. Attendez cinq minutes afin de permettre la décharge du courant haute tension avant de démonter les panneaux avant de l'onduleur.

- 1. Disconnect the power to the inverter before starting the installation.
- 2. Remove the data monitoring gland plate on the upper right side of the inverter.

The data monitoring gland plate is a flat piece of metal covering the side entry port to the inverter's data monitoring compartment.

- 3. Punch or drill a hole in the desired location to allow access for the cable.
- 4. Install a water-tight conduit hub connection.
- 5. Replace the gland plate.
- 6. Route an RS-485 cable from the master device on the Modbus network port in the facility that has been approved by the network administrator through the conduit hub.
- 7. Connect each Modbus cable to a slave port terminal block on the communications interface PCB. Connect the plus (+) cables to plus (+) connections and the minus (-) cables to minus (-) connections so they correspond throughout the network.

The Modbus slave port terminal blocks can be unplugged for easy wiring access.

### 🖙 Important

Observe and maintain correct polarity and wiring orientation.

*Note:* Two slave port terminal blocks, wired in parallel, are available to simplify wiring in a daisy-chain network.

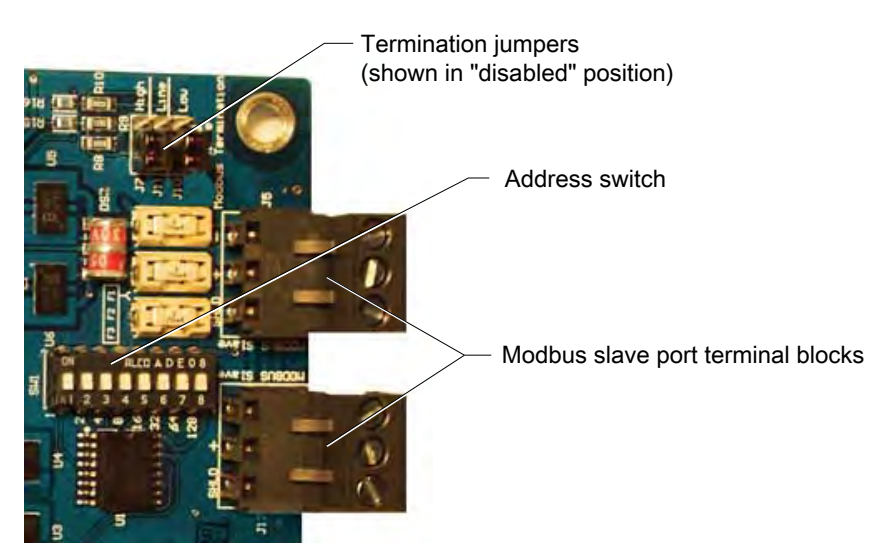

*Figure 6-9.* Communications interface PCB with Modbus slave port location

8. Connect a ground reference line to the terminal labeled SHLD

The shield of a communications cable may be used for this reference as long as the shield is connected to earth ground at one point only. AE recommends that all AE inverters have connected grounds when possible.

### 🐨 Important

Some Modbus devices do not have a shield or reference input. In these cases the device most often uses the DC power supply (-) as the RS-485 reference. It may be necessary to place an RS-485 isolator on these devices or power them from a common DC supply that has its DC (-) referenced to earth ground at the same point where the network cable shield is earthed.

### Setting the Jumper Pins

By default, the termination pins have three slave jumpers installed in the disabled positions when the inverter is shipped. The location of the jumpers can determine the following settings for an inverter:

- Terminate the network
- Determine the center inverter(s) on the network
- Turn on biasing

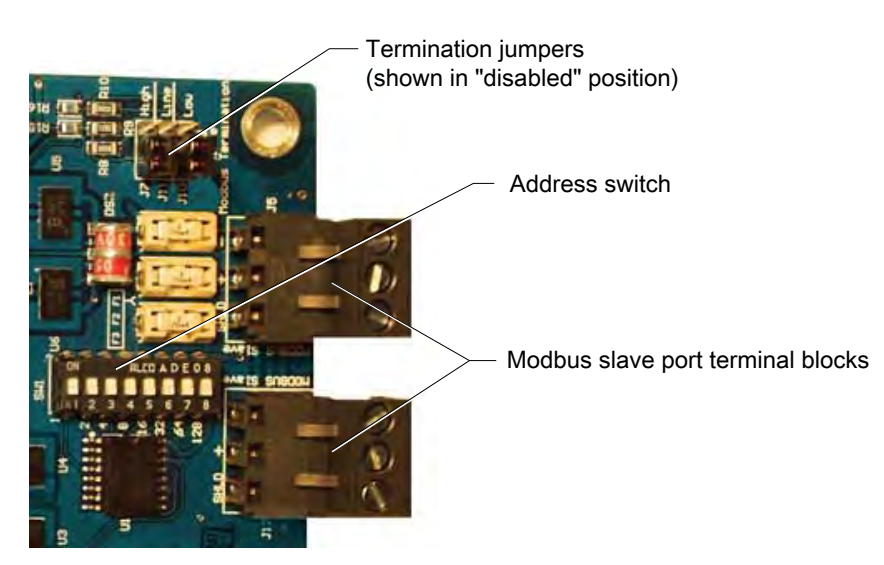

Figure 6-10. Termination jumpers on the communications interface PCB

The performance of your Modbus network may require each end of the network to be terminated using 120  $\Omega$  termination resistors. When the network is long relative to the RS-485 bit rate in use, bus terminations must be installed. The network length is determined by the total backbone cable length rather than the line-of-sight between the two furthest apart devices.

| RS-485/Modbus Bit<br>Rate | Maximum Network<br>Length Without<br>Termination in Meters<br>(Feet) | Maximum Network<br>Length With Termination<br>in Meters (Feet) |
|---------------------------|----------------------------------------------------------------------|----------------------------------------------------------------|
| 9600 bps                  | 305 (1000)                                                           | 1200 (4000)                                                    |
| 19,200 bps                | 152 (500)                                                            | 1200 (4000)                                                    |
| 38,400 bps                | 76 (250)                                                             | 1200 (4000)                                                    |
| 57,600 bps                | 46 (150)                                                             | 1200 (4000)                                                    |

Table 6-1. Maximum network length per Modbus bit rate

### TO TERMINATE THE INVERTER NETWORK

If bus termination is desired and the inverter is on the end of the Modbus network, you need to set the termination.

- Verify that the J7 jumper is in the lower, NC position.
- Move the jumper to the upper pair of J11 pins labeled Line.
- Verify that the J10 jumper is in the lower NC position.

Table 6-2. Termination enabled for end device

| Termination | Disabled | Enabled |
|-------------|----------|---------|
| High (J7)   | Х        |         |
| Line (J11)  |          | Х       |
| Low (J10)   | Х        |         |

### TO SET THE CENTER INVERTERS FOR THE NETWORK

Inverters in the center of the network need the termination jumpers set to the disabled position.

- 1. Verify that the J7 jumper is in the lower NC position.
- 2. Verify that the J11 jumper is in the lower NC position.
- 3. Verify that the J10 jumper is in the lower NC position.

| Table 6-3. | No | termination | or biasing | (default setting) |
|------------|----|-------------|------------|-------------------|
|------------|----|-------------|------------|-------------------|

| Termination | Disabled | Enabled |
|-------------|----------|---------|
| High (J7)   | Х        |         |
| Line (J11)  | Х        |         |

| Termination | Disabled | Enabled |
|-------------|----------|---------|
| Low (J10)   | Х        |         |

### TO SET NETWORK BIASING

Biasing sets the voltage levels on the data lines of an inactive or idle network. At least one device on the network must provide biasing. On shorter networks with fewer installed devices, biasing may only be needed on the device furthest away from the master. Longer networks that are terminated on both ends may require two devices to have their biasing enabled.

### To Set the Jumpers to Use the Inverter's Built-in Biasing

- 1. Move the jumper to the upper pair of J7 pins labeled High.
- 2. Verify that the J11 jumper is in the lower NC position.
- 3. Move the jumper to the upper pair of J10 pins labeled Low.

| Termination | Disabled | Enabled |
|-------------|----------|---------|
| High (J7)   |          | Х       |
| Line (J11)  | Х        |         |
| Low (J10)   |          | Х       |

#### Table 6-4. Biasing enabled

### TO TERMINATE THE NETWORK AND ENABLE BIASING

As an alternative, an end inverter on the network can require both termination and biasing to be enabled. Set the following jumpers to configure the inverter for both settings.

- 1. Move the jumper to the upper pair of J7 pins labeled High.
- 2. Move the jumper to the upper pair of J11 pins labeled Line
- 3. Move the jumper to the upper pair of J10 pins labeled Low.

| Termination | Disabled | Enabled |
|-------------|----------|---------|
| High (J7)   |          | Х       |
| Line (J11)  |          | Х       |
| Low (J10)   |          | Х       |

#### Table 6-5. Biasing and termination enabled (for end device)

## Setting the Modbus Address

A Modbus network containing slave devices requires a unique address for each slave. These unique addresses allow the master device to identify and communicate with each slave. The Modbus network administrator must assign a unique Modbus address to each AE inverter.

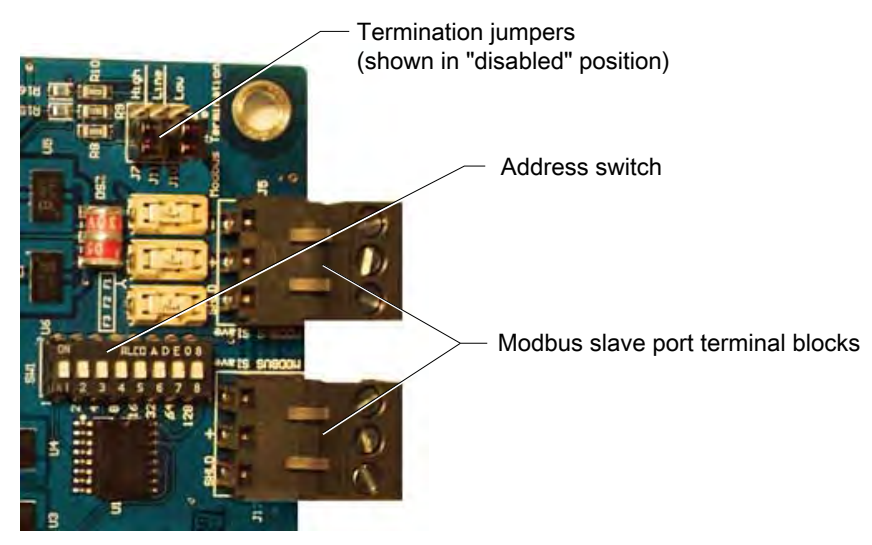

Figure 6-11. Setting the Modbus address

### TO SET THE MODBUS ADDRESS

- 1. Remove the cover from the data monitoring compartment to access the Modbus address switch on the communications interface PCB.
- 2. Determine each slave address.
- 3. Set the address on each slave device.

The slave address for each inverter is set using a binary coded DIP switch.

### 🐨 Important

0 is not an allowed address.

### 🖙 Important

Some Modbus master devices do not allow addresses above the decimal value of 126. AE recommends keeping the slave ID number between 2 and 100.

#### **Device Addressing Example**

Each inverter must be set to a unique address specified by the site monitoring contractor. The address is set using a binary code on the address DIP switch.

To set an inverter to an address of 25:

1. Find the desired address in the left hand column of the table below labeled "Unit Address".

2. Identify which switches, by switch number, must be set to the **ON** position.

For example, an address of 25 requires switch numbers 1, 8, and 16 to ON.

3. Once the switches are set in the **ON** position, the switch should look like the figure below.

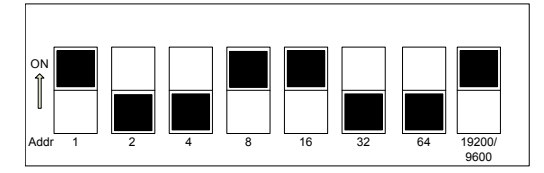

Figure 6-12. Example: Unit address switch set to address 25

If you need more device addresses than the 80 provided in the following table, refer to a complete digital to binary conversion table.

|           |     | Switch Number |     |        |         |     |     |     |
|-----------|-----|---------------|-----|--------|---------|-----|-----|-----|
| Unit      | 1   | 2             | 3   | 4      | 5       | 6   | 7   | 8   |
| (decimal) |     |               |     | Switch | Address |     |     |     |
|           | 1   | 2             | 4   | 8      | 16      | 32  | 64  | 128 |
| 1         | ON  | Off           | Off | Off    | Off     | Off | Off | Off |
| 2         | Off | ON            | Off | Off    | Off     | Off | Off | Off |
| 3         | ON  | ON            | Off | Off    | Off     | Off | Off | Off |
| 4         | Off | Off           | ON  | Off    | Off     | Off | Off | Off |
| 5         | ON  | Off           | ON  | Off    | Off     | Off | Off | Off |
| 6         | Off | ON            | ON  | Off    | Off     | Off | Off | Off |
| 7         | ON  | ON            | ON  | Off    | Off     | Off | Off | Off |
| 8         | Off | Off           | Off | ON     | Off     | Off | Off | Off |
| 9         | ON  | Off           | Off | ON     | Off     | Off | Off | Off |
| 10        | Off | ON            | Off | ON     | Off     | Off | Off | Off |
| 11        | ON  | ON            | Off | ON     | Off     | Off | Off | Off |
| 12        | Off | Off           | ON  | ON     | Off     | Off | Off | Off |
| 13        | ON  | Off           | ON  | ON     | Off     | Off | Off | Off |
| 14        | Off | ON            | ON  | ON     | Off     | Off | Off | Off |
| 15        | ON  | ON            | ON  | ON     | Off     | Off | Off | Off |
| 16        | Off | Off           | Off | Off    | ON      | Off | Off | Off |
| 17        | ON  | Off           | Off | Off    | ON      | Off | Off | Off |
| 18        | Off | ON            | Off | Off    | ON      | Off | Off | Off |

Table 6-6. Inverter address table

|           |                | Switch Number |     |     |     |     |     |     |
|-----------|----------------|---------------|-----|-----|-----|-----|-----|-----|
| Unit      | 1              | 2             | 3   | 4   | 5   | 6   | 7   | 8   |
| (decimal) | Switch Address |               |     |     |     |     |     | -   |
|           | 1              | 2             | 4   | 8   | 16  | 32  | 64  | 128 |
| 19        | ON             | ON            | Off | Off | ON  | Off | Off | Off |
| 20        | Off            | Off           | ON  | Off | ON  | Off | Off | Off |
| 21        | ON             | Off           | ON  | Off | ON  | Off | Off | Off |
| 22        | Off            | ON            | ON  | Off | ON  | Off | Off | Off |
| 23        | ON             | ON            | ON  | Off | ON  | Off | Off | Off |
| 24        | Off            | Off           | Off | ON  | ON  | Off | Off | Off |
| 25        | ON             | Off           | Off | ON  | ON  | Off | Off | Off |
| 26        | Off            | ON            | Off | ON  | ON  | Off | Off | Off |
| 27        | ON             | ON            | Off | ON  | ON  | Off | Off | Off |
| 28        | Off            | Off           | ON  | ON  | ON  | Off | Off | Off |
| 29        | ON             | Off           | ON  | ON  | ON  | Off | Off | Off |
| 30        | Off            | ON            | ON  | ON  | ON  | Off | Off | Off |
| 31        | ON             | ON            | ON  | ON  | ON  | Off | Off | Off |
| 32        | Off            | Off           | Off | Off | Off | ON  | Off | Off |
| 33        | ON             | Off           | Off | Off | Off | ON  | Off | Off |
| 34        | Off            | ON            | Off | Off | Off | ON  | Off | Off |
| 35        | ON             | ON            | Off | Off | Off | ON  | Off | Off |
| 36        | Off            | Off           | ON  | Off | Off | ON  | Off | Off |
| 37        | ON             | Off           | ON  | Off | Off | ON  | Off | Off |
| 38        | Off            | ON            | ON  | Off | Off | ON  | Off | Off |
| 39        | ON             | ON            | ON  | Off | Off | ON  | Off | Off |
| 40        | Off            | Off           | Off | ON  | Off | ON  | Off | Off |
| 41        | ON             | Off           | Off | ON  | Off | ON  | Off | Off |
| 42        | Off            | ON            | Off | ON  | Off | ON  | Off | Off |
| 43        | ON             | ON            | Off | ON  | Off | ON  | Off | Off |
| 44        | Off            | Off           | ON  | ON  | Off | ON  | Off | Off |
| 45        | ON             | Off           | ON  | ON  | Off | ON  | Off | Off |
| 46        | Off            | ON            | ON  | ON  | Off | ON  | Off | Off |
| 47        | ON             | ON            | ON  | ON  | Off | ON  | Off | Off |
| 48        | Off            | Off           | Off | Off | ON  | ON  | Off | Off |

Table 6-6. Inverter address table (Continued)

|           |                | Switch Number |     |     |     |     |     |     |
|-----------|----------------|---------------|-----|-----|-----|-----|-----|-----|
| Unit      | 1              | 2             | 3   | 4   | 5   | 6   | 7   | 8   |
| (decimal) | Switch Address |               |     |     |     |     |     |     |
|           | 1              | 2             | 4   | 8   | 16  | 32  | 64  | 128 |
| 49        | ON             | Off           | Off | Off | ON  | ON  | Off | Off |
| 50        | Off            | ON            | Off | Off | ON  | ON  | Off | Off |
| 51        | ON             | ON            | Off | Off | ON  | ON  | Off | Off |
| 52        | Off            | Off           | ON  | Off | ON  | ON  | Off | Off |
| 53        | ON             | Off           | ON  | Off | ON  | ON  | Off | Off |
| 54        | Off            | ON            | ON  | Off | ON  | ON  | Off | Off |
| 55        | ON             | ON            | ON  | Off | ON  | ON  | Off | Off |
| 56        | Off            | Off           | Off | ON  | ON  | ON  | Off | Off |
| 57        | ON             | Off           | Off | ON  | ON  | ON  | Off | Off |
| 58        | Off            | ON            | Off | ON  | ON  | ON  | Off | Off |
| 59        | ON             | ON            | Off | ON  | ON  | ON  | Off | Off |
| 60        | Off            | Off           | ON  | ON  | ON  | ON  | Off | Off |
| 61        | ON             | Off           | ON  | ON  | ON  | ON  | Off | Off |
| 62        | Off            | ON            | ON  | ON  | ON  | ON  | Off | Off |
| 63        | ON             | ON            | ON  | ON  | ON  | ON  | Off | Off |
| 64        | Off            | Off           | Off | Off | Off | Off | ON  | Off |
| 65        | ON             | Off           | Off | Off | Off | Off | ON  | Off |
| 66        | Off            | ON            | Off | Off | Off | Off | ON  | Off |
| 67        | ON             | ON            | Off | Off | Off | Off | ON  | Off |
| 68        | Off            | Off           | ON  | Off | Off | Off | ON  | Off |
| 69        | ON             | Off           | ON  | Off | Off | Off | ON  | Off |
| 70        | Off            | ON            | ON  | Off | Off | Off | ON  | Off |
| 71        | ON             | ON            | ON  | Off | Off | Off | ON  | Off |
| 72        | Off            | Off           | Off | ON  | Off | Off | ON  | Off |
| 73        | ON             | Off           | Off | ON  | Off | Off | ON  | Off |
| 74        | Off            | ON            | Off | ON  | Off | Off | ON  | Off |
| 75        | ON             | ON            | Off | ON  | Off | Off | ON  | Off |
| 76        | Off            | Off           | ON  | ON  | Off | Off | ON  | Off |
| 77        | ON             | Off           | ON  | ON  | Off | Off | ON  | Off |
| 78        | Off            | ON            | ON  | ON  | Off | Off | ON  | Off |

 Table 6-6. Inverter address table (Continued)

|           |     | -              | -   | Switch | Number | -   | -  |     |
|-----------|-----|----------------|-----|--------|--------|-----|----|-----|
| Unit      | 1   | 2              | 3   | 4      | 5      | 6   | 7  | 8   |
| (decimal) |     | Switch Address |     |        |        |     |    |     |
|           | 1   | 2              | 4   | 8      | 16     | 32  | 64 | 128 |
| 79        | ON  | ON             | ON  | ON     | Off    | Off | ON | Off |
| 80        | Off | Off            | Off | Off    | ON     | Off | ON | Off |

 Table 6-6. Inverter address table (Continued)

## **MODBUS COMMANDS**

Basic Modbus commands are supported on applicable AE commercial units. The commands in the following table are used to read and write (set) operating parameters or obtain the unit's identifying information.

Table 6-7. Modbus commands

| Command Name                   | Comman<br>d<br>Number | Description                                                                                                    |
|--------------------------------|-----------------------|----------------------------------------------------------------------------------------------------|
| <b>Read Holding Register</b>   | 03                    | Read value from the register                                                                                                    |
| Write (preset) Single Register | 06                    | Write value to the register                                                                                                    |
| Return Slave ID                | 17                    | Returns a text string containing the ID number of<br>the unit.<br>The format of the ID returned is dependent on the<br>version of the unit.<br>• "PVP Inverter - IDxxxxxxxxxxx" on<br>older models<br>• "xxPVP Inverter IDxxxxxxxxxx" for<br>newer models |

## Modbus Command Format

The Read Holding Register command is used to read values from Modbus registers.

| Table 6-8. | Format for | <sup>.</sup> Read F | Holding | Register | command |
|------------|------------|---------------------|---------|----------|---------|
|------------|------------|---------------------|---------|----------|---------|

| Command Information | Command Layout |
|---------------------|----------------|
| Modbus address      | nn             |

| Command Information | Command Layout |
|---------------------|----------------|
| Command number      | 03             |
| First register MSB  | XX             |
| First register LSB  | XX             |
| Data MSB            | XX             |
| Data LSB            | XX             |
| CRC LSB             | XX             |
| CRC MSB             | XX             |

Table 6-8. Format for Read Holding Register command (Continued)

Table 6-9. Response format for Read Holding Register command

| Response Information    | Response Layout |
|-------------------------|-----------------|
| Modbus address          | nn              |
| Command number          | 03              |
| Number of bytes of data | n               |
| First register MSB      | XX              |
| First register LSB      | XX              |
| Second register MSB     | XX              |
| Second register LSB     | XX              |
| Nth register MSB        | XX              |
| Nth register LSB        | XX              |
| CRC LSB                 | XX              |
| CRC MSB                 | XX              |

The Write Single Register command is used to write data to a register.

**Command Information Command Layout** Modbus address nn Command number 06 First register MSB XX First register LSB XX Nth register MSB XX Nth register LSB XX CRC LSB XX

Table 6-10. Format for Write Single Register command

| Command Information | Command Layout |
|---------------------|----------------|
| CRC MSB             | XX             |

 Table 6-10. Format for Write Single Register command (Continued)

Table 6-11. Response format for Write Single Register command

| Response Information    | Response Layout |
|-------------------------|-----------------|
| Modbus address          | nn              |
| Command number          | 06              |
| Number of bytes of data | n               |
| First register MSB      | XX              |
| First register LSB      | XX              |
| Data MSB                | XX              |
| Data LSB                | XX              |
| CRC LSB                 | XX              |
| CRC MSB                 | XX              |

## **Return Slave ID**

The **Return Slave ID** command is used to read a text string containing the ID number of the unit.

Table 6-12. Format for Return Slave ID

| Command Information  | Command Layout |
|----------------------|----------------|
| Modbus slave address | nn (1-126)     |
| Command number       | 11h            |

The **Return Slave ID** command returns the ASCII string "xxPVP Inverter IDxxxxx". for example "0x50,0xFF,PVP Inverter ID02860910080321". The first "xx" represents two non-ASCII bytes, representing the following information:

- Byte 1: 0x50: An identifier byte for the AE unit
- Byte 2: 0x00: If communication with the unit is down, or

Byte 2: 0xFF: If communication with the unit is occurring

• Byte 3 through byte n: Contains "PVP Inverter IDxxxxx"

| Response Information    | Response Layout |
|-------------------------|-----------------|
| Modbus slave address    | 11h             |
| Command number          | n               |
| Number of bytes of data | XX              |
| Data 1                  | XX              |
| Data 2                  | XX              |
| Data n                  | XX              |
| CRC LSB                 | XX              |
| CRC MSB                 | XX              |

Table 6-13. Format for Return Slave ID command

## **MODBUS DATA TYPES**

Modbus data types used with the AE unit are shown in the following table.

| Data Type            | Description                                                                                                    |  |  |  |
|----------------------|----------------------------------------------------------------------------------------------------|--|--|--|
| ASCII                | Two ASCII characters per register                                                                               |  |  |  |
|                      | For a text string the left-most character is the lowest register number.                                        |  |  |  |
| UINT                 | Unsigned integer, 16 bits                                                                                       |  |  |  |
|                      | Range: 0 to 65,536                                                                                              |  |  |  |
| SINT                 | Signed integer, 16 bits                                                                                         |  |  |  |
|                      | Range: -32,767 to +32,767                                                                                       |  |  |  |
| UINT32 (requires two | Unsigned integer, 32 bits                                                                                       |  |  |  |
| registers)           | Range: 0 to 4,294,967,295                                                                                       |  |  |  |
|                      | High order 16 bits in the first of the two registers.<br>Low order 16 bits in the second register. (Big Endian) |  |  |  |
| SINT32 (requires two | Signed integer, 32 bits                                                                                         |  |  |  |
| registers)           | Range: -2,147,483,647 to +2,147,483,647                                                                         |  |  |  |
|                      | High order 16 bits in the first of the two registers.<br>Low order 16 bits in the second register. (Big Endian) |  |  |  |
| FLOAT (requires two  | IEEE 754 standard 32-bit floating point number                                                                  |  |  |  |
| registers)           | High order 16 bits in the first of the two registers.<br>Low order 16 bits in the second register. (Big Endian) |  |  |  |

Table 6-14. Data types

## MODBUS REGISTER MAPPING

The following tables list the Modbus registers with their location and a description of the data stored in the register.

## Modbus Fixed Information Registers

| Description              | Start<br>Register       | End<br>Register | No. of<br>Registers | Modbus<br>Address | Data<br>Type | Notes                                                                                                    |  |  |  |
|--------------------------|-------------------------|-----------------|---------------------|-------------------|--------------|----------------------------------------------------------------------------------------------------|--|--|--|
|                          | Modbus base address = 0 |                 |                     |                   |              |                                                                                                    |  |  |  |
| Inverter ID<br>number    | 0                       | 7               | 8                   | 40001             | ASCII        | The ID number<br>is a 16-character<br>number that is<br>unique for each<br>inverter.                                                             |  |  |  |
| Inverter model<br>number | 1                       | 2               | 2                   | 40002             | ASCII        | The model<br>number is<br>extracted from<br>four digits of the<br>inverter ID<br>number.<br>Table 6-16                                           |  |  |  |
| Firmware<br>version      | 8                       | 11              | 4                   | 40009             | ASCII        | This register can<br>contain up to 8<br>characters.<br>Example: V1.9                                                                             |  |  |  |
| Map version              | 13                      | 13              | 1                   | 40014             | UINT         | The range is 1<br>through 4.<br>This number<br>increments<br>sequentially as<br>the map changes.<br>All versions are<br>backwards<br>compatible. |  |  |  |
| Inverter configuration   | 14                      | 14              | 1                   | 40015             | UINT         | See Table 6-17<br>on page 6-24.                                                                                                    |  |  |  |

Table 6-15. Modbus fixed information registers

| Description               | Start<br>Register | End<br>Register | No. of<br>Registers | Modbus<br>Address | Data<br>Type | Notes                                                                                                    |
|---------------------------|-------------------|-----------------|---------------------|-------------------|--------------|----------------------------------------------------------------------------------------------------|
|                           | -                 | Modbus          | s base addr         | ress = 0          | -            |                                                                                                    |
| Inverter serial<br>number | 15                | 24              | 10                  | 40016             | ASCII        | This register<br>contains the<br>serial number of<br>the inverter<br>(which is also on<br>the product<br>label). Up to 20<br>characters are<br>available. |
| Rated power               | 25                | 25              | 1                   | 40026             | UINT         | kW                                                                                                    |

 Table 6-15. Modbus fixed information registers (Continued)

Table 6-16. Inverter model number

| Inverter Model | Modbus Model Number                            |
|----------------|------------------------------------------------|
| PVP30kW        | 0272, 0273, 0274, 0288, 0289, 0290             |
| AE 35TX        | 0300, 0301, 0302, 0303                         |
| AE 50TX        | 0304, 0305, 0306, 0307                         |
| AE 75TX        | 0276, 0277, 0278, 0279                         |
| AE 100TX       | 0280, 0281, 0282, 0283                         |
| AE 250TX       | 0312, 0313, 0314, 0315, 0316, 0317, 0318, 0319 |
| AE 260TX       | 0312, 0313, 0314, 0315, 0316, 0317, 0318, 0319 |
| AE 500TX       | 0386, 0387                                     |

Table 6-17. Bit mapping for inverter configuration register

| Inverter Configuration   | Bit Mapping | Instructions                 |
|--------------------------|-------------|------------------------------|
| AC volts = $208$         | 0x0001      |                              |
| AC volts = $240$         | 0x0002      |                              |
| AC volts = 480           | 0x0004      |                              |
| AC volts = $600$         | 0x0200      |                              |
| Transformer tap position | 0x0008      | This bit is:                 |
|                          |             | • Set if the tap is at 265 V |
|                          |             | • Clear if the tap is 295 V  |
|                          |             | The default is 295 V.        |

| Inverter Configuration           | Bit Mapping | Instructions                            |
|----------------------------------|-------------|-----------------------------------------|
| Transformer wiring configuration | 0x0010      | This bit is:                            |
|                                  |             | • Set if the inverter is wired as delta |
|                                  |             | • Clear if the inverter is wired as wye |
|                                  |             | The default is wye.                     |
| Utility meter installation flag  | 0x0100      | This bit is:                            |
|                                  |             | • Set if the meter is installed         |
|                                  |             | • Clear if the meter is not installed   |
|                                  |             | The default is not installed.           |

 Table 6-17. Bit mapping for inverter configuration register (Continued)

## Modbus Data Registers

| Table 6-18 | Modbus | data | registers |
|------------|--------|------|-----------|
|------------|--------|------|-----------|

| Description                       | Start<br>Register | End<br>Register | No. of<br>Registers | Modbus<br>Address | Data<br>Type | Notes             |  |
|-----------------------------------|-------------------|-----------------|---------------------|-------------------|--------------|-------------------|--|
| Modbus base address = 1000        |                   |                 |                     |                   |              |                   |  |
| VoltsA L-N                        | 1000              | 1001            | 2                   | 41001             | FLOAT        | ± 32 bit IEEE 754 |  |
| VoltsB L-N                        | 1002              | 1003            | 2                   | 41003             | FLOAT        | ± 32 bit IEEE 754 |  |
| VoltsC L-N                        | 1004              | 1005            | 2                   | 41005             | FLOAT        | ± 32 bit IEEE 754 |  |
| Current A                         | 1006              | 1007            | 2                   | 41007             | FLOAT        | ± 32 bit IEEE 754 |  |
| Current B                         | 1008              | 1009            | 2                   | 41009             | FLOAT        | ± 32 bit IEEE 754 |  |
| Current C                         | 1010              | 1011            | 2                   | 41011             | FLOAT        | ± 32 bit IEEE 754 |  |
| DC input<br>voltage               | 1012              | 1013            | 2                   | 41013             | FLOAT        | ± 32 bit IEEE 754 |  |
| DC input<br>current (see<br>note) | 1014              | 1015            | 2                   | 41015             | FLOAT        | ± 32 bit IEEE 754 |  |
| Line<br>frequency                 | 1016              | 1017            | 2                   | 41017             | FLOAT        | ± 32 bit IEEE 754 |  |
| Line kW                           | 1018              | 1019            | 2                   | 41019             | FLOAT        | ± 32 bit IEEE 754 |  |
| Total kWh<br>delivered            | 1020              | 1021            | 2                   | 41021             | UINT         | 0 to 4.29e9       |  |
| PV input<br>voltage               | 1022              | 1023            | 2                   | 41023             | FLOAT        | ± 32 bit IEEE 754 |  |

| Description           | Start<br>Register          | End<br>Register | No. of<br>Registers | Modbus<br>Address | Data<br>Type | Notes                    |  |
|-----------------------|----------------------------|-----------------|---------------------|-------------------|--------------|--------------------------|--|
|                       | Modbus base address = 1000 |                 |                     |                   |              |                          |  |
| DC kW<br>(calculated) | 1024                       | 1025            | 2                   | 41025             | FLOAT        | ± 32 bit IEEE 754        |  |
| Time since<br>epoch   | 1026                       | 1027            | 2                   | 41027             | UINT         | Seconds since 01/01/1970 |  |

Table 6-18. Modbus data registers (Continued)

## Modbus Status and Fault Code Registers

The following table provides information about the registers that are used to report status and fault codes. Each of these registers provides information about a group of status codes or faults. For more information on the specific faults that can be reported for each of the fault registers, see the troubleshooting information for the inverter. For more information about the status codes, see Table 6-20 on page 6-27 and Table 6-21 on page 6-28.

| Description                             | Start<br>Register | End<br>Register | No. of<br>Registers | Modbus<br>Address | Data<br>Type | Notes                                                                                     |
|-----------------------------------------|-------------------|-----------------|---------------------|-------------------|--------------|-------------------------------------------------------------------------------------------|
|                                         | -                 | Modbus I        | base addres         | ss = 2000         | -            |                                                                                           |
| Inverter<br>operating<br>status (state) | 2100              | 2100            | 1                   | 42101             | UINT         | See Table 6-20 on page 6-27.                                                              |
| Main fault                              | 2101              | 2101            | 1                   | 42102             | UINT         | See the fault<br>codes descriptions<br>in the inverter<br>troubleshooting<br>information. |
| Drive fault                             | 2102              | 2102            | 1                   | 42103             | UINT         | See the fault<br>codes descriptions<br>in the inverter<br>troubleshooting<br>information. |
| Voltage fault                           | 2103              | 2103            | 1                   | 42104             | UINT         | See the fault<br>codes descriptions<br>in the inverter<br>troubleshooting<br>information. |

 Table 6-19. Modbus status and fault code registers

| Description                            | Start<br>Register | End<br>Register | No. of<br>Registers | Modbus<br>Address | Data<br>Type | Notes                                                                                     |  |
|----------------------------------------|-------------------|-----------------|---------------------|-------------------|--------------|-------------------------------------------------------------------------------------------|--|
| Modbus base address = 2000             |                   |                 |                     |                   |              |                                                                                           |  |
| Grid fault                             | 2104              | 2104            | 1                   | 42105             | UINT         | See the fault<br>codes descriptions<br>in the inverter<br>troubleshooting<br>information. |  |
| Temperature<br>fault                   | 2105              | 2105            | 1                   | 42106             | UINT         | See the fault<br>codes descriptions<br>in the inverter<br>troubleshooting<br>information. |  |
| System fault                           | 2106              | 2106            | 1                   | 42107             | UINT         | See the fault<br>codes descriptions<br>in the inverter<br>troubleshooting<br>information. |  |
| System<br>warnings                     | 2107              | 2107            | 1                   | 42108             | UINT         | See the fault<br>codes descriptions<br>in the inverter<br>troubleshooting<br>information. |  |
| PVM (PV<br>Monitoring)<br>status codes | 2108              | 2108            | 1                   | 42109             | UINT         | See Table 6-21 on page 6-28.                                                              |  |

Table 6-19. Modbus status and fault code registers (Continued)

The following table contains the bitmap information for the inverter operating status register. The response values for this command are shown in the bale as both hex and decimal values.

| Description                    | Hex Value | Decimal Value |  |  |  |  |  |
|--------------------------------|-----------|---------------|--|--|--|--|--|
| Modbus register number = 42101 |           |               |  |  |  |  |  |
| Sleep state                    | 0         | 0             |  |  |  |  |  |
| Startup delay state            | 1         | 1             |  |  |  |  |  |
| AC precharge state             | 2         | 2             |  |  |  |  |  |
| DC precharge state             | 3         | 3             |  |  |  |  |  |
| Idle state                     | 4         | 4             |  |  |  |  |  |
| Power track state              | 5         | 5             |  |  |  |  |  |

Table 6-20. Modbus inverter operating status register values

| Description                    | Hex Value | Decimal Value |  |  |  |  |  |
|--------------------------------|-----------|---------------|--|--|--|--|--|
| Modbus register number = 42101 |           |               |  |  |  |  |  |
| Reserved                       | 6         | 6             |  |  |  |  |  |
| Reserved                       | 7         | 7             |  |  |  |  |  |
| Reserved                       | 8         | 8             |  |  |  |  |  |
| Fault state                    | 9         | 9             |  |  |  |  |  |
| Initialization state           | А         | 10            |  |  |  |  |  |
| Disabled state                 | В         | 11            |  |  |  |  |  |
| Latching fault state           | С         | 12            |  |  |  |  |  |
| Cool down state                | D         | 13            |  |  |  |  |  |

Table 6-20. Modbus inverter operating status register values (Continued)

The following table contains the bitmap information for the PVM status register . The response values for this command are shown in the table as both hex and decimal values. When multiple codes are set, the resulting status word value will be a sum of the individual code values.

Table 6-21. PVM status register status code values

| Description                         | Hex Value | Decimal Value | Notes                                                                                                    |  |  |  |  |  |
|-------------------------------------|-----------|---------------|----------------------------------------------------------------------------------------------------|--|--|--|--|--|
| Modbus register number = 42005      |           |               |                                                                                                    |  |  |  |  |  |
| OK                                  | 0         | 0             |                                                                                                    |  |  |  |  |  |
| Rebooting                           | 1         | 1             |                                                                                                    |  |  |  |  |  |
| Inverter<br>communication fault     | 2         | 2             | Results in return value<br>of zero for reads of<br>data registers listed in<br>Table 6-18 on<br>page 6-25. |  |  |  |  |  |
| Web post fault                      | 4         | 4             |                                                                                                    |  |  |  |  |  |
| DNS server fault                    | 8         | 8             |                                                                                                    |  |  |  |  |  |
| Real time clock error               | 10        | 16            | The battery is dead or<br>cannot synchronize<br>with the network time<br>server.                           |  |  |  |  |  |
| Wrong<br>communications<br>firmware | 20        | 32            | Incompatible or<br>incorrect revision of<br>communications<br>firmware.                                    |  |  |  |  |  |
| Modbus address error                | 40        | 64            | Failed reading the<br>Modbus address<br>switches.                                                          |  |  |  |  |  |

## Modbus Command Registers

| Description                | Start<br>Register | End<br>Register | No. of<br>Registers | Modbus<br>Address | Data<br>Type | Notes                                                                                                    |  |  |
|----------------------------|-------------------|-----------------|---------------------|-------------------|--------------|----------------------------------------------------------------------------------------------------|--|--|
| Modbus base address = 3000 |                   |                 |                     |                   |              |                                                                                                    |  |  |
| Clear fault<br>command     | 3000              | 3000            | 1                   | 43001             | UINT         | Range = CF hex<br>Write this value to<br>clear faults and try<br>a restart.                                                                                                    |  |  |
| Disable<br>inverter        | 3001              | 3001            | 1                   | 43002             | UINT         | <ul> <li>Write values:</li> <li>0xDD to<br/>disable</li> <li>0xEE to<br/>enable</li> <li>Reading this<br/>register returns:</li> <li>0 after<br/>bootup</li> <li>0xDD after a<br/>disable</li> <li>0xEE after an<br/>enable<br/>command is<br/>sent</li> </ul> |  |  |
| Enable<br>inverter         | 3002              | 3002            | 1                   | 43003             | UINT         | <ul> <li>Write values:</li> <li>0xDD to disable</li> <li>0xEE to enable</li> </ul>                                                                                                    |  |  |
| Reset data<br>comm section | 3003              | 3003            | 1                   | 43004             | UINT         | Write 0x99 to this<br>register to reset<br>the<br>communication<br>interface PCB.                                                                                                    |  |  |

Table 6-22. Modbus command registers

**Related Links** 

• "Troubleshooting Warnings and Faults" on page 8-2
## Maintenance

#### **WARNING**:

These servicing instructions are for use by qualified personnel only. To reduce the risk of electric shock, do not perform any servicing other than that specified in the operating instructions.

#### **AVERTISSEMENT:**

Ces instructions d'entretien sont destinées uniquement à un personnel qualifié. Pour réduire le risque d'électrocution, ne pas effectuer un entretien autre que celui spécifié dans les instructions de fonctionnement.

#### WARNING:

Maintenance personnel must receive proper training before installing, troubleshooting, or maintaining high-energy electrical equipment. Potentially lethal voltages could cause death, serious personal injury, or damage to the equipment. Ensure that all appropriate safety precautions are taken.

#### **AVERTISSEMENT:**

Le personnel d'entretien doit recevoir une formation appropriée avant d'installer, de dépanner ou d'entretenir un équipement électrique à haute énergie. Des tensions potentiellement mortelles pourraient provoquer la mort, des blessures graves ou des dommages à l'équipement. S'assurer que toutes les consignes de sécurité appropriées ont été respectées.

Routine maintenance of the AE inverter should be performed according the maintenance schedule in this manual in order to maintain the overall performance of the unit. Some maintenance procedures are required every five, ten, fifteen, and twenty years from point of installation.

The user manual includes maintenance procedures that you can perform without specialized equipment.

### VISUAL INSPECTION

#### **DANGER:**

Risk of electrical shock. High voltages are present in the inverter cabinet. Both AC and DC disconnects must be in the OFF position when working on the unit. Wait five minutes to discharge high voltage before opening the front panels of the inverter.

#### 🚹 DANGER:

Risque d'électrocution. L'intérieur de l'onduleur est soumis à des hautes tensions. Les interrupteurs de courant alternatif et continu doivent être mis HORS TENSION durant les travaux sur l'unité. Attendez cinq minutes afin de permettre la décharge du courant haute tension avant de démonter les panneaux avant de l'onduleur.

#### **DANGER:**

RISK OF DEATH OR BODILY INJURY. Disconnect and lockout/tagout all sources of input power before working on this unit or anything connected to it.

#### **DANGER:**

RISQUE DE MORT OU DE BLESSURES CORPORELLES. Débrancher et verrouiller/étiqueter toutes les sources de puissance d'entrée avant de travailler sur cette unité ou sur tout élément qui y est raccordé.

AE recommends visually inspecting the inverter every time it is serviced. Start by observing the front, back, and sides of the inverter for damage, foreign objects, or dust and debris that may have accumulated around the inverter. Remove dirt and debris from the area around the inverter at least every six months.

### MAINTENANCE SCHEDULE

The following maintenance should be performed annually by a qualified service person. Please refer to AE's Terms and Conditions of Sale for warranty-related items. Complete the maintenance checklist below and save the information for your records.

| Item #                          | Check or Procedure                                                      | Maintenance<br>Cycle                                                            |  |  |
|---------------------------------|-------------------------------------------------------------------------|---------------------------------------------------------------------------------|--|--|
| General inspection and cleaning |                                                                         |                                                                                 |  |  |
| 1                               | Record general site conditions.                                         | Annually                                                                        |  |  |
| 2                               | Record inverter performance data from inverter display.                 | Annually                                                                        |  |  |
| 3                               | Record environmental conditions.                                        | Annually                                                                        |  |  |
| 4                               | Remove dirt and debris from underneath the inverter.                    | Annually                                                                        |  |  |
| 5                               | Inspect and touch up damage to exterior paint.                          | Annually                                                                        |  |  |
| 6                               | Inspect and clean interior of inverter.                                 | Annually                                                                        |  |  |
| 7                               | Inspect cabinet air filters and clean or replace.                       | Annually                                                                        |  |  |
| 8                               | Inspect card cage air filters and clean or replace.                     | Annually                                                                        |  |  |
| 9                               | Inspect and replace seals if necessary.                                 | Annually                                                                        |  |  |
| 10                              | Confirm presence of product documentation.                              | Annually                                                                        |  |  |
| Connecti                        | ons and wiring                                                          |                                                                                 |  |  |
| 11                              | Complete visual inspection of electrical connections and wiring.        | Annually                                                                        |  |  |
| 12                              | Complete mechanical inspection of connections and wiring.               | Annually                                                                        |  |  |
| 13                              | Measure torque of all electrical connections and re-torque as needed.   | Annually                                                                        |  |  |
| 14                              | Complete thermal scan of inverter connections, wiring, and electronics. | Annually                                                                        |  |  |
| 15                              | Complete the preventative maintenance report and recommendation.        | Annually                                                                        |  |  |
| Replace                         |                                                                         | ·                                                                               |  |  |
| 16                              | Replace cabinet air filters.                                            | Every 2 years                                                                   |  |  |
| 17                              | Replace battery in communications interface PCB.                        | When a Real<br>Time Clock<br>error occurs in<br>Modbus status<br>register 42005 |  |  |
| 18                              | Replace AC transient voltage surge suppression system                   | Every 10 years<br>or when red<br>indicator visible                              |  |  |
| 19                              | Replace DC transient voltage surge suppression system                   | Every 10 years<br>or when red<br>indicator visible                              |  |  |
| 20                              | Replace door seals                                                      | Every 10 years                                                                  |  |  |
| 21                              | Replace fans/blowers                                                    | Every 10 years                                                                  |  |  |

### **REPLACEMENT PARTS**

Contact AE Solar Energy Technical Support for information on obtaining replacement parts.

Table 7-2. Inverter replacement parts

| Part                                                    |  |  |
|---------------------------------------------------------|--|--|
| Door seals                                              |  |  |
| Battery (CR1216)                                        |  |  |
| Air filters                                             |  |  |
| AC transient voltage surge suppression system (208 VAC) |  |  |
| AC transient voltage surge suppression system (480 VAC) |  |  |
| AC transient voltage surge suppression system (600 VAC) |  |  |
| DC transient voltage surge suppression system           |  |  |
| Fans                                                    |  |  |

# CHECKING AND REPLACING THE AIR FILTERS

As part of preventive maintenance, every 12 months you should perform regular checks of the self-contained cooling system to determine if the air filters need to be replaced. Cleaning may be required more often depending on the location of the inverter.

#### Maintaining the Air Filters

#### **TOOLS REQUIRED**

- Flat-head screwdriver
- 5/32" Allen wrench

#### TO MAINTAIN THE AIR FILTERS

The air intake hood is mounted on gas shocks. The hood must be in the open position to clean the filters.

1. Shut down the inverter and wait five minutes prior to starting this procedure.

- 2. Using a flat-head screwdriver, turn each of the four retainer tabs a three-quarter turn, and then lift the air intake hood to the open position.
- 3. Remove the filters using an Allen wrench.
- 4. Clean the filters by vacuuming or blowing out using an air hose with a diffuser.

If there is significant accumulation of dust or particulate matter within the filter fabric, areas of visible blockage to air flow, or physical damage, replace the affected filters.

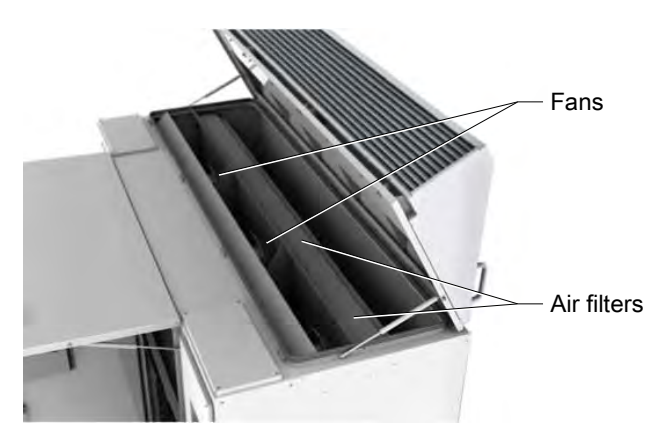

Figure 7-1. Air intake hood in raised position

5. Inspect the filter frames for damage.

Contact AE Solar Energy Technical Support if you wish to replace the filters.

- 6. Reinstall the filters.
- 7. Close and secure the hood before resuming normal operation of the unit.

#### Maintaining the Card Cage Air Filter

The card cage features a secondary air filter to ensure long PCB life. The card cage air filter is located under the intake air shroud above the card cage located in the upper right compartment.

#### TO MAINTAIN THE CARD CAGE FILTER

Use the following instructions to access the secondary air filter for the card cage:

- 1. Shut down the inverter and wait five minutes.
- 2. Remove the air intake shroud next to the power supplies.

The removal of the air intake shroud will expose the air filter.

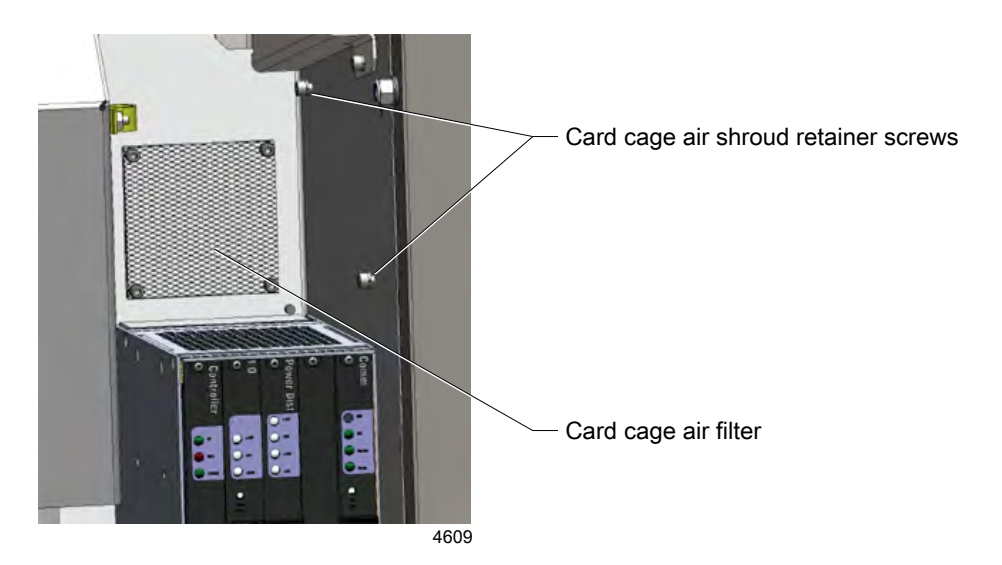

- 3. Remove the screws on each air filter.
- 4. Remove the filter.
- 5. Clean the filter with compressed air.
- 6. Replace the filter and secure with the screws.

If the filter needs to be replaced, contact AE Solar Energy Technical Support.

7. Replace the shroud.

## Troubleshooting and Solar Energy Technical Support

#### WARNING:

Maintenance personnel must receive proper training before installing, troubleshooting, or maintaining high-energy electrical equipment. Potentially lethal voltages could cause death, serious personal injury, or damage to the equipment. Ensure that all appropriate safety precautions are taken.

#### AVERTISSEMENT:

Le personnel d'entretien doit recevoir une formation appropriée avant d'installer, de dépanner ou d'entretenir un équipement électrique à haute énergie. Des tensions potentiellement mortelles pourraient provoquer la mort, des blessures graves ou des dommages à l'équipement. S'assurer que toutes les consignes de sécurité appropriées ont été respectées.

Before calling AE Solar Energy Technical Support, perform recommended checks and troubleshooting procedures. If you are still unable to resolve faults or warnings and resume normal operation after following these checks and procedures, contact AE Solar Energy Technical Support.

### TROUBLESHOOTING LAN CONNECTIVITY

Most connectivity problems relate to wiring issues or corporate security settings blocking the inverter from accessing the Internet.

Wiring problems are usually caused by the following:

- · Result of a poor crimp
- Wire that exceeds 320 ft. as specified in the installation of the inverter
- · Pinched wires somewhere between the inverter and the hub or router

Corporate network problems will require support from your corporate IT department where the inverter is installed. The most common problem is that the inverter has not been provided with DHCP server access using port 443 or the static IP address has not been set.

Troubleshooting communications issues can also be accomplished using the four LED lights on the communications PCB.

#### To Test the LAN Cable

AE recommends using pre-made cables whenever possible. If a cable must be handcrimped, we recommend that you:

- Test the cable with a cable tester such as a Fluke LinkRunner<sup>™</sup> Pro Network Multimeter (LPRO1000).
- Verify that the cable's integrity by connecting a laptop to the cable at the inverter and verify it has access to the Internet.
- Verify the inverter's MAC address has been assigned an IP address by the network.

# TROUBLESHOOTING WARNINGS AND FAULTS

#### WARNING:

Maintenance personnel must receive proper training before installing, troubleshooting, or maintaining high-energy electrical equipment. Potentially lethal voltages could cause death, serious personal injury, or damage to the equipment. Ensure that all appropriate safety precautions are taken.

#### **AVERTISSEMENT:**

Le personnel d'entretien doit recevoir une formation appropriée avant d'installer, de dépanner ou d'entretenir un équipement électrique à haute énergie. Des tensions potentiellement mortelles pourraient provoquer la mort, des blessures graves ou des dommages à l'équipement. S'assurer que toutes les consignes de sécurité appropriées ont été respectées.

#### **DANGER:**

This unit contains energy storage devices that take up to 5 minutes to discharge. Verify the high energy capacitors are completely discharged before working on this unit.

#### **DANGER:**

Cette unité contient des dispositifs de stockage d'énergie qui prennent jusqu'à 5 minutes pour se décharger. Vérifier que les condensateurs à haute énergie sont complètement déchargés avant de travailler sur l'unité.

The inverter's display screen is the primary indicator of a possible problem with the inverter. The inverter can detect and display inverter warnings and faults.

Before performing advanced troubleshooting, record the information provided on the display screen and de-energize the inverter.

Prior to conducting the following troubleshooting steps, perform a visual inspection to check for the following:

- Loose or disconnected wires
- Fuses
- Other connections
- Hardware issues

If the visual inspection reveals potentially unsafe conditions, discontinue troubleshooting and contact AE Solar Energy Technical Support or email invertersupport@aei.com prior to proceeding.

#### **Troubleshooting Warnings**

Warnings are displayed if a condition is detected that does not require the inverter to shut down but may require attention. The following screen is a sample warning screen.

| Warning<br>FAN 1 WARNING |  |
|--------------------------|--|
|                          |  |

Figure 8-1. Warning screen

#### SYSTEM WARNINGS

The following table lists the system warnings.

| Hexadecimal<br>Value | Display String     | Description                        | Action              |
|----------------------|--------------------|------------------------------------|---------------------|
| 0001                 | FAN 1 WARNING      | Fan 1 warning                      |                     |
| 0002                 | FAN 2 WARNING      | Fan 2 warning                      |                     |
| 0004                 | FAN 3 WARNING      | Fan 3 warning                      | Contact Solar       |
| 0008                 | MAG HITEMP WARNING | Magnetics high temperature warning | Energy<br>Technical |
| 0010                 | HI TEMP PWR LIMIT  | Power foldback warning             | Support             |
| 0020                 | DELTA TEMP WARNING | Heatsink delta temperature warning |                     |

Table 8-1. Inverter system warnings

| Hexadecimal<br>Value | Display String          | Description                 | Action                                 |
|----------------------|-------------------------|-----------------------------|----------------------------------------|
| 0080                 | GFDI CURRENT<br>WARNING | GFDI current warning        | Check the PV<br>array field<br>wiring. |
| 0100                 | AC SURGE WARNING        | AC surge warning            |                                        |
| 0200                 | DC SURGE WARNING        | DC surge warning            | •                                      |
| 0400                 | DC CURRENT WARNING      | Negative DC current warning | Contact Solar                          |
| 0800                 | IPM CURRENT<br>WARNING  | IPM current warning         | Technical<br>Support                   |
| 1000                 | PS 24V WARNING          | 24 V power supply warning   | **                                     |
| 2000                 | DC BLEED WARNING        | DC bleed circuit warning    |                                        |

Table 8-1. Inverter system warnings (Continued)

#### **Troubleshooting Inverter Faults**

If a fault has occurred, the inverter will cease power production until the fault is cleared. A fault may be a latching or non-latching fault.

- Non-latching: Automatically clears if the fault condition is resolved and the inverter automatically restarts after completing its startup sequence.
- Latching: Requires manual intervention to restart the inverter.

If the inverter has faulted, the display screen will show the corresponding fault information in a series of three or more screens. The display will then cycle back through the three screens.

- First screen: Displays the fault category followed by the hexidecimal fault code(s) value.
- Second screen: Displays a text description of the fault code(s).
- Third screen: Displays Solar Energy Technical Support contact information.

In the following example, a system fault, SYS returned a code, indicating too many fault restarts occurred. The 0000 indicates no fault occurred in the other fault groups.

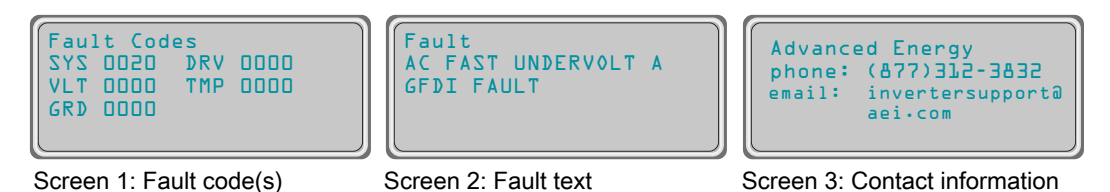

Figure 8-2. Screen sequence when an inverter faults

#### MULTIPLE FAULTS EXAMPLE

In the event the inverter detects multiple faults at the same time, the numerical values of the fault codes are combined. The following example displays and AC voltage high fault and a DC voltage low fault.

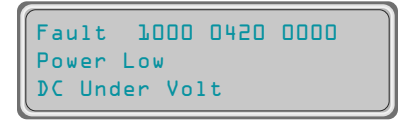

Figure 8-3. Multiple faults screen

The following Fault information is displayed on the screen. The 1 in the first code, 1000, indicates there is a voltage fault value in the second block of four digits. The second block of digits contains the combined fault codes for each fault shown below. The combined fault codes in the second block is 0420.

- AC Over Volt fault code is 1000 0400
- DC Under Volt fault code is 1000 0020

This fault may occur at night when the PV array voltage is low and the utility volage is above the recommended limits.

#### AC UNDER VOLTAGE FAULT

#### To Identify an AC Under Voltage Fault

If the inverter displays an AC Under Voltage fault and all the voltages going into the inverter are within the tolerances provided in the specifications, continue with the following troubleshooting tips.

- 1. Check the main branch circuit breaker.
  - a. If the breaker is not tripped:

Check the small fuses located on the AC distribution PCB (there are nine in three sets of three). If one or more of these fuses have opened, replace them with like parts (600 VAC, 10 A or 20 A as required)

- 2. If any of the fuses are open, visually inspect the wiring. Look for the following:
  - a. Frayed wires or carbon marks indicating a short
  - b. Burned traces on the PCBs

If any of these conditions are present, DO NOT START THE INVERTER. Contact AE Solar Energy Technical Support for replacement parts or service.

#### **IDENTIFYING A GROUND FAULT**

The inverter is equipped with a Ground Fault Detector Interrupter (GFDI). The purpose of the GFDI is to detect a ground fault (unintended current flow from the solar panels to earth ground) and in this event, disable the inverter.

#### WARNING:

For the GFDI circuit to function as designed, the solar array safety ground must not be connected to the PV array positive or negative leads. Bonding the safety ground to the grounded leg of the array anywhere but through the inverter will cause the GFDI circuit to be bypassed. This would defeat the operation of the GFDI and potentially create an unsafe operating condition.

#### **AVERTISSEMENT:**

Pour que le circuit GFDI fonctionne normalement, la prise de terre de sécurité du système PV ne doit pas être branché aux câbles positifs ou négatifs des piles PV. Brancher la prise de terre de sécurité au pied des piles ou à toute autre partie que l'onduleur causerait une mise hors circuit du GFDI. Ceci ne empêcherait le fonctionnement normale du circuit GFDI et créerait des conditions de fonctionnement potentiellement dangereuses.

The GFDI functions using a 5 A fuse to connect or bond the solar array negative (or the solar array positive, if using a positively grounded panel array) to earth ground on the DC distribution PCB. If the ground fault current exceeds 5 A between the grounded array terminal and the earth ground, the GFDI fuse will open and disconnect the solar panels from their ground reference, interrupting the ground fault. In this situation, the inverter will cease operation and show a ground fault message on the inverter display.

#### To Identify the Cause of a Ground Fault

- 1. Turn the ON/OFF switch on the display to the **OFF** position.
- 2. Turn the AC disconnect to the power OFF position.
- 3. Turn the DC disconnect to the power OFF position.
- 4. Identify the cause of the ground fault by checking the following items:
  - a. A configuration error during commissioning.
  - b. Switching the grounded conductor in the DC disconnect.
    - For a negatively grounded system, the positive leg should be broken in the DC disconnect.
    - For a positively grounded system, the negative leg should be broken in the DC disconnect.
  - c. A pinched wire in the installation connecting some part of the array or DC wiring to earth ground.
  - d. Mismatched array strings in a multiple inverter installation.

e. An open GFDI fuse.

#### TO RESOLVE A GROUND FAULT

#### **DANGER:**

This unit contains energy storage devices that take up to 5 minutes to discharge. Verify the high energy capacitors are completely discharged before working on this unit.

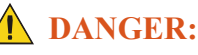

Cette unité contient des dispositifs de stockage d'énergie qui prennent jusqu'à 5 minutes pour se décharger. Vérifier que les condensateurs à haute énergie sont complètement déchargés avant de travailler sur l'unité.

#### **DANGER:**

Verify that no shock hazard exists between both fuse terminals and earth ground before removing the fuse. A 600 V rated fuse pulling device is required.

#### **DANGER:**

Vérifier qu'il n'y a aucun risque d'électrocution entre les deux bornes de fusible et la prise de terre avant de retirer le fusible. Un arrache-fusible d'une capacité de 600 V est requis.

- 1. Open the DC side door and locate the DC distribution PCB.
- 2. Inspect the GFDI fuse for continuity using a multimeter.
- 3. Remove the GFDI fuse.
- 4. Check for continuity (ohms) across the GFDI fuse.

If the meter indicates no continuity then a ground fault likely exists.

- Check the DC voltage between the grounded terminal of the array and earth ground. The voltage should be less than 30 V with the GFDI fuse removed. If the voltage is higher than 30 V, a ground fault likely still exists. Check the array wiring. For the best results, perform this test with the DC disconnect in both the **ON** and **OFF** positions.
- Make sure the grounded leg of the solar array is not disconnected in the DC disconnect.
- 5. Once the ground fault condition has been eliminated, verify the voltage between earth ground and the grounded side of the PV array is less than 30 V.
- 6. Ensure that the DC disconnect is in the **OFF** position and install the new GFDI fuse.

7. Restart the inverter.

If the ground fault cannot be eliminated, contact AE Solar Energy Technical Support.

**Related Links** 

• "System Startup Procedure" on page 5-1

#### **INVERTER FAULT CODES**

The inverter display screen provides fault information. In addition, the inverter firmware utilizes a Modbus variable to indicate a fault condition. Each bit in this fault variable represents a fault type, the same fault type displayed on the screen. The Modbus information for the bit assignments and specific fault variables for the fault categories are as follows:

Table 8-2. Fault categories

| Description        | Screen<br>Display<br>Category  | Bit Number | Hex Value | Decimal Value |  |
|--------------------|--------------------------------|------------|-----------|---------------|--|
| Modbus register nu | Modbus register number = 42102 |            |           |               |  |
| Drive fault        | DRV                            | 0          | 1         | 1             |  |
| Voltage fault      | VLT                            | 1          | 2         | 2             |  |
| Grid fault         | GRD                            | 2          | 4         | 4             |  |
| Temperature fault  | TMP                            | 3          | 8         | 8             |  |
| System fault       | SYS                            | 4          | 10        | 16            |  |
| Latching fault     |                                | 15         | 8000      | 32768         |  |

For each fault category, another fault variable provides detailed information on which fault has occurred within this category. The following tables list the possible faults within each category and related information:

- Hexidecimal value: Value displayed following the category
- Screen display text: Text displayed on the second screen
- Description: Describes the fault
- Action: Necessary steps to resolve the fault

#### **Drive Faults**

The following table lists the drive protection faults.

Contact AE Solar Energy Technical Support for assistance with resolving a drive fault.

| Display Screen<br>Hexadecimal<br>Value | Display Screen Text | Description                          |
|----------------------------------------|---------------------|--------------------------------------|
| 0001                                   | DRIVE A LOW         | Drive protection fault, phase A low  |
| 0002                                   | DRIVE A HIGH        | Drive protection fault, phase A high |
| 0004                                   | DRIVE B LOW         | Drive protection fault, phase B low  |
| 0008                                   | DRIVE B HIGH        | Drive protection fault, phase B high |
| 0010                                   | DRIVE C LOW         | Drive protection fault, phase C low  |
| 0020                                   | DRIVE C HIGH        | Drive protection fault, phase C high |
| 0040                                   | HW OVERCURRENT A    | Peak over-current, phase A           |
| 0080                                   | HW OVERCURRENT B    | Peak over-current, phase B           |
| 0100                                   | HW OVERCURRENT C    | Peak over-current, phase C           |
| 0200                                   | RMS OVERCURRENT A   | RMS over-current, phase A            |
| 0400                                   | RMS OVERCURRENT B   | RMS over-current, phase B            |
| 0800                                   | RMS OVERCURRENT C   | RMS over-current, phase C            |
| 1000                                   | DC OVERVOLTAGE      | DC volts over range                  |
| 2000                                   | DC UNDERVOLTAGE     | DC volts under range                 |

Table 8-3. Drive (DRV) faults

#### **Voltage Faults**

The following table lists the voltage faults, including VAC sense, VDC, and the power supply.

Contact AE Solar Energy Technical Support for assistance in resolving a voltage fault.

| Display Screen<br>Hexadecimal<br>Value | Display Screen Text | Description                   |
|----------------------------------------|---------------------|-------------------------------|
| 0001                                   | VAC OVER PEAK A     | Peak AC voltage high, phase A |
| 0002                                   | VAC OVER PEAK B     | Peak AC voltage high, phase B |
| 0004                                   | VAC OVER PEAK C     | Peak AC voltage high, phase C |
| 0008                                   | PLL FAULT           | Control PLL fault             |
| 0010                                   | AC UNBALANCED FAULT | AC voltages unbalanced        |
| 0020                                   | DC OVER VOLTAGE     | DC voltage high               |
| 0040                                   | POWER SUPPLY P5     | 5 V power supply fault        |
| 0080                                   | POWER SUPPLY P15    | 15 V power supply fault       |

| Display Screen<br>Hexadecimal<br>Value | Display Screen Text | Description                       |
|----------------------------------------|---------------------|-----------------------------------|
| 0100                                   | POWER SUPPLY M15    | -15 V power supply fault          |
| 0200                                   | POWER SUPPLY 10     | 10 V power supply fault           |
| 0400                                   | POWER SUPPLY 24     | 24 V power supply fault           |
| 0800                                   | POWER SUPPLY 48     | 48 V power supply fault           |
| 1000                                   | DC PRECHARGE        | DC precharge fault                |
| 2000                                   | PV-DC DELTA         | PV input and DC bus voltage delta |

 Table 8-4.
 Voltage (VLT) faults (Continued)

#### **Grid Faults**

The grid faults in the following table include grid interactive voltage and frequency faults.

For all grid faults, the action is to wait for the grid to stabilize. The inverter cannot operate correctly when the grid voltage is out of range limitations or is unstable.

| Display Screen<br>Hexadecimal<br>Value | Display Screen Text | Description                   |
|----------------------------------------|---------------------|-------------------------------|
| 0001                                   | AC FAST UNDERVOLT A | Fast AC voltage low, phase A  |
| 0002                                   | AC FAST UNDERVOLT B | Fast AC voltage low, phase B  |
| 0004                                   | AC FAST UNDERVOLT C | Fast AC voltage low, phase C  |
| 0008                                   | AC SLOW UNDERVOLT A | Slow AC voltage low, phase A  |
| 0010                                   | AC SLOW UNDERVOLT B | Slow AC voltage low, phase B  |
| 0020                                   | AC SLOW UNDERVOLT C | Slow AC voltage low, phase C  |
| 0040                                   | AC FAST OVERVOLT A  | Fast AC voltage high, phase A |
| 0080                                   | AC FAST OVERVOLT B  | Fast AC voltage high, phase B |
| 0100                                   | AC FAST OVERVOLT C  | Fast AC voltage high, phase C |
| 0200                                   | AC SLOW OVERVOLT A  | Slow AC voltage high, phase A |
| 0400                                   | AC SLOW OVERVOLT B  | Slow AC voltage high, phase B |
| 0800                                   | AC SLOW OVERVOLT C  | Slow AC voltage high, phase C |
| 1000                                   | AC UNDER FREQ       | Low frequency fault           |
| 2000                                   | AC OVER FREQ        | High frequency fault          |

Table 8-5. Grid (GRD) faults

#### **Temperature Faults**

The following table lists the temperature faults.

All temperature faults may be resolved by:

- Cleaning all the filters
- Make sure air vents aren't blocked and sufficient space is provided around all air vents.

If the filters are clean and air flow is insufficient, contact AE Solar Energy Technical Support.

Table 8-6. Temperature (TMP) faults

| Display Screen<br>Hexadecimal<br>Value | Display Screen Text | Description                          |
|----------------------------------------|---------------------|--------------------------------------|
| 0001                                   | HEATSINK TEMP A1    | Module heat-sink A1 temperature high |
| 0002                                   | HEATSINK TEMP A2    | Module heat-sink A2 temperature high |
| 0004                                   | HEATSINK TEMP B1    | Module heat-sink B1 temperature high |
| 0008                                   | HEATSINK TEMP B2    | Module heat-sink B2 temperature high |
| 0010                                   | HEATSINK TEMP C1    | Module heat-sink C1 temperature high |
| 0020                                   | HEATSINK TEMP C2    | Module heat-sink C2 temperature high |
| 0040                                   | BOARD TEMP HI       | Control board temperature high       |
| 0080                                   | DRIVE TEMP LOW      | Drive temperature low                |
| 0100                                   | MAGNETICS TEMP HI   | Magnetics temperature high           |
| 0200                                   | AMBIENT TEMP LOW    | Ambient temperature low              |
| 0400                                   | MAG TEMP LOW        | Magnetics temperature low            |
| 0800                                   | IPM TEMP HIGH       | IPM temperature high                 |
| 1000                                   | INDUCTOR TEMP HIGH  | Inductor temperature high            |

#### System Faults

The following table lists the system faults.

 Table 8-7. System (SYS) faults

| Display<br>Screen Hex<br>Value | Display Screen Text | Description  | Action                           |
|--------------------------------|---------------------|--------------|----------------------------------|
| 0001                           | GROUND FAULT        | Ground fault | Check the PV array field wiring. |

| Display<br>Screen Hex<br>Value | Display Screen Text | Description                           | Action               |
|--------------------------------|---------------------|---------------------------------------|----------------------|
| 0002                           | AC CONTACTOR        | AC contactor fault                    |                      |
| 0004                           | DC CONTACTOR        | DC contactor fault                    |                      |
| 0008                           | WD TIMER            | Watchdog fault                        |                      |
| 0010                           | CPU LOAD            | CPU load fault                        | Contact AF Solar     |
| 0020                           | RESTART LIMIT       | Too many fault restarts               | Energy Technical     |
| 0040                           | CONFIGURATION       | Configuration fault                   | Support for          |
| 0080                           | CURRENT IMBALANCE   | AC current imbalance                  | service.             |
| 0100                           | AC VOLTAGE SENSE    | No AC voltage detected                |                      |
| 0400                           | THERMAL SWITCH OPEN | Thermal switch open                   |                      |
| 0800                           | DISCONNECT OPEN     | Disconnect open                       |                      |
| 1000                           | DC MISWIRE          | DC mis-wired for configured grounding | Check the DC wiring. |

Table 8-7. System (SYS) faults (Continued)

### PCB STATUS LEDS

The AE commercial inverter includes status LEDs to help troubleshoot system operation. The status LEDs are located on the following PCBs:

- Controller PCB
- Communications PCB

#### **Controller PCB Status LEDs**

There are two LEDs on the front of the controller PCB: one green and one red.

| LED   | Flash | LED Sequence / Unit                        | Action |
|-------|-------|--------------------------------------------|--------|
| Color | Code  | Status                                     |        |
| Green | Solid | Inverter is on and ready to produce power. | None   |

Table 8-8. Controller PCB LEDs

| LED<br>Color | Flash<br>Code | LED Sequence / Unit<br>Status           | Action                                                                                                    |
|--------------|---------------|-----------------------------------------|----------------------------------------------------------------------------------------------------|
| Pad          | Solid         | The inverter is in a faulted condition. | <ul> <li>Check the fault code on the display screen</li> <li>Clear the fault condition</li> <li>Inverter will auto reset</li> </ul>      |
| Keu          | Flashing      | A latching fault has occurred.          | <ul> <li>Check the fault code on the display screen</li> <li>Manually clear the fault condition</li> <li>Restart the inverter</li> </ul> |

 Table 8-8. Controller PCB LEDs (Continued)

#### Communication PCB Status LEDs

The communications PCB includes four status LEDs.

- Link: Indicates presence of a hardware Ethernet connection
- Activity (or ACT): Indicates internet traffic
- Status: Indicates the communication status
- Modbus: Indicates activity on the Modbus network

The four LEDs primary location is on the face of the communication PCB in the card cage on the right side of the power module assembly as shown in the following figure.

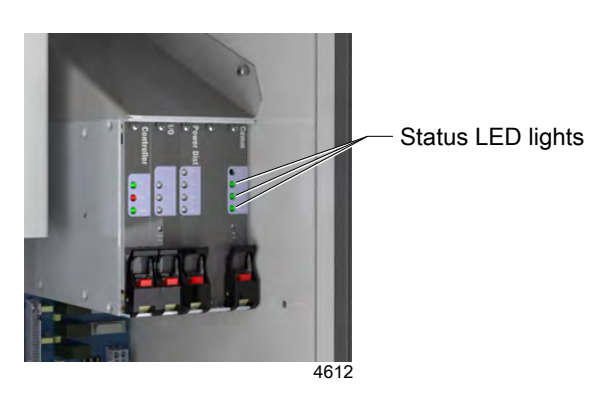

Figure 8-4. Communication PCB with status LEDs

The other set of LEDs are on the communication interface PCB located in the data monitoring section in the front upper right of the inverter. These four LEDs are surface mount LEDs located near the Ethernet and Modbus connector as shown in the following figure. These LEDs are redundant and are synchronized with communication PCB.

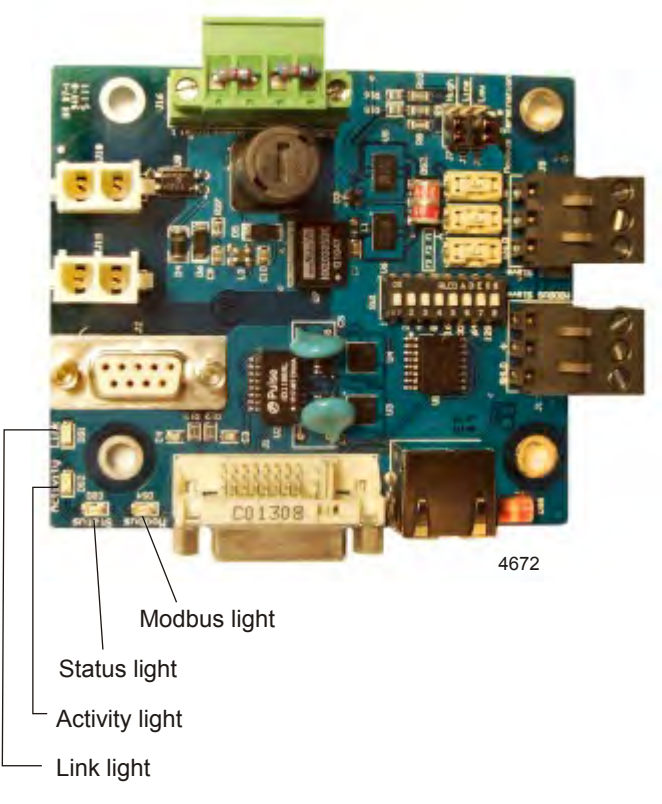

Figure 8-5. Communication interface PCB with LEDs

| Table 8-9. Link LE |
|--------------------|
|--------------------|

| LED<br>Color | Flash Code | Unit Status / Description                 | Action |
|--------------|------------|-------------------------------------------|--------|
| Amhar        | On         | Hardware Ethernet connection is found     | None   |
| Amber        | Off        | No hardware Ethernet connection available | None   |

#### Table 8-10. Activity LED

| LED<br>Color | Flash Code | Unit Status / Description                                     | Action |
|--------------|------------|---------------------------------------------------------------|--------|
| Green        | Flashes    | Continuous flash to indicate the presence of internet traffic | None   |
| Green        | Solid      | May be solid in the presence of heavy internet traffic        | None   |

| LED<br>Color | Flash Code           | Unit Status / Description                                                                                                    | Action                                 |
|--------------|----------------------|----------------------------------------------------------------------------------------------------|----------------------------------------|
| Green        | On                   | Serial communication is established.<br>Inverter communications are operating<br>normally.                                                                                                    | None                                   |
|              |                      | • On solid for a few seconds                                                                                                    |                                        |
|              |                      | • Followed by quick flashes for several seconds while the communications device looks for an Internet connection                                                                                                    |                                        |
|              |                      | • After a few seconds flashes more<br>slowly while serial communication is<br>established with the inverter's main<br>processor                                                                                                    |                                        |
|              |                      | • Remains on unless a fault occurs                                                                                                    |                                        |
|              | Short-long-<br>short | Serial communication fault. The<br>communication PCB is communicating<br>with the inverter's main processor via serial<br>communication. If the communication PCB<br>cannot establish communication with the<br>main processor, the serial communication<br>fault code will flash. It is normal for this<br>status code to flash for a few seconds<br>during startup. | None                                   |
|              | Long-short-<br>short | DNS failure. The inverter attempts to post<br>data once every 15 minutes to the AE<br>database using Domain Name Service<br>(DNS) server to resolve the IP address. The<br>DNS failure code will flash when:                                                                                                    | • Verify that the IP address is valid. |
|              |                      | • DNS server cannot be found                                                                                                    |                                        |
|              |                      | • Invalid IP address returned                                                                                                    |                                        |
|              |                      | If this post succeeds, the LED returns to<br>normal operation until the next post<br>attempts to connect to the DNS server.                                                                                                    |                                        |

Table 8-11. Status LED

| LED<br>Color | Flash Code           | Unit Status / Description                                                                                                    | Action                                                                                                    |
|--------------|----------------------|----------------------------------------------------------------------------------------------------|----------------------------------------------------------------------------------------------------|
|              | Short-Short-<br>Long | <ul> <li>Network connection fault. The inverter cannot post data to the AE database server. The status LED may indicate normal operation before this occurs. This can happen in the following circumstances:</li> <li>Network cable is not connected</li> <li>Network does not have a DHCP server or the DHCP server did not provide a valid IP address to the inverter</li> <li>AE server is down for maintenance</li> <li>Any other network problem that does not allow data to post to the AE server</li> </ul> | <ul> <li>Verify that the network cable is connected.</li> <li>Verify that the IP address is valid.</li> </ul> |

Table 8-11. Status LED (Continued)

#### Table 8-12. Modbus LED

| LED<br>Color | Flash Code          | Unit Status / Description                                                                                                    | Action                                                                                                    |
|--------------|---------------------|----------------------------------------------------------------------------------------------------|----------------------------------------------------------------------------------------------------|
| Green        | Short (1/8<br>sec.) | <ul> <li>Enables the installer to troubleshoot the system by verifying that communications are occurring on the network, indicating the following:</li> <li>If the inverter is connected as a slave device, the LED flashes quickly whenever there is activity on the network</li> <li>Modbus network commands occurring but are not addressed to this specific inverter</li> </ul> | <ul> <li>Check the Modbus<br/>address switches<br/>and make sure<br/>they correspond to<br/>the address<br/>programmed into<br/>the Modbus<br/>master.</li> <li>Confirm that the<br/>baud rate and<br/>other<br/>communication<br/>parameters of the<br/>Modbus master<br/>are set correctly.</li> </ul> |
|              | Long (1/2<br>sec.)  | Inverter sees and responds to a Modbus<br>master request message that is addressed to<br>this specific inverter.                                                                                                    | None                                                                                                    |
|              | Short and long      | Communication occurring on a Modbus<br>network that contains multiple Modbus<br>slave devices.                                                                                                    | None                                                                                                    |

### AE SOLAR ENERGY TECHNICAL SUPPORT

Please contact AE Solar Energy Technical Support if you have questions or problems that cannot be resolved by working through the provided troubleshooting. When you call Solar Energy Technical Support, make sure to have the unit serial number and part number. These numbers are available on unit labels.

| Office                                                                                                    | Contact                                                                                   |  |  |  |
|----------------------------------------------------------------------------------------------------|-------------------------------------------------------------------------------------------|--|--|--|
| AE Solar Energy Technical Support                                                                                                    | Phone (24 hrs/day, 7 days/week):                                                          |  |  |  |
| 20720 Brinson Blvd                                                                                                    | Inside the U.S., call 877.312.3832 or                                                     |  |  |  |
| Bend, OR 97701                                                                                                    | Outside the U.S., call                                                                    |  |  |  |
| USA                                                                                                    | +1.541.323.4143                                                                           |  |  |  |
| <ul> <li>Important</li> <li>For returns and repairs, please<br/>call Solar Energy Technical<br/>Support to request an RMA<br/>and obtain the correct shipping</li> </ul> | Email: (We will respond to email by the<br>next business day.)<br>invertersupport@aei.com |  |  |  |
| address.                                                                                                    |                                                                                           |  |  |  |
| <ul> <li>Advanced Energy web site for current contact information:</li> <li>http://www.advanced-energy.com</li> </ul>                                                    |                                                                                           |  |  |  |

Table 8-13. AE Solar Energy Technical Support 24 X 7 contact information

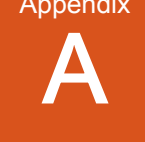

## **Specifications**

### PHYSICAL SPECIFICATIONS

| Description                                | Specification                                 |  |
|--------------------------------------------|-----------------------------------------------|--|
| General Physical Specifications            |                                               |  |
| Enclosure rating                           | NEMA 4                                        |  |
| Construction                               | Powder-coated steel with hot-dipped zinc base |  |
| Size                                       | 9375 mm (H) x 2512 mm (W) x 1052 mm (D)       |  |
|                                            | 93.5" (H) x 98.9" (W) x 41.4" (D)             |  |
| Maximum weight                             | 2268 kg (5000 lb)                             |  |
| Clearance                                  | Front: 914 mm (36")                           |  |
|                                            | Rear: 51 mm (2")                              |  |
|                                            | Sides: 305 mm (12") and 914 mm (36")          |  |
|                                            | Top: 457 mm (18")                             |  |
| User Interface and Communications Protocol |                                               |  |
| Display                                    | VFD 4 rows x 20 characters                    |  |
| RS-485                                     | Screw terminal block                          |  |
| Ethernet                                   | IP over Ethernet                              |  |

#### Table 9-1. Physical specifications

### **ELECTRICAL SPECIFICATIONS**

The table lists electrical specs for the following inverter models:

- AE 250TX (480 VAC)
- AE 250TX (600 VAC)
- AE 260TX (480 VAC)
- AE-260TX 480-LV (480 VAC)

Note the following limits:

• Accuracy limit of voltage and energy production measurements:  $\pm 5\%$ 

• Accuracy limit of frequency measurement:  $\pm 0.1$  Hz

| Description                           | Specification                                                  |
|---------------------------------------|----------------------------------------------------------------|
| AC Characteristics                    |                                                                |
| Continuous AC power                   | AE 250TX: 249.5 kW                                             |
|                                       | AE 260TX and AE-260TX 480-LV models: 260 kW                    |
| Grid type                             | Three phase, four wire wye (not compatible with delta service) |
| Nominal AC voltage (VAC)              | 480 VAC models: 480 wye                                        |
|                                       | 600 VAC models: 600 wye                                        |
| Maximum output fault current and      | AE 250TX: 336 A rms at 208 VAC, 29 ms                          |
| duration Note 1                       | AE 260TX and AE-260TX 480-LV: 336 A rms at 480 VAC, 29 ms      |
|                                       | AE 260TX and AE-260TX 480-LV: 269 A rms at 600 VAC, 29 ms      |
| Maximum utility backfeed current      | AE 250TX: 593 A                                                |
|                                       | AE 260TX and AE-260TX 480-LV: 593 A                            |
| AC maximum continuous current         | AE 250TX 480 VAC: 304 A                                        |
|                                       | AE 250TX: 600 VAC: 243 A                                       |
|                                       | AE 260TX and AE-260TX 480-LV: 316 A                            |
| CEC efficiency                        | AE 250TX: 96.5%                                                |
|                                       | AE 260TX: 97.0%                                                |
|                                       | AE-260TX 480-LV: 96.5%                                         |
| Peak efficiency                       | AE 250TX: 97.7%                                                |
|                                       | AE 260TX: 97.7%                                                |
| Frequency range                       | 59.3 Hz to 60.5 Hz                                             |
| AC voltage range set points (default) | (-12% to +10%)                                                 |
| AC operating range                    | 480 VAC models: 423 VAC to 528 VAC                             |
|                                       | 600 VAC models: 528 VAC to 660 VAC                             |
| Power factor at full power            | > 0.99                                                         |
| Total harmonic distortion             | < 3%                                                           |
| Standby losses                        | AE 250TX: < 90 W (600 VAC), < 67 W (480 VAC)                   |
|                                       | AE 260TX and AE-260TX 480-LV: 67 W                             |
| DC Characteristics                    |                                                                |
| DC short circuit current rating       | 1600 A                                                         |

| Description                                | Specification                         |  |  |  |
|--------------------------------------------|---------------------------------------|--|--|--|
| Maximum operating input current            | AE 250TX: 890 A                       |  |  |  |
|                                            | AE 260TX: 925 A                       |  |  |  |
|                                            | AE-260TX 480-LV: 1030 A               |  |  |  |
| MPPT range Note 2                          | AE 250TX and AE 260TX: 295 V to 595 V |  |  |  |
|                                            | AE-260TX 480-LV: 265 V to 595 V       |  |  |  |
| Maximum voltage at open circuit            | 600 V <sub>OC</sub>                   |  |  |  |
| Startup voltage                            | AE 250TX and AE 260TX: 330 V          |  |  |  |
|                                            | AE-260TX 480-LV: 300 V                |  |  |  |
| Startup power                              | AE 250TX: 1800 W                      |  |  |  |
| AE 260TX and AE-260TX 480-LV: 1800 W       |                                       |  |  |  |
| Note 1 Information also known as the maxim | num fault current contribution.       |  |  |  |
| Note 2 At unity power factor and nominal A | C voltage.                            |  |  |  |

Table 9-2. Electrical specifications (Continued)

#### **Utility Interconnect Specifications**

| Table 9-3. Utility interconnect | t voltage and frequend | cy trip limits and times |
|---------------------------------|------------------------|--------------------------|
|---------------------------------|------------------------|--------------------------|

| Voltage and Frequency Trip Limits and Times                                                                                                    |       |                |      |      |  |  |  |
|----------------------------------------------------------------------------------------------------|-------|----------------|------|------|--|--|--|
| The default trip limits and times meet UL1741 anti-islanding requirements.<br>Voltage trip limit field adjustment range as a percentage of nominal: -22% to +18%<br>Accessible range of frequency trip times: 0.16 s to 300 s<br>Accessible range of low frequency setting (Hz): |       |                |      |      |  |  |  |
| <ul> <li>Adjustable low trip 57.5 to 59.8 Hz</li> <li>High trip fixed at 60.5 Hz</li> <li>(The accuracy limit of time measurement is ± 0.1 s.)</li> </ul>                                                                                                    |       |                |      |      |  |  |  |
| 480 VAC Configurations         Factory Setting         Condition         (VAC)         Range (VAC)         Time (seconds)         Range                                                                                                    |       |                |      |      |  |  |  |
| Voltage phase high                                                                                                    | 304.8 | 304.8 to 326.9 | 1.0  | 1.0  |  |  |  |
| Voltage phase low                                                                                                    | 243.9 | 216.1 to 243.9 | 2.0  | 2.0  |  |  |  |
| Voltage phase fast<br>high                                                                                                    | 332.5 | 332.5          | 0.16 | 0.16 |  |  |  |
| Voltage phase fast<br>low                                                                                                    | 138.6 | 138.6          | 0.16 | 0.16 |  |  |  |

| Voltage and Frequency Trip Limits and Times |                                 |                |                                 |                    |  |  |  |  |
|---------------------------------------------|---------------------------------|----------------|---------------------------------|--------------------|--|--|--|--|
| 600 VAC Configurations                      |                                 |                |                                 |                    |  |  |  |  |
| Condition                                   | Factory Setting<br>(VAC)        | Range (VAC)    | Standard Trip<br>Time (seconds) | Trip Time<br>Range |  |  |  |  |
| Voltage phase high                          | 380.6                           | 380.6 to 408.3 | 1.0                             | 1.0                |  |  |  |  |
| Voltage phase low                           | 304.5                           | 269.9 to 304.5 | 2.0                             | 2.0                |  |  |  |  |
| Voltage phase fast<br>high                  | 415.2                           | 415.2          | 0.16                            | 0.16               |  |  |  |  |
| Voltage phase fast<br>low                   | 173.0                           | 173.0          | 0.16                            | 0.16               |  |  |  |  |
| Frequency Trip Li                           | Frequency Trip Limits and Times |                |                                 |                    |  |  |  |  |
| Condition                                   | Factory Setting<br>(Hz)         | Range (Hz)     | Standard Trip<br>Time (seconds) | Trip Time<br>Range |  |  |  |  |
| Line frequency low                          | 59.3                            | 57.5 to 59.8   | 0.16                            | 0.16 to 300        |  |  |  |  |
| Line frequency<br>high                      | 60.5                            | 60.5           | 0.16                            | 0.16               |  |  |  |  |

|--|

### **Efficiency Specifications**

#### EFFICIENCY CURVES FOR THE AE 250TX (480 VAC) MODEL

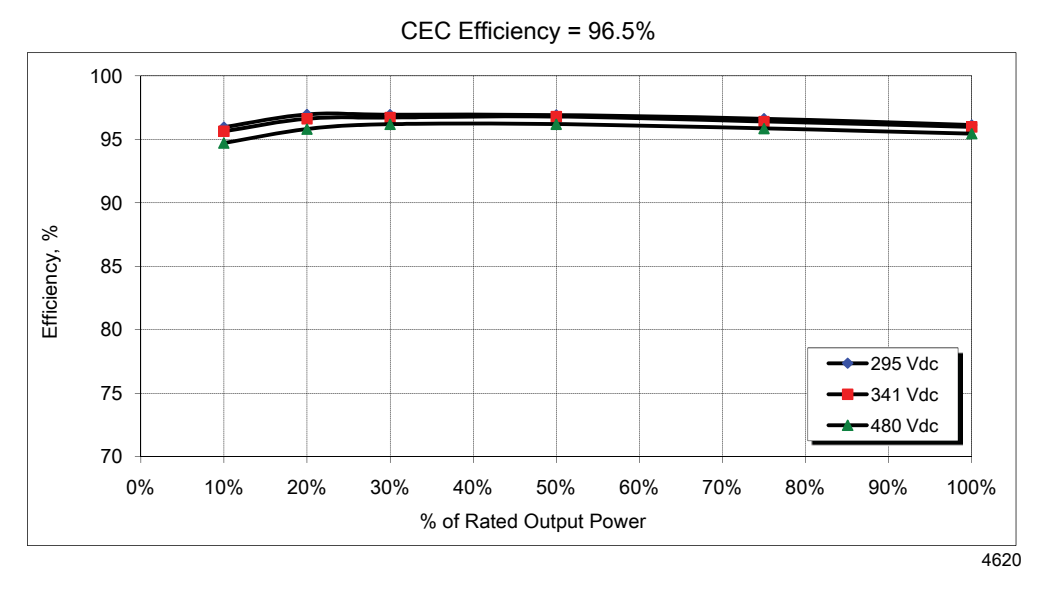

Figure 9-1. Efficiency curves for the AE 250TX (480 VAC) model

| []               | / = 14 = = = = |       | Power Level in Percent and kW |       |        |        |        |          |  |
|------------------|----------------|-------|-------------------------------|-------|--------|--------|--------|----------|--|
|                  | DC)            | 10%   | 20%                           | 30%   | 50%    | 75%    | 100%   | Weighted |  |
| L `              | ,              | 24.95 | 49.90                         | 74.85 | 124.75 | 187.13 | 249.50 |          |  |
| V <sub>MIN</sub> | 295            | 96.0  | 97.0                          | 96.9  | 96.9   | 96.6   | 96.1   | 96.7     |  |
| V <sub>NOM</sub> | 341            | 95.6  | 96.6                          | 96.7  | 96.8   | 96.4   | 96.0   | 96.5     |  |
| V <sub>MAX</sub> | 480            | 94.7  | 95.8                          | 96.2  | 96.2   | 95.9   | 95.4   | 95.9     |  |

Table 9-4. Efficiency specifications for the AE 250TX (480 VAC) model

#### EFFICIENCY CURVES FOR THE AE 250TX (600 VAC) MODEL

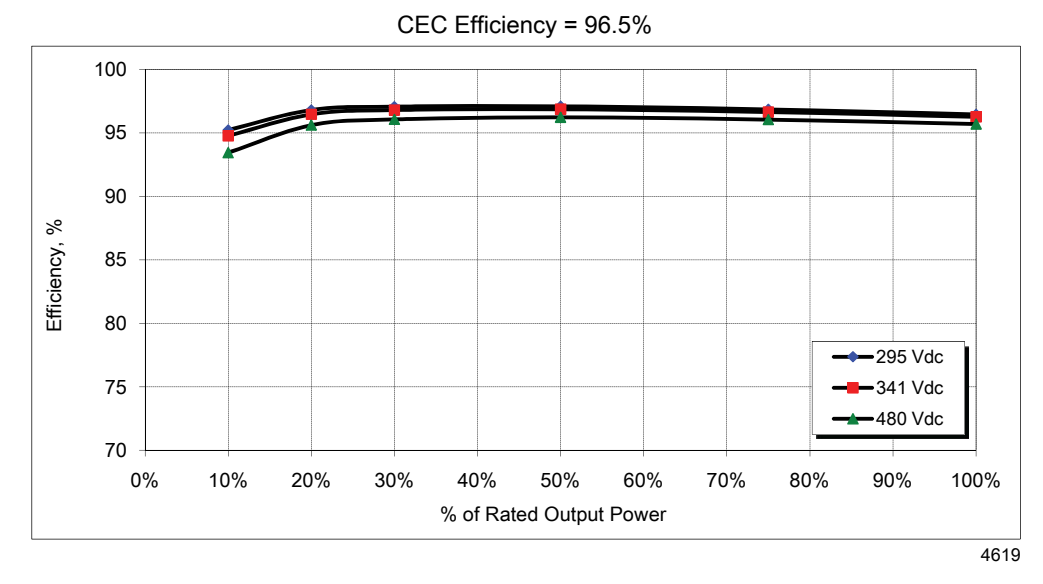

Figure 9-2. Efficiency curves for the AE 250TX (600 VAC) model

|                  | / - 14         |       | Power Level in Percent and kW |       |        |        |        |          |  |
|------------------|----------------|-------|-------------------------------|-------|--------|--------|--------|----------|--|
|                  | /oltage<br>DC) | 10%   | 20%                           | 30%   | 50%    | 75%    | 100%   | Weighted |  |
|                  |                | 24.95 | 49.90                         | 74.85 | 124.75 | 187.13 | 249.50 |          |  |
| V <sub>MIN</sub> | 295            | 95.2  | 96.8                          | 97.1  | 97.1   | 96.8   | 96.4   | 96.8     |  |
| V <sub>NOM</sub> | 341            | 94.8  | 96.5                          | 96.8  | 96.9   | 96.6   | 96.3   | 96.6     |  |
| V <sub>MAX</sub> | 480            | 93.4  | 95.6                          | 96.1  | 96.2   | 96.0   | 95.7   | 95.9     |  |

Table 9-5. Efficiency specifications for the AE 250TX (600 VAC) model

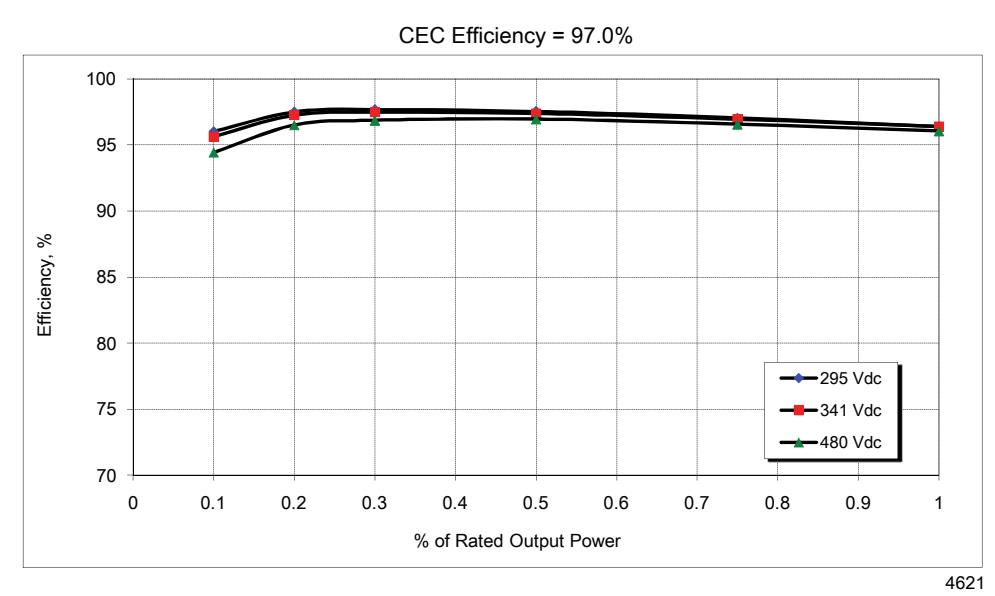

#### EFFICIENCY CURVES FOR THE AE 260TX (480 VAC) MODEL

Figure 9-3. Efficiency curves for the AE 260TX (480 VAC) model

| [                | / = 14 = = = = |       | Power Level in Percent and kW |       |        |        |        |          |  |
|------------------|----------------|-------|-------------------------------|-------|--------|--------|--------|----------|--|
|                  | Collage        | 10%   | 20%                           | 30%   | 50%    | 75%    | 100%   | Weighted |  |
| <b>(</b>         | /              | 26.00 | 52.00                         | 78.00 | 130.00 | 195.00 | 260.00 |          |  |
| V <sub>MIN</sub> | 295            | 96.0  | 97.5                          | 97.7  | 97.6   | 97.1   | 96.4   | 97.2     |  |
| V <sub>NOM</sub> | 341            | 95.6  | 97.3                          | 97.5  | 97.4   | 97.0   | 96.4   | 97.0     |  |
| V <sub>MAX</sub> | 480            | 94.4  | 96.5                          | 96.9  | 97.0   | 96.6   | 96.1   | 96.6     |  |

Table 9-6. Efficiency specifications for the AE 260TX (480 VAC) model

## EFFICIENCY CURVES FOR THE AE-260TX 480-LV (480 VAC) MODEL

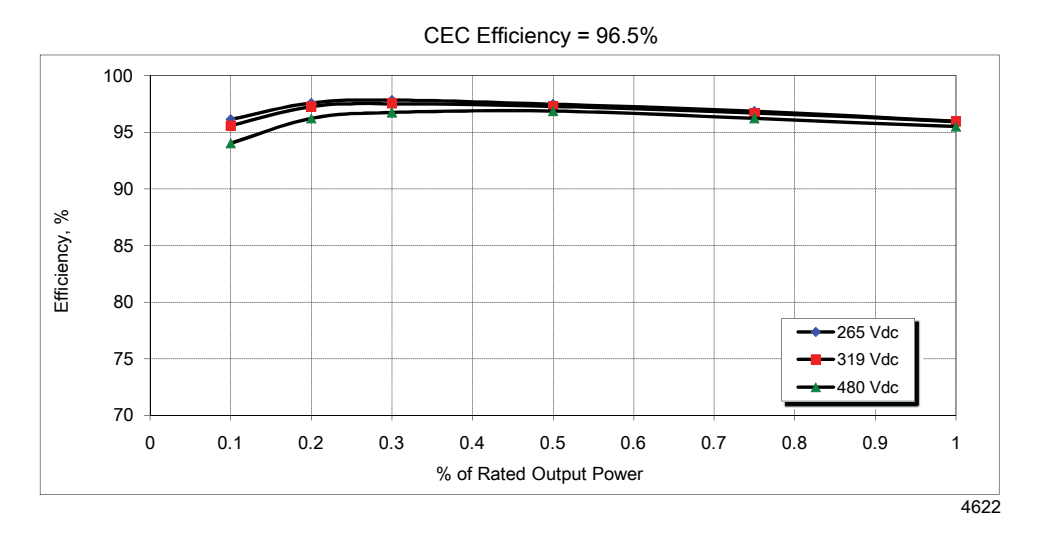

Figure 9-4. Efficiency curves for the AE-260TX 480-LV (480 VAC) model

| [ ]              | /= +=== |              | Power Level in Percent and kW |              |               |               |                |          |  |
|------------------|---------|--------------|-------------------------------|--------------|---------------|---------------|----------------|----------|--|
|                  | DC)     | 10%<br>26.00 | 20%<br>52.00                  | 30%<br>78.00 | 50%<br>130.00 | 75%<br>195.00 | 100%<br>260.00 | Weighted |  |
| V <sub>MIN</sub> | 295     | 96.1         | 97.6                          | 97.8         | 97.5          | 96.9          | 96.0           | 97.1     |  |
| V <sub>NOM</sub> | 341     | 95.6         | 97.3                          | 97.5         | 97.3          | 96.7          | 95.9           | 96.9     |  |
| V <sub>MAX</sub> | 480     | 94.0         | 96.2                          | 96.7         | 96.8          | 96.2          | 95.5           | 96.3     |  |

Table 9-7. Efficiency specifications for the AE-260TX 480-LV (480 VAC) model

### **COOLING SPECIFICATIONS**

| Table 9-8. | Cooling specifications |  |
|------------|------------------------|--|
|------------|------------------------|--|

| Description                 | Specification                     |  |
|-----------------------------|-----------------------------------|--|
| Cooling method              | Forced convection                 |  |
| Maximum heat rejection rate | 41,000 BTU/hr                     |  |
| Maximum fan air flow rate   | 1085 liters per second (2300 CFM) |  |

### **ENVIRONMENTAL SPECIFICATIONS**

| Equipment<br>Status | Temperature                        | Relative Humidity            | Air Pressure                                                                  |
|---------------------|------------------------------------|------------------------------|-------------------------------------------------------------------------------|
| Operating           | -30°C to +50°C<br>-22°F to +122°F  | 0% to 95% non-<br>condensing | Minimum air pressure =<br>81.2 kPa (812 mbar)<br>Equivalent altitude = 1829 m |
|                     |                                    |                              | (6000')                                                                       |
| Standby/Storage     | $-40^{\circ}$ C to $+60^{\circ}$ C | 0% to 95% non-               |                                                                               |
|                     | -40°F to +140°F                    | condensing                   |                                                                               |

### NOISE EMISSIONS

Noise emission (dBA)<sup>3</sup> (typical value at full load):

• < 65 dBA at 2.44 m (8')

## System and Mechanical Diagrams

### SYSTEM DIAGRAM

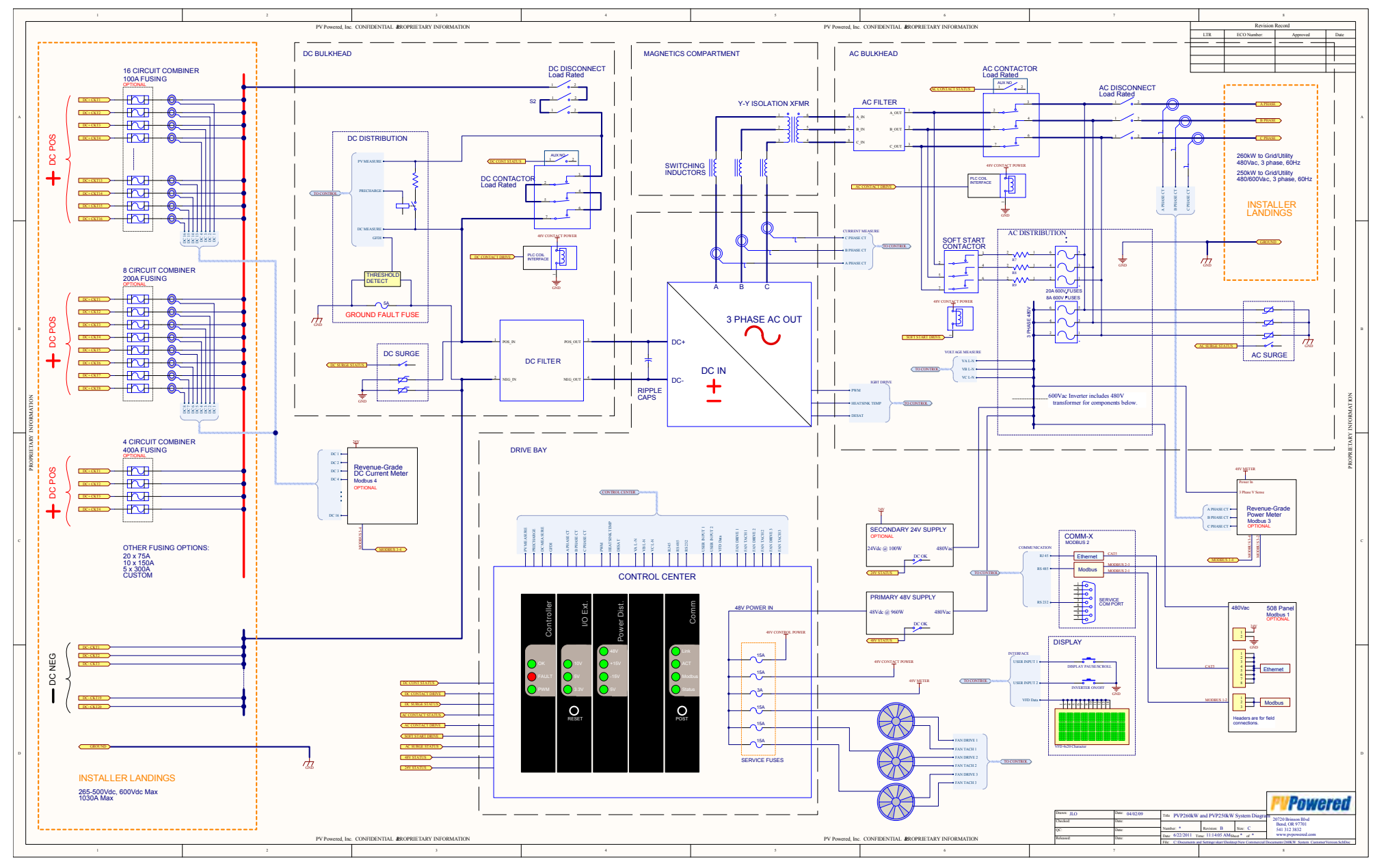

Figure 10-1. AE 250TX and AE 260TX system diagram

#### Advanced Energy® AE 250TX and AE 260TX Inverters

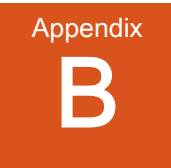

### **MECHANICAL DIAGRAMS**

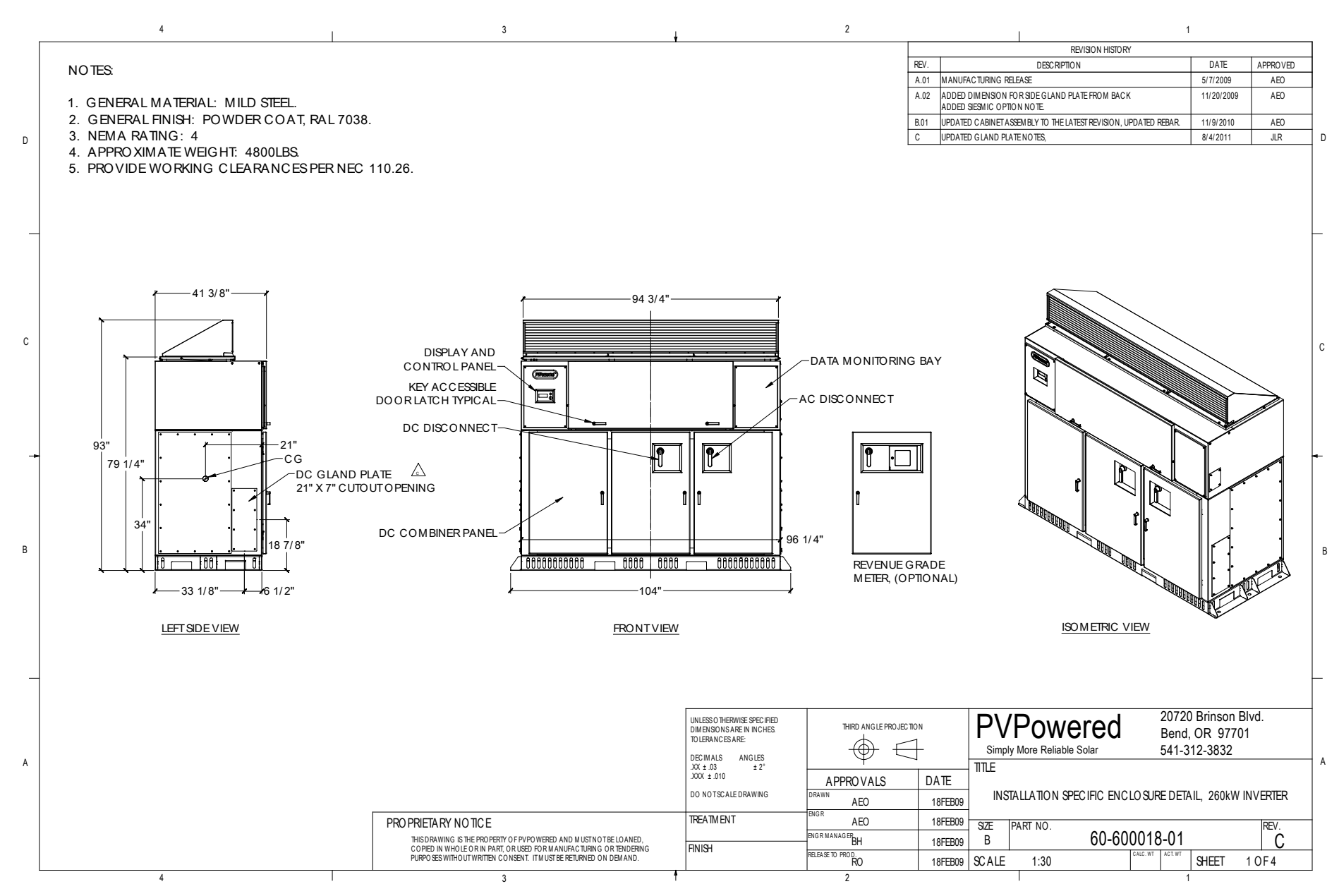

Figure 10-2. AE 250TX and AE 260TX mechanical diagrams: View 1

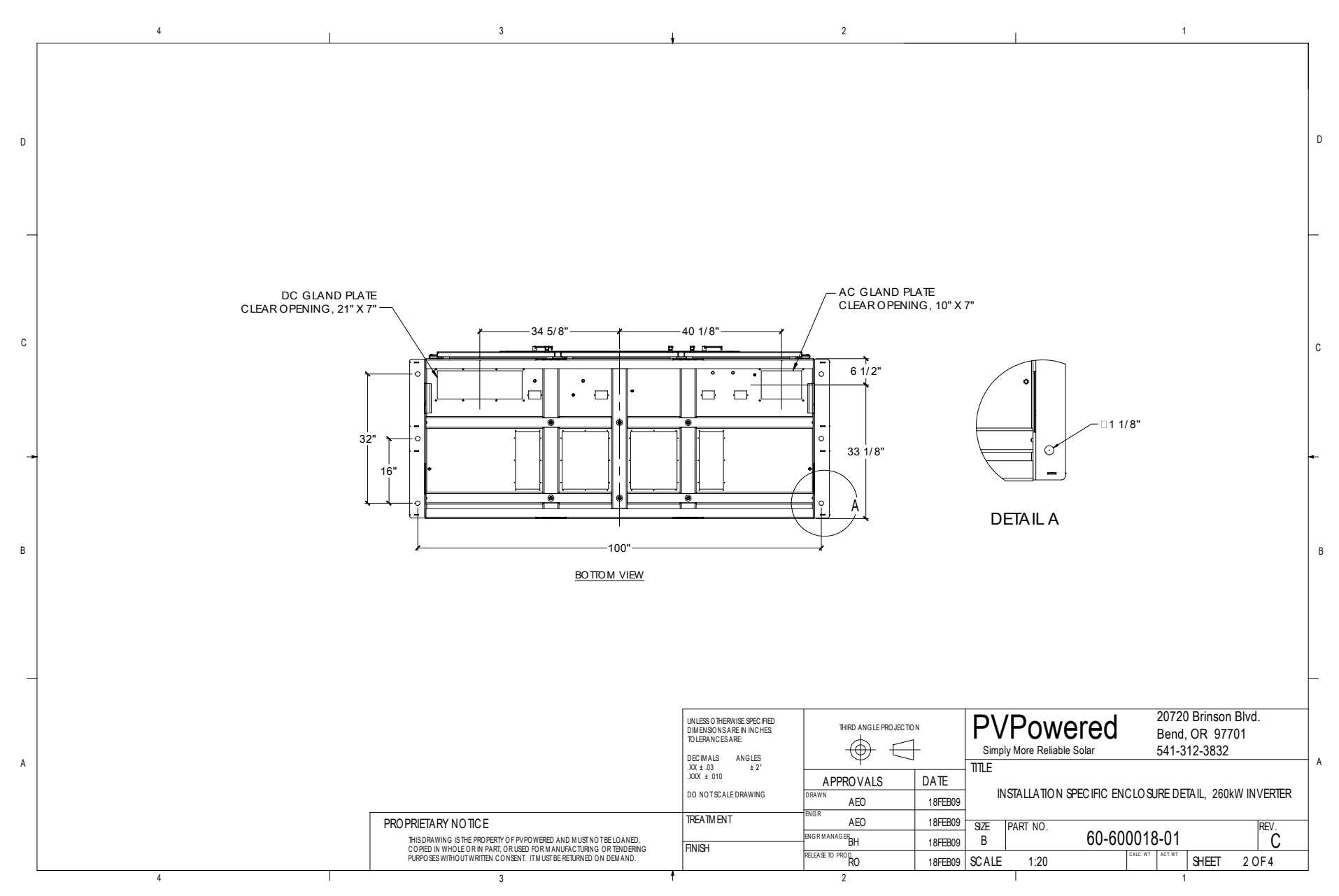

Figure 10-3. AE 250TX and AE 260TX mechanical diagram: View 2

#### Advanced Energy

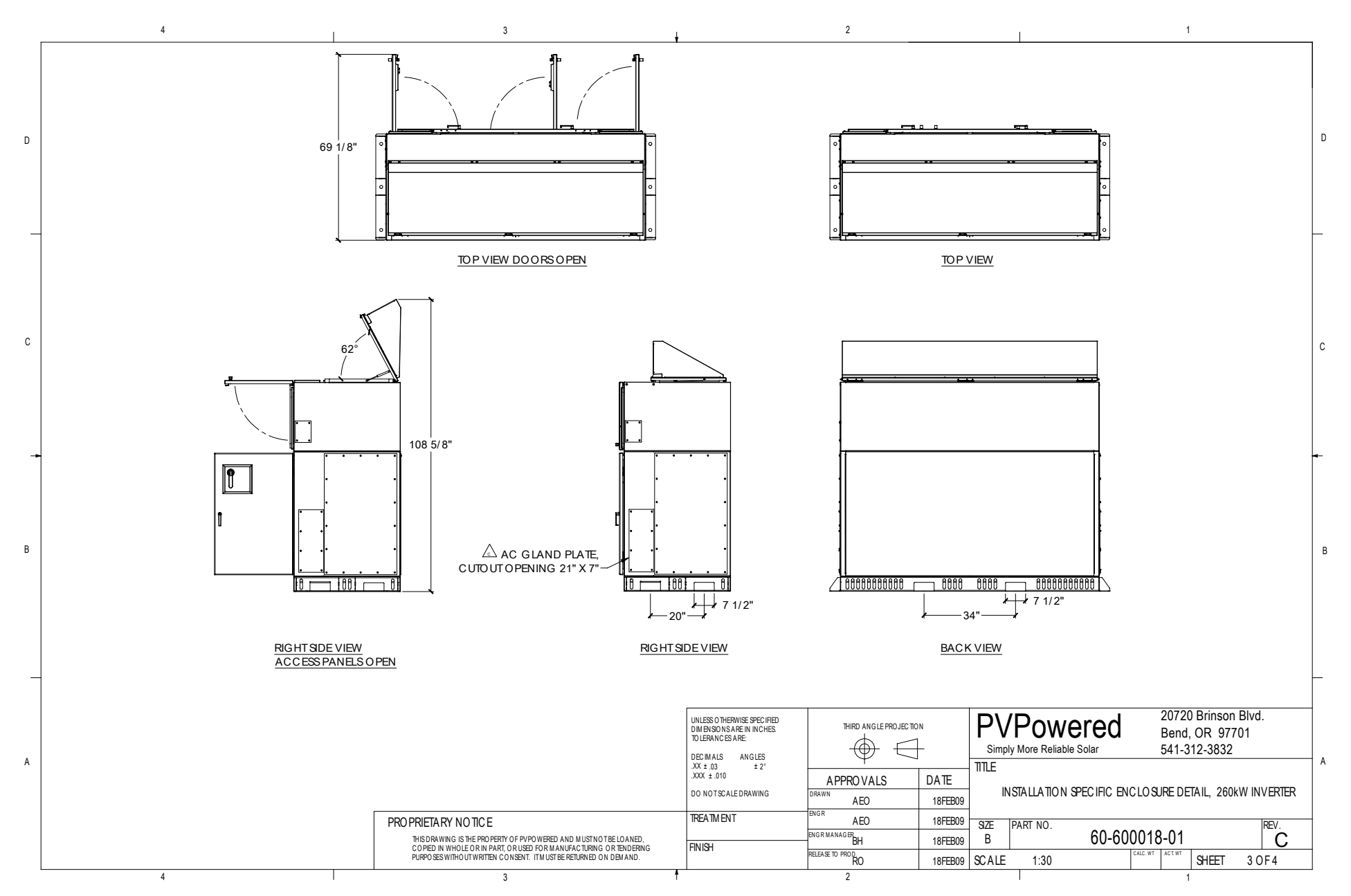

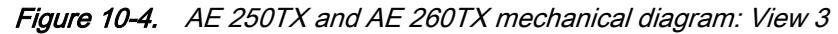
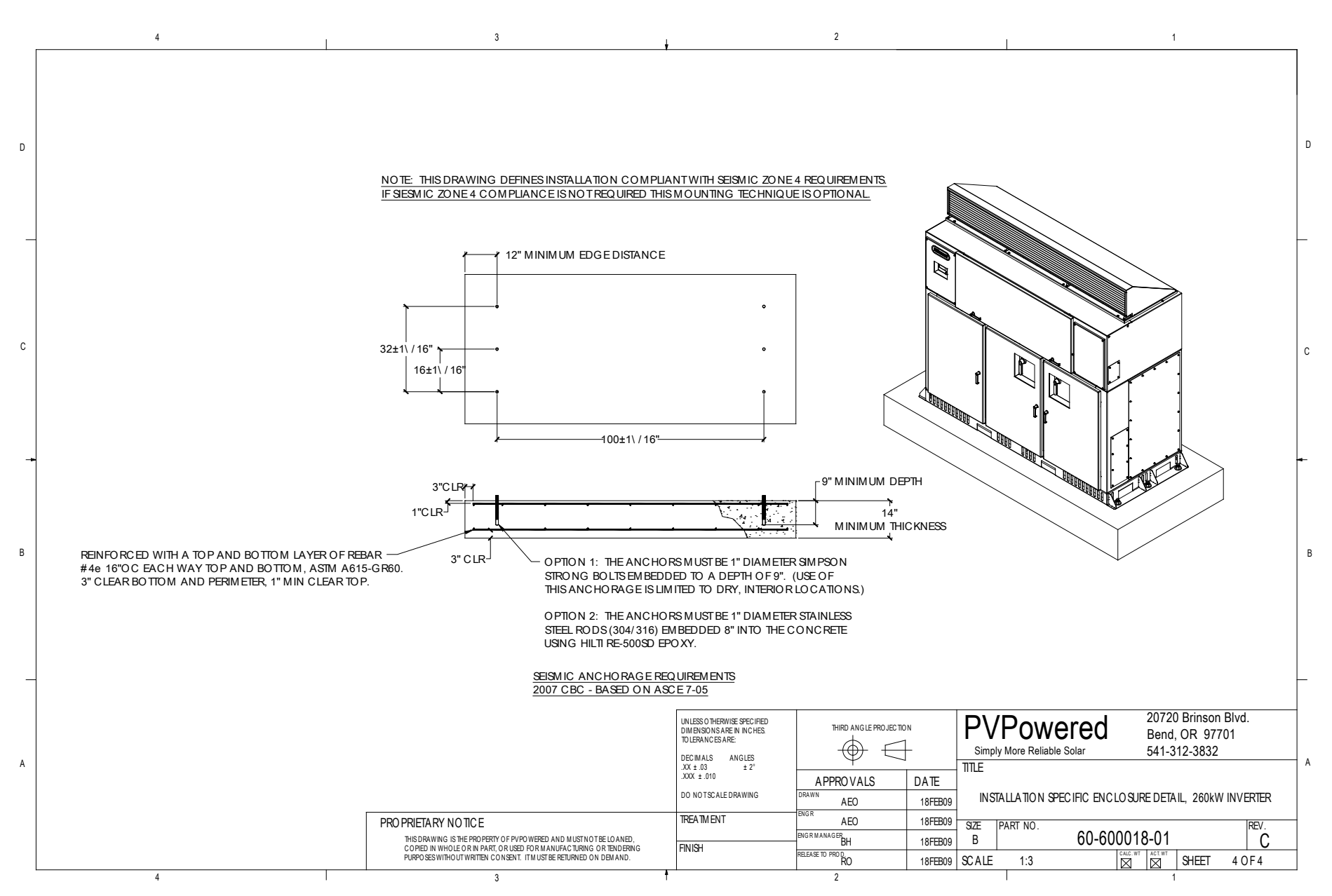

Figure 10-5. AE 250TX and AE 260TX mechanical diagram: View 4

Advanced Energy

# Index

#### Α

AC subpanel 2-8 AC/DC interface understanding the 4-13 acronyms 1-8 address binary conversion table 6-15 air filters inspecting 7-5 maintenance 7-4 air intake hood 2-6 position 7-4 alert boxes in user manual 1-1 amperage wire sizing 4-12

# B

battery replacing 7-4 bus bar connections 4-3, 4-4, 4-5, 4-12 DC inputs 3-8 grounding 3-5 standard 3-8 buttons inverter 2-6

# С

cable backbone 6-12 card cage inspecting the air filters 7-5 PCBs 2-4, 2-5 categories 8-8 checklist for maintenance 7-2 combiner subpanel DC 2-7 commands Modbus 6-19 communications Modbus 6-1 communications interface PCB 6-9 communications interface PCB Ethernet connection 6-3 jumper settings 6-12, 6-13, 6-14

location of 6-6 port 6-10 remote disable 4-21, 5-10 status lights 6-5 communications PCB connectivity 8-1 compartment main enclosure 2-3 compliance directives and standards 1-5 unit 1-4 conductor neutral 3-5 conductors external 3-4 rating 3-4 conduit entry location 4-14 entry locations 4-19 entry points 4-9 external 3-4 configuring Modbus network 6-8 connections bus bar 4-3, 4-4, 4-5, 4-12 conduit hubs 4-9 electrical 4-12 network cable 6-10 connectivity communications PCB 8-1 DHCP server access 8-1 IP address 8-2 contact information 8-17 controls operator interface 2-6 cooling inspecting the fan filters 7-4 specifications 9-7 customer support 8-17

# D

damage in shipping 4-2 data types of data, Modbus 6-22 data monitoring inverter 3-7 module 6-1

#### DC

combiner subpanel 2-7 distribution PCB 2-7 landing 2-7 subpanel 2-6 DC input voltage calculating 3-7 DC interface understanding the 4-18 de-energize procedure 5-9 definitions 1-8 **DHCP** server access connectivity issues 8-1 diagrams mechanical 10-2 system 10-1 directives 1-5 disconnect safety 1-5 display operation of 5-6 door locking handle 4-2 on inverter 4-2 door gaskets replacing 7-4

#### Ε

electrical connections AC/DC terminals 4-12 electrical specifications 9-1, 9-3 electromagnetic compatibility directives and standards 1-5 environmental cooling requirements 3-4 corrosion 3-4 heat rejection rate 3-4 environmental specifications 9-8 Ethernet cable 6-3 cables 6-5 connection 6-2

#### F

fan filters inspecting 7-4 fans activation of 2-6 fault codes 8-8 drive 8-8 grid 8-10 system 8-11 temperature 8-11 voltage 8-9 fire prevention 1-8

#### G

GFDI handling of ground fault 5-7 gland plates conduit entry 4-9 location 3-4 ground fault identifying 8-6 resolving 8-7 response to 5-7 ground fault interrupt device see GFDI grounding bus bar 3-5 positive or negative 3-5 requirements 3-5 guidelines safety 1-2

### L

icons in user manual 1-1 on unit 1-3 inductor 2-10 industry guidelines, compliance with 1-5 inspecting inverter 7-2 inspection connections 4-4, 4-5 fan 4-6 filters 4-6 screen 4-3, 4-4 terminal 4-3, 4-4 troubleshooting 8-2 installation AC/DC interface 4-13 clearance 3-2 conduit 4-9 conduit entry locations 4-14, 4-19 DC interface 4-18 lifting and moving 4-1 lifting and positioning 4-7 location 3-2 Modbus TCP cable 6-6 planning 3-1 requirements 3-1 weight 3-1

internet connection 6-2 inverter AC and DC subpanel compartments 4-4 address 6-15 clearance 3-2 communications 6-6 communications interface 2-5 communications PCB 2-4 components 2-3 connectivity 6-5 cooling compartment 4-6 data monitoring 3-7 DC landing 2-7 DC subpanel 2-6 de-energize procedure 5-9 diagram of 2-3 display 2-6, 5-4, 8-2 display operation 5-6 door 4-2 faults 8-4 features 2-2 gaskets 7-4 general description 2-1 ground fault 5-7 inductor 2-10 inspection 4-2 lifting and moving 4-1 lifting and positioning 4-7 magnetics compartment 4-3 maximum power point tracking range 2-1 models 2-1 mounting 4-7 operating states 5-2 protection system 2-4 registering 6-5 shutdown procedure 5-8 storing 3-2 subpanel 2-8 transformer 2-10 transformers 2-10 troubleshooting 8-8 upper electronics compartment 4-5 weight 3-1 inverterinspection 7-2 IP address 6-5 assigning 6-8 connectivity issues 8-2

#### J

jumpers remote disable 4-21, 5-10

#### L

labels on unit 1-3 LEDs status 8-12 lifting methods 4-7 lockout and tagout requirement 1-8

#### Μ

MAC address location of 6-5 maintenance air filters 7-4 checklist 7-2 overview 7-1 replacement parts 7-4 maximum power point tracking range 2-1 mechanical diagrams 10-2 Modbus address 6-15 commands 6-19 communications 6-1 data types 6-22 network biasing 6-14 network cable 6-10 network settings 6-13 network setup 6-8 network termination 6-13, 6-14 protocol 6-6 register mapping assignment 6-23 TCP cable installation 6-6 TCP network setup 6-6 Modbus slave port terminal blocks 6-9 monitoring basic service 6-2 remote 2-2 website 2-2 mounting requirements 4-7

#### Ν

network address 6-15 biasing 6-14 central inverter settings 6-13 configuration 6-8 connection 6-3 connectivity issues 8-1, 8-12 daisy chain layout 6-8 length of 6-12 Modbus termination 6-12 options 3-7 shield 6-8 termination 6-12, 6-13, 6-14 networkModbus TCP 6-6 neutral grounding 3-5 noise emissions 9-8

### 0

operating states of inverter 5-2 operation normal 5-1 starting up the unit 5-1

# Ρ

parts replacements 7-4 PCB AC distribution 2-8 battery replacement 7-4 communications 2-4 communications interface 2-5, 6-9, 8-12 controller 8-12 DC distribution 2-7, 8-6 status LEDs 8-12 physical specifications 9-1 port address 6-5 communications interface PCB 6-10 ID 6-8 preventative maintenance checklist 7-2 product compliance 1-4 labels 1-3 protection system detection controls 2-4 PV arrav input 3-5

# R

register Modbus mapping assignment 6-23 registering inverter 6-5 remote disable communications interface PCB 4-21, 5-10 making the connection 4-22 protecting other power sources 4-22

#### S

safety directives and standards 1-5 electrical 1-5 equipment requirements 1-3 fire prevention 1-8 first aid 1-3 guidelines 1-2 unit lockout and tagout 1-8 zone 1-3 seismic requirements 3-1 shutdown procedure 5-8 slave port terminal blocks 6-9 specifications cooling 9-7 efficiency 9-4 electrical 9-1, 9-3 environmental 9-8 noise emissions 9-8 physical 9-1 standards 1-5 start the unit 5-1 status lights on communications interface PCB 6-5 storage of inverter 3-2 string calculator input voltage calculation 3-5 subcombiner connections 4-12 monitoring 3-8 options 3-8 wire sizing 4-12 subpanel AC 2-8 DC 2-6 support information 8-17 symbols in user manual 1-1 on unit 1-3 system diagram 10-1

# Т

technical support 8-17 terminal blocks Modbus slave port 6-9 options 4-14, 4-18 torque requirements 4-14, 4-18 terms frequently used 1-8 transformer housekeeping 2-10 isolation 2-10 troubleshooting connectivity 8-1, 8-12 faults 8-4, 8-5, 8-6, 8-7 inspection 8-2 inverter 8-2 warnings 8-3 turn on the unit 5-1

# U

```
unit
compliance 1-4
icons and symbols used 1-3
lockout and tagout requirements 1-8
startup 5-1
turning on 5-1
user manual
alert boxes in 1-1
symbols and icons used 1-1
```

utility requirements 3-6

### V

voltage calculating DC input 3-7 output 3-6

#### W

warning in user manual 1-1 website for monitoring 2-2 weight of inverter 3-1 wire sizing for amperage 4-12 wiring requirements 1-6 sizing 1-6 wye configuration 3-6